# Media Server Manuel d'utilisation

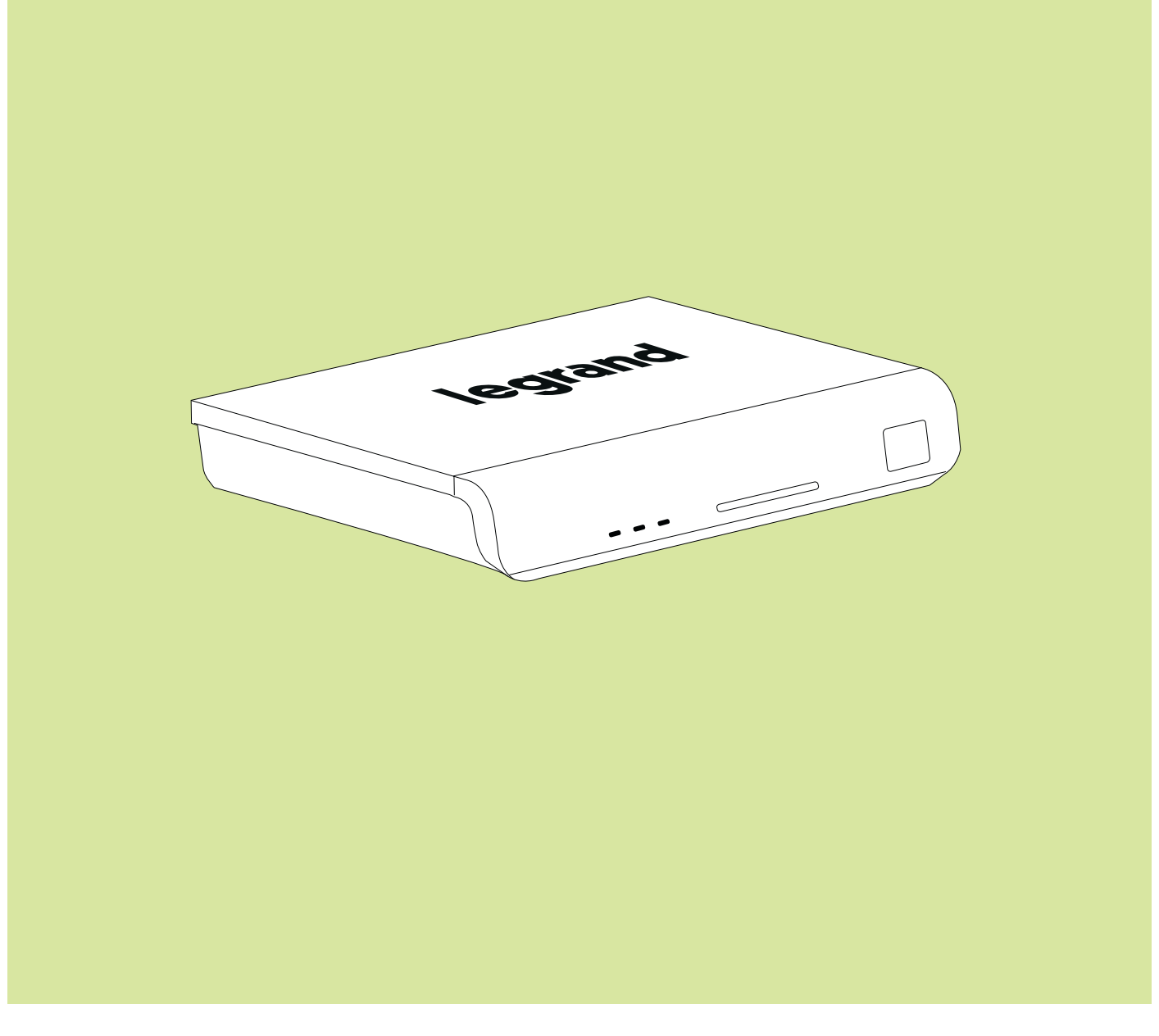

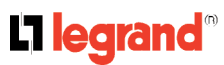

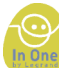

## Félicitations !

Vous venez d'acquérir un Media Server Legrand.

Cet appareil vous permet de:

> vous connecter sur votre réseau domestique

> vous connecter sur votre serveur domestique

> lire en transmission continue tout le contenu multimédia sauvegardé sur vos ordinateurs ou d'autres appareils compatibles DLNA reliés au réseau:

- Images
- Musiques
- Vidéos

> avoir un contrôle tout en un de vos appareils

Ce manuel d'utilisation va vous guider dans la prise en main du Media Server, en ce qui concerne les paramètres et l'ensemble des fonctionnalités.

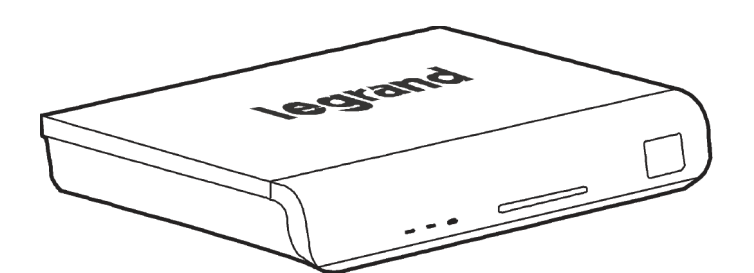

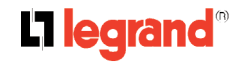

# Sommaire

| Précautions                                                                                                    | 5                                                                                     |
|----------------------------------------------------------------------------------------------------|---------------------------------------------------------------------------------------|
| Emplacement                                                                                                    | 5                                                                                     |
| Sécurité                                                                                                    | 5                                                                                     |
| Courant alternatif                                                                                                    | 5                                                                                     |
| Condensation et humidité                                                                                                    | 6                                                                                     |
| Environnement                                                                                                    | 6                                                                                     |
|                                                                                                    |                                                                                       |
| Présentation                                                                                                    | 7                                                                                     |
| Contenu de la boîte                                                                                                    | 7                                                                                     |
| Exerctions                                                                                                    | ،۲<br>و                                                                               |
| Fmplacement des commandes                                                                                                    | 0                                                                                     |
| L'Inplacement des commandes                                                                                                    | 0<br>0                                                                                |
| Vue arriere du Media Server                                                                                                    | ۵۵                                                                                    |
| Vue de face du Iviedia Server                                                                                                    | 8                                                                                     |
| l elecommande                                                                                                    | 9                                                                                     |
|                                                                                                    |                                                                                       |
| Installation                                                                                                    | 10                                                                                    |
| Connecter le Media Server                                                                                                    | 10                                                                                    |
| Installer les piles dans la télécommande                                                                                                    | 11                                                                                    |
| Précautions pour l'utilisation des piles                                                                                                    | 11                                                                                    |
| Installation du logiciel                                                                                                    | 12                                                                                    |
|                                                                                                    |                                                                                       |
|                                                                                                    |                                                                                       |
| Fonctions In One By Legrand                                                                                                    | 14                                                                                    |
| Fonctions In One By Legrand<br>Présentation de la télécommande In One By Legrand                                                                                                    | <b>14</b><br>14                                                                       |
| Fonctions In One By Legrand<br>Présentation de la télécommande In One By Legrand<br>Introduction                                                                                                    | <b>14</b><br>14<br>14                                                                 |
| Fonctions In One By Legrand<br>Présentation de la télécommande In One By Legrand<br>Introduction<br>Vue d'ensemble de la télécommande In One By Legrand                                                                                                    | <b>14</b><br>14<br>14<br>14                                                           |
| Fonctions In One By Legrand<br>Présentation de la télécommande In One By Legrand<br>Introduction<br>Vue d'ensemble de la télécommande In One By Legrand<br>Détail des zones                                                                                                    | <b>14</b><br>14<br>14<br>14<br>15                                                     |
| Fonctions In One By Legrand<br>Présentation de la télécommande In One By Legrand<br>Introduction<br>Vue d'ensemble de la télécommande In One By Legrand<br>Détail des zones<br>Appareils                                                                                                    | <b>14</b><br>14<br>14<br>14<br>15<br>15                                               |
| Fonctions In One By Legrand<br>Présentation de la télécommande In One By Legrand<br>Introduction<br>Vue d'ensemble de la télécommande In One By Legrand<br>Détail des zones<br>Appareils<br>Volets et éclairage                                                                                                    | <b>14</b><br>14<br>14<br>14<br>15<br>15<br>15                                         |
| Fonctions In One By Legrand<br>Présentation de la télécommande In One By Legrand<br>Introduction<br>Vue d'ensemble de la télécommande In One By Legrand<br>Détail des zones<br>Appareils<br>Volets et éclairage<br>Principe d'apprentissage d'un scénario ou d'une commande individuelle                                                                                                    | <b>14</b><br>                                                                         |
| <ul> <li>Fonctions In One By Legrand</li> <li>Présentation de la télécommande In One By Legrand</li> <li>Introduction</li> <li>Vue d'ensemble de la télécommande In One By Legrand</li> <li>Détail des zones</li> <li>Appareils</li> <li>Volets et éclairage</li> <li>Principe d'apprentissage d'un scénario ou d'une commande individuelle</li> </ul>                                                                      | <b>14</b><br>                                                                         |
| <ul> <li>Fonctions In One By Legrand</li> <li>Présentation de la télécommande In One By Legrand</li> <li>Introduction</li> <li>Vue d'ensemble de la télécommande In One By Legrand</li> <li>Détail des zones</li> <li>Appareils</li> <li>Volets et éclairage</li> <li>Principe d'apprentissage d'un scénario ou d'une commande individuelle</li> <li>Modification d'un scénario</li> </ul>                                  | <b>14</b><br>                                                                         |
| <ul> <li>Fonctions In One By Legrand</li> <li>Présentation de la télécommande In One By Legrand</li> <li>Introduction</li> <li>Vue d'ensemble de la télécommande In One By Legrand</li> <li>Détail des zones</li> <li>Appareils</li> <li>Volets et éclairage</li> <li>Principe d'apprentissage d'un scénario ou d'une commande individuelle</li> <li>Modification d'un scénario</li> <li>Effacement d'un scénario</li></ul> |                                                                                       |
| <ul> <li>Fonctions In One By Legrand</li> <li>Présentation de la télécommande In One By Legrand</li> <li>Vue d'ensemble de la télécommande In One By Legrand</li> <li>Détail des zones</li></ul>                                                                                                    | <b>14</b><br>14<br>14<br>14<br>15<br>15<br>15<br>15<br>17<br>17<br>18<br>19<br>19<br> |
| <ul> <li>Fonctions In One By Legrand</li> <li>Présentation de la télécommande In One By Legrand</li> <li>Vue d'ensemble de la télécommande In One By Legrand</li> <li>Détail des zones</li></ul>                                                                                                    |                                                                                       |
| <ul> <li>Fonctions In One By Legrand</li> <li>Présentation de la télécommande In One By Legrand</li></ul>                                                                                                    |                                                                                       |
| <ul> <li>Fonctions In One By Legrand</li> <li>Présentation de la télécommande In One By Legrand</li> <li>Vue d'ensemble de la télécommande In One By Legrand</li> <li>Détail des zones</li></ul>                                                                                                    |                                                                                       |
| <ul> <li>Fonctions In One By Legrand</li> <li>Présentation de la télécommande In One By Legrand</li> <li>Vue d'ensemble de la télécommande In One By Legrand</li> <li>Détail des zones</li></ul>                                                                                                    |                                                                                       |
| <ul> <li>Fonctions In One By Legrand</li> <li>Présentation de la télécommande In One By Legrand</li></ul>                                                                                                    |                                                                                       |
| <ul> <li>Fonctions In One By Legrand</li> <li>Présentation de la télécommande In One By Legrand</li></ul>                                                                                                    |                                                                                       |
| <ul> <li>Fonctions In One By Legrand</li> <li>Présentation de la télécommande In One By Legrand</li> <li>Vue d'ensemble de la télécommande In One By Legrand</li> <li>Détail des zones</li></ul>                                                                                                    |                                                                                       |

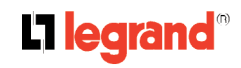

| Mode Caméra IP                                            | 27 |
|-----------------------------------------------------------|----|
| Naviguer dans le menu des options                         | 29 |
| Menu de paramétrage du réseau                             | 30 |
| Menu de sélection de la langue                            | 31 |
| Menu de paramétrage du diaporama et de l'écran de veille  | 32 |
| Menu de mise à jour de la base de données multimédia      | 33 |
| Menu de paramétrage de l'adresse IP du serveur domestique | 34 |
| Menu de paramétrage du nom du Media Server                | 35 |
| Menu de mise à jour du logiciel du Media Server           | 36 |
| Naviguer dans le menu du serveur de l'ordinateur          | 37 |
| Naviguer dans le menu des musiques                        | 38 |
| Naviguer dans le menu des images                          | 44 |
| Naviguer dans le menu des vidéos                          | 46 |
|                                                           |    |
| Télécommande universelle                                  | 48 |
| Boutons de sélection d'équipement                         | 48 |
| Programmation de la télécommande                          | 49 |
| Test de la télécommande                                   | 49 |
| Utilisation de la recherche automatique de codes          | 49 |
| Utilisation de l'entrée directe de code                   | 50 |
| Utilisation des appareils                                 | 50 |
| Modes d'opération                                         | 50 |
| Liste d'appareils et codes de télécommande correspondants | 51 |
| Codes pour récepteurs de télévision                       | 51 |
| Codes pour lecteurs de CD (touche DVD)                    | 56 |
| Codes pour lecteurs DVD                                   | 57 |
| Codes pour décodeurs câble                                | 58 |
| Codes pour décodeurs satellite                            | 59 |
| Codes pour amplificateurs                                 | 64 |
| Entretien                                                 | 65 |
|                                                           |    |
| Spécifications techniques                                 | 66 |

#### L1 legrand®

# Précautions

Suivre les conseils mentionnés ci-dessous pour garantir une utilisation sûre et adéquate de l'appareil.

## Emplacement

- Ne pas utiliser le Media Server dans des endroits très chauds, froids, poussiéreux ou humides.
- Placer le Media Server sur une surface plane et uniforme.
- Ne pas obstruer la sortie d'air du Media Server en le positionnant dans une pièce mal ventilée, en le couvrant d'un tissu ou en le plaçant sur un tapis.
- Conserver une distance minimale de 5 cm autour du Media Server afin de garantir une ventilation suffisante.

## Sécurité

- Pour connecter et déconnecter l'adaptateur AC/DC de la prise secteur AC, saisir la fiche d'alimentation et non pas le cordon d'alimentation. Cela pourrait en effet endommager le cordon d'alimentation et vous exposer à des risques.
- La prise secteur doit rester immédiatement disponible.
- Lorsque le Media Server n'est pas utilisé pendant de longues périodes, débrancher l'adaptateur AC/DC de la prise secteur AC.

## Courant alternatif

• Avant d'utiliser le Media Server, vérifier que la tension nominale de l'adaptateur AC/DC correspond à celle de l'installation.

| Précautions | Présentation | Installation | Fonctions In One | Opérations | Télécommande | Entretien | Spécifications |
|-------------|--------------|--------------|------------------|------------|--------------|-----------|----------------|
|             |              |              | By Legrand       | de base    | universelle  |           | techniques     |

## Condensation et humidité

- Lorsqu'il est exposé à la condensation, le Media Server peut ne pas fonctionner normalement.
- Le laisser inactif durant 1 heure ou 2 avant de le mettre sous tension, ou chauffer progressivement la pièce et sécher le Media Server avant de l'utiliser.
- Protéger le Media Server des projections ou des éclaboussures.
- Ne pas placer d'objets remplis de liquides, tels que des vases, sur le Media Server.

### Environnement

- Ne pas placer de sources de flammes nues, telles que des bougies allumées, sur le Media Server.
- Respecter l'environnement lors de l'élimination des piles.
- Le Media Server doit exclusivement être utilisé dans des climats tempérés (et non pas dans des climats tropicaux).
- Ne pas obstruer la sortie d'air du Media Server.

## Présentation

## Contenu de la boîte

| Composant                 | Illustration |
|---------------------------|--------------|
| Media Server              |              |
| Adaptateur AC/DC          | Ţ            |
| Télécommande à piles      |              |
| Câble d'entrée auxiliaire |              |
| Adaptateur péritel/RCA    |              |
| Guide de démarrage rapide |              |
| CD ROM                    |              |

## Fonctions

Le Media Server vous permet :

- d'accéder à votre contenu multimédia (musique, images ou vidéos).
- de vous connecter à votre réseau à l'aide d'un câble (non fourni).
- de lire des fichiers enregistrés sur des supports USB, SD/MMC ou sur votre ordinateur.
- de mettre à jour le microprogramme en toute simplicité par le biais d'Internet.

Remarque : Le Media Server faisant l'objet d'améliorations continues, ces fonctionnalités sont susceptibles d'être modifiées sans préavis. Nous vous conseillons d'actualiser régulièrement le microprogramme. Pour ce faire, suivre le chemin d'accès suivant: Menu principal  $\rightarrow$  Options  $\rightarrow$  Mise à jour du microprogramme.

## Emplacement des commandes

#### Vue arrière du Media Server

- 1. Sortie vidéo péritel (RGB)
- 2. Sortie audio RCA droite
- 3. Sortie audio RCA gauche
- 4. Sortie audio SPDIF coaxiale
- 5. Connecteur USB 2.0
- 6. Entrée RJ45, Ethernet 10/100
- 7. Fiche d'alimentation

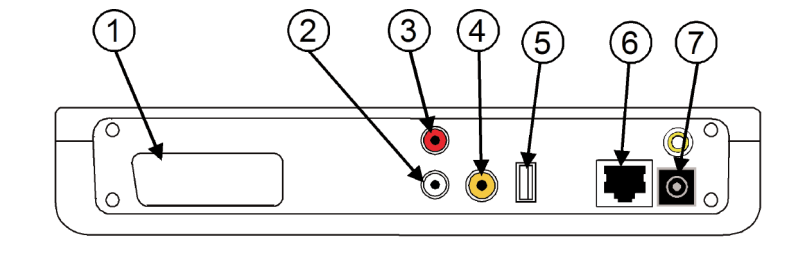

### Vue de face du Media Server

#### AFFICHAGE:

- 1. Voyant LAN
- 2. Voyant de statut de la connexion
- au serveur domestique
- 3. Voyant veille
- INTERFACE:
- 4. Port USB
- 5. Logement des cartes SD/MMC
- 6. Bouton MARCHE/ARRÊT

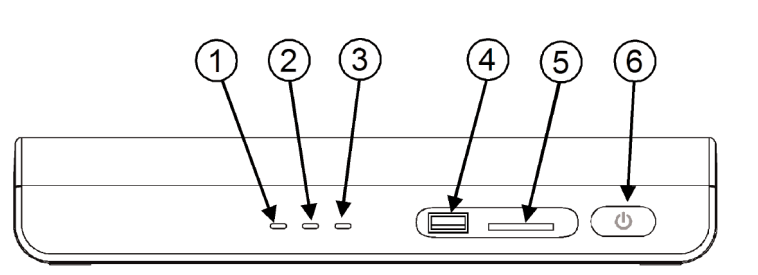

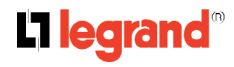

| Précautions | Présentation | Installation | Fonctions In One | Opérations | Télécommande | Entretien | Spécifications |
|-------------|--------------|--------------|------------------|------------|--------------|-----------|----------------|
|             |              |              | By Legrand       | de base    | universelle  |           | techniques     |

#### Télécommande

*Remarque: ne sont décrites dans le présent chapitre que les touches utilisées pour le Media Server.* 

- 1. Mode Media Server
- 2. Marche/veille
- 3. Mode silencieux
- 4. Navigation (changement d'écran pour les longs menus)
- 5. Réglage du volume +/-
- 6. Retour arrière
- 7. Eclairage du clavier
- 8. Raccourci vers les vidéos (voir la remarque ci-dessous)
- 9. Raccourci vers la musique (voir la remarque ci-dessous) (9)
- 10. Navigation (menus/sous-menus et gauche/droite)
- Voir la remarque ci-dessous
- 11. Navigation (au sein d'un menu)
- 12. Raccourci vers les signets
- 13. Raccourci vers les images (Voir la remarque cidessous)
- 14. Touche OK (validation)
- 15. Clavier numérique
- 16. Lecture
- 17. Retour rapide
- 18. Avance rapide
- 19. Arrêt
- 20. Pause

#### Remarque concernant les touches de raccourci 8, 9 et 13:

Ces raccourcis ne fonctionnent qu'avec les serveurs UPnP.

#### Remarque concernant les touches 10:

Lorsque l'écran est composé d'une partie gauche et d'une partie droite, ces touches vous permettent de vous déplacer de droite à gauche ou de gauche à droite. Autrement, la touche de droite permet de passer aux sous-menus, et celle de gauche des sous-menus aux menus.

Autrement, la touche de droite permet de passer aux sous-menus, et celle de gauche des sous-menus aux menus.

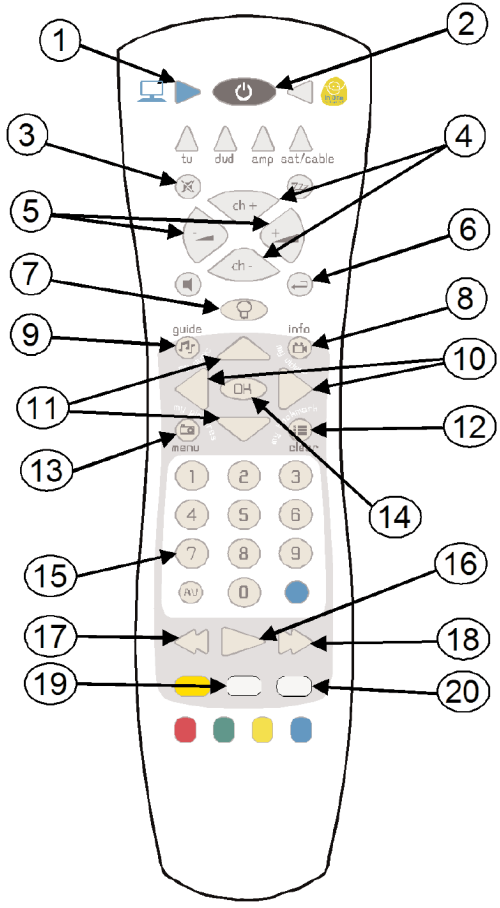

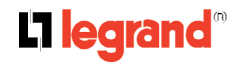

# Installation

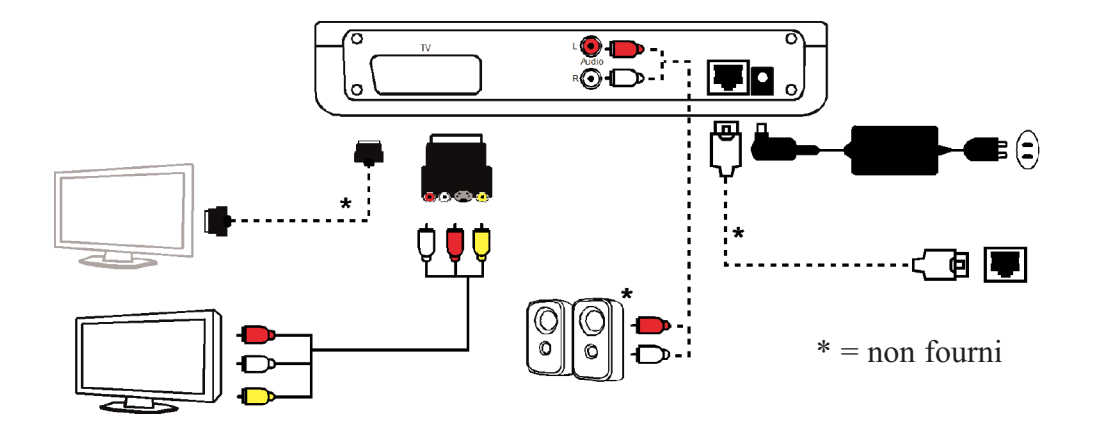

## Connecter le Media Server

Mise en garde : ne pas mettre le Media Server sous tension avant d'effectuer le moindre branchement, afin d'éviter tout dysfonctionnement.

- 1. Connecter le Media Server au réseau Ethernet à l'aide d'un câble ad hoc.
- 2. Connecter le Media Server à la télévision à l'aide du câble péritel. L'adaptateur comporte un interrupteur à positionner sur la position OUTPUT.
- 3. Brancher le connecteur d'entrée DC 5V, relié à l'adaptateur AC/DC, à l'arrière du Media Server.
- 4. Brancher l'adaptateur AC/DC au secteur (230 V AC, 50 Hz).
- 5. Appuyer sur le bouton MARCHE/ARRÊT situé à l'avant du Media Server. A la suite de cette opération, le voyant 3 (veille) s'allume en rouge puis en vert.

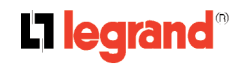

## Installer les piles dans la télécommande

- 1. Retirer le couvercle du logement des piles situé sur la partie inférieure de la télécommande. Pour ce faire, décaler le levier de gauche à droite tout en tirant le couvercle.
- 2. Insérer 2 piles LR6 de type AA en veillant à faire correspondre la polarité (+) des piles avec le repère situé sur la partie inférieure de la télécommande.
- 3. Replacer le couvercle du logement des piles.

Remarque : Habituellement, les piles de la télécommande ont une durée de vie d'environ un an. Celle-ci dépend de la fréquence d'utilisation de la télécommande ainsi que des opérations effectuées.

Lorsque la télécommande ne fonctionne plus, même à proximité du Media Server, remplacer les piles.

## Précautions pour l'utilisation des piles

- Utiliser exclusivement la taille et le type de piles indiqué.
- Veiller à respecter les bonnes polarités au moment d'installer les piles dans leur logement. Des piles inversées peuvent endommager la télécommande.
- · Les piles déchargées doivent être retirées afin d'empêcher toute fuite.
- · Éliminer les piles de façon adéquate, conformément aux réglementations environnementales.

| Précautions | Présentation | Installation | Fonctions In One | Opérations | Télécommande | Entretien | Spécifications |
|-------------|--------------|--------------|------------------|------------|--------------|-----------|----------------|
|             |              |              | By Legrand       | de base    | universelle  |           | techniques     |

## Installation du logiciel

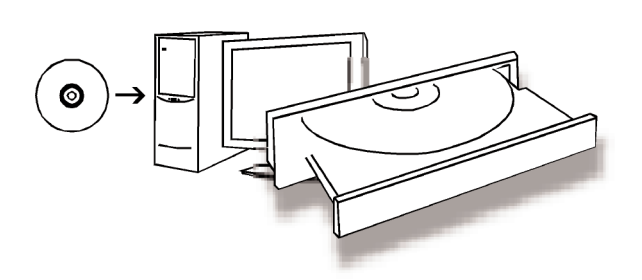

1. Insérer le CD (le programme d'installation démarre automatiquement) L'écran suivant apparaît :

| 🚺 Legrand med | tiaCTRL                                 | X      |
|---------------|-----------------------------------------|--------|
| L'ilegi       | and <u>media</u>                        | JCTRU) |
|               | Installer le logiciel Legrand mediaCTRL |        |
| ( all         | Ouvrir le manuel Legrand mediaCTRL      |        |
| 8             | Parcourir le CD                         |        |
| 0             | Quitter                                 |        |
|               |                                         | In Qne |

- 2. Sélectionner "Installer le logiciel Legrand mediaCTRL"
- 3. Sélectionner la langue d'installation (la langue utilisée pour installer le logiciel)
- 4. Cliquer sur Suivant
- 5. Accepter les termes de l'accord de licence
- 6. Cliquer sur Suivant
- 7. Remplir la boîte de dialogue

#### **L**legrand<sup>®</sup>

| Précautions | Présentation | Installation | Fonctions In One | Opérations | Télécommande | Entretien | Spécifications |
|-------------|--------------|--------------|------------------|------------|--------------|-----------|----------------|
|             |              |              | By Legrand       | de base    | universelle  |           | techniques     |

- 8. Cliquer sur Suivant
- 9. Choisir une installation complète
- 10. Cliquer sur Suivant
- 11. Sélectionner les dossiers à partager
- 12. Cliquer sur Installer

*Remarque : l'installation ne sera terminée que lorsque vous aurez redémarré votre ordinateur.* 

Une fois que vous avez redémarré l'ordinateur, un tutorial vous explique comment effectuer les paramétrages initiaux et intégrer un serveur domestique.

Vous pouvez ensuite accéder au logiciel et à la documentation "Legrand mediaCTRL" depuis le menu "démarrer" de votre ordinateur:

Démarrer > Tous les programmes > mediaCTRL Center

# Fonctions In One By Legrand

## Présentation de la télécommande In One By Legrand

#### Introduction

Les fonctions In One By Legrand sont accessibles par l'appui sur le bouton In One By Legrand (en haut à droite). La télécommande vous donne alors accès aux applications correspondantes (contrôle de l'éclairage, des volets roulants, etc.).

Ce chapitre vous explique comment utiliser la télécommande avec les produits de la gamme In One By Legrand. Référez-vous aux notices accompagnant ces produits pour savoir comment les programmer pour une première utilisation ou modifier une programmation existante.

#### Vue d'ensemble de la télécommande In One By Legrand

Les boutons de la télécommande sont regroupés par zone comme le montre cette image. Ces zones sont détaillées sur les pages suivantes.

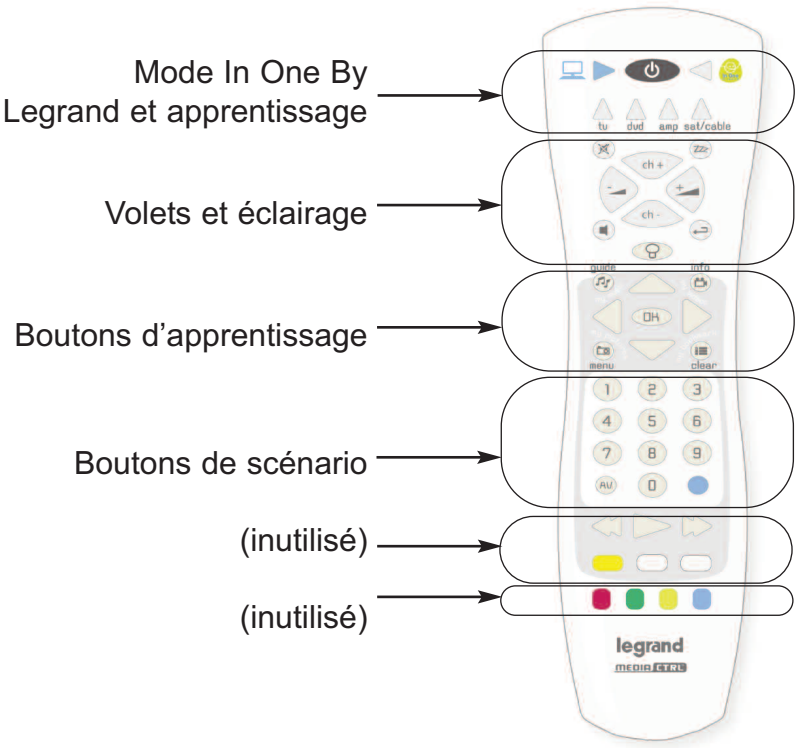

L7 legrand®

| Précautions | Présentation | Installation | Fonctions In One | Opérations | Télécommande | Entretien | Spécifications |
|-------------|--------------|--------------|------------------|------------|--------------|-----------|----------------|
|             |              |              | By Legrand       | de base    | universelle  |           | techniques     |

## Détail des zones

### Appareils

Appuyez sur le bouton In One By Legrand (en haut à droite) pour contrôler vos appareils électriques avec les zones correspondantes de la télécommande.

### Volets et éclairage

Ces produits se commandent avec les boutons suivants:

CH+: Ouverture volets. Le mouvement de montée peut être stoppé par un appui long sur CH+.

CH-: Fermeture volets. Le mouvement de descente peut être stoppé par un appui long sur CH-.

VOL+: Allumage de l'éclairage si appui bref. Augmentation graduelle du niveau lumineux si appui long.

VOL-: Extinction de l'éclairage si appui bref. Diminution graduelle du niveau lumineux si appui long.

Ces boutons agiront sur les produits In One By Legrand programmes.

*Remarque: Les autres touches sont inutilisées.* 

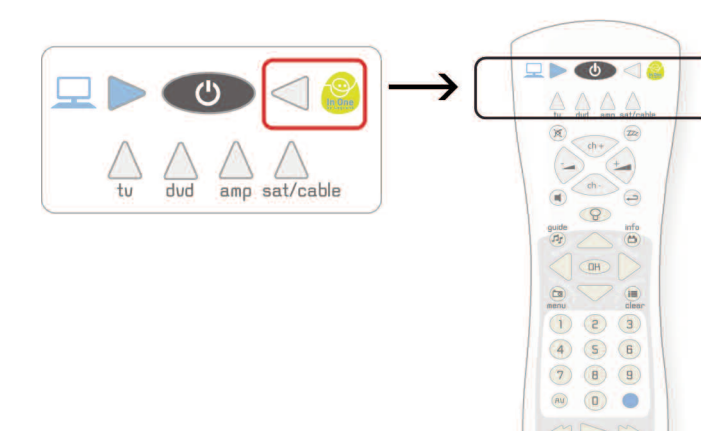

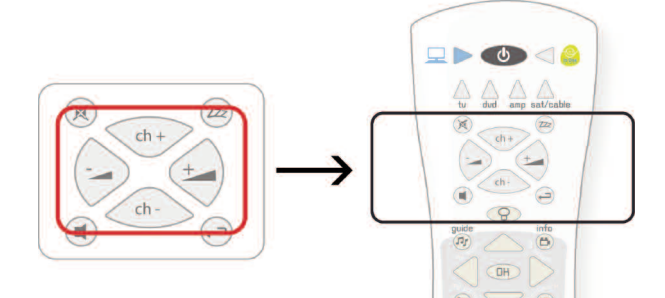

5 6

0

legrand

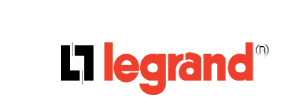

| Précautions | Présentation | Installation | Fonctions In One | Opérations | Télécommande | Entretien | Spécifications |
|-------------|--------------|--------------|------------------|------------|--------------|-----------|----------------|
|             |              |              | By Legrand       | de base    | universelle  |           | techniques     |

info

(24)

clear

guide

(17)

menu

IR

#### Touches d'apprentissage

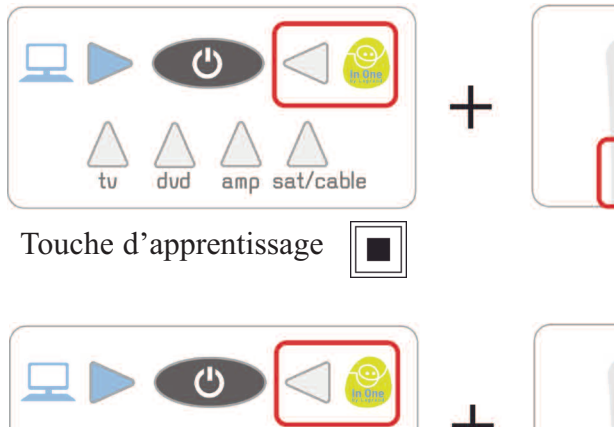

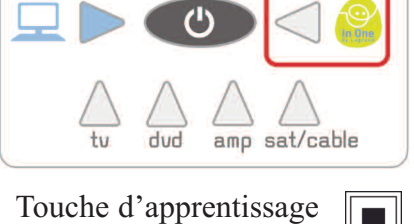

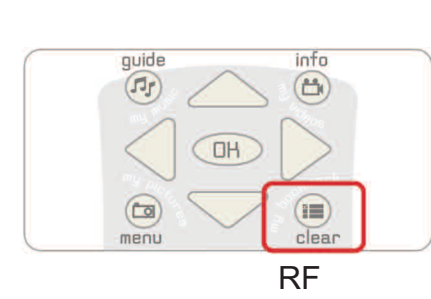

OH

### Voyant d'apprentissage

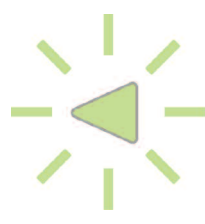

Voyant d'apprentissage

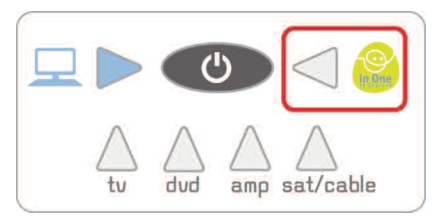

#### Boutons de commande

Touche de commande volet/store

Touche de commande éclairage/variation

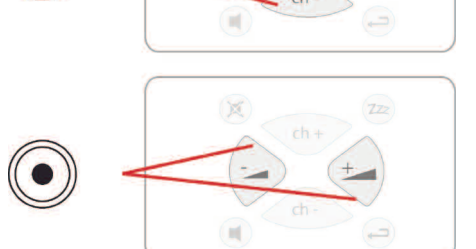

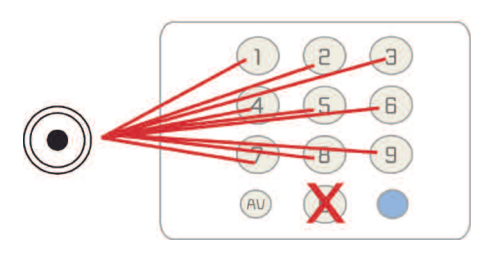

9 touches de commande de scénarios

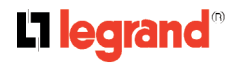

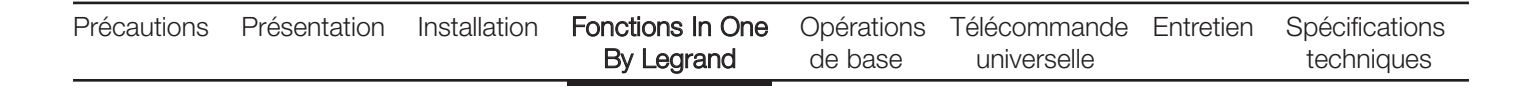

## Principe d'apprentissage d'un scénario ou d'une commande individuelle

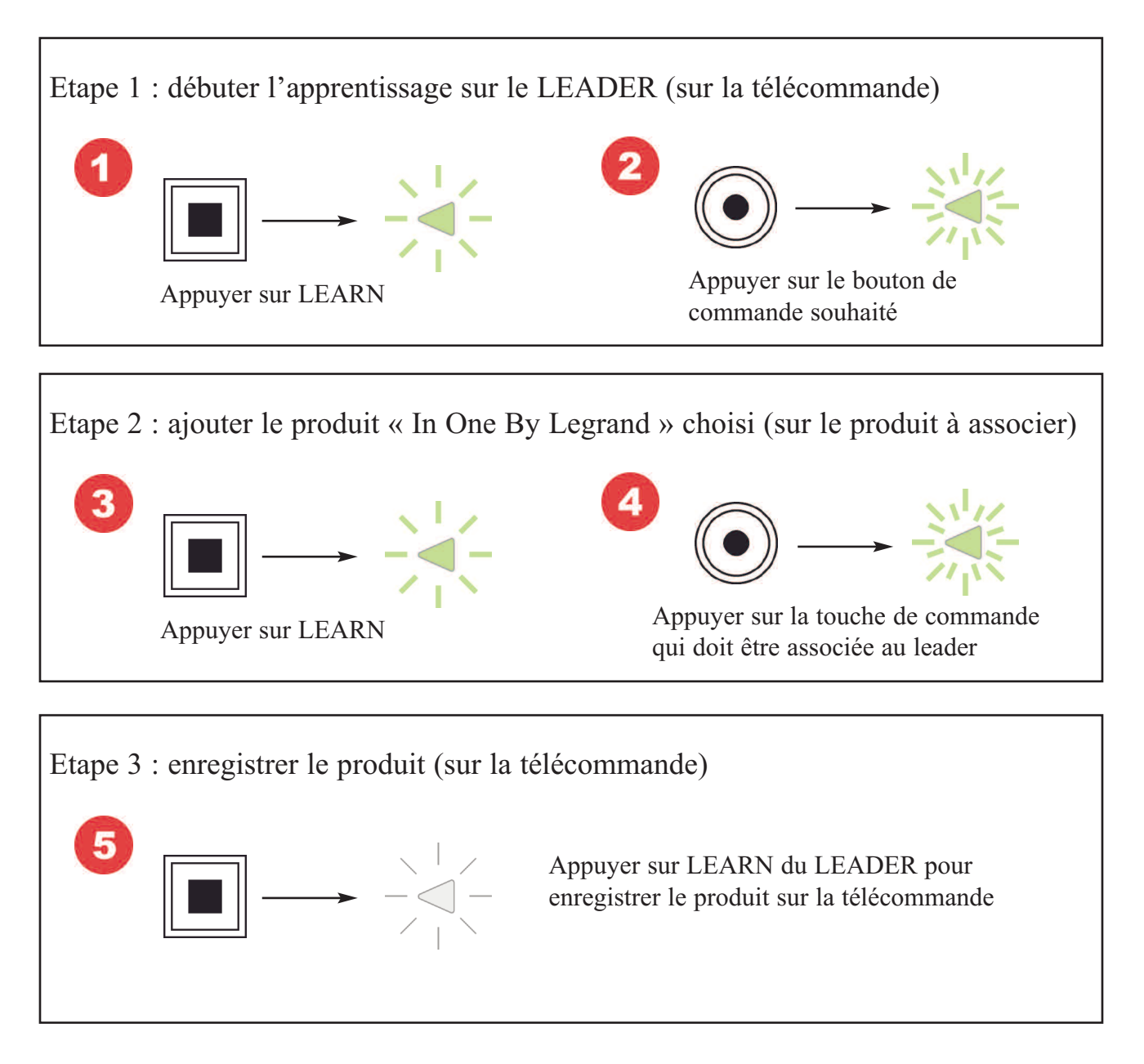

*Remarque:* L'apprentissage de l'ouverture d'un volet (CH+) entraîne l'apprentissage automatique de sa fermeture. De même, l'apprentissage de l'allumage d'une lumière (VOL+) entraîne l'apprentissage automatique de son extinction.

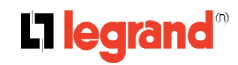

| Précautions | Présentation | Installation | Fonctions In One | Opérations | Télécommande | Entretien | Spécifications |
|-------------|--------------|--------------|------------------|------------|--------------|-----------|----------------|
|             |              |              | By Legrand       | de base    | universelle  |           | techniques     |

#### Modification d'un scénario

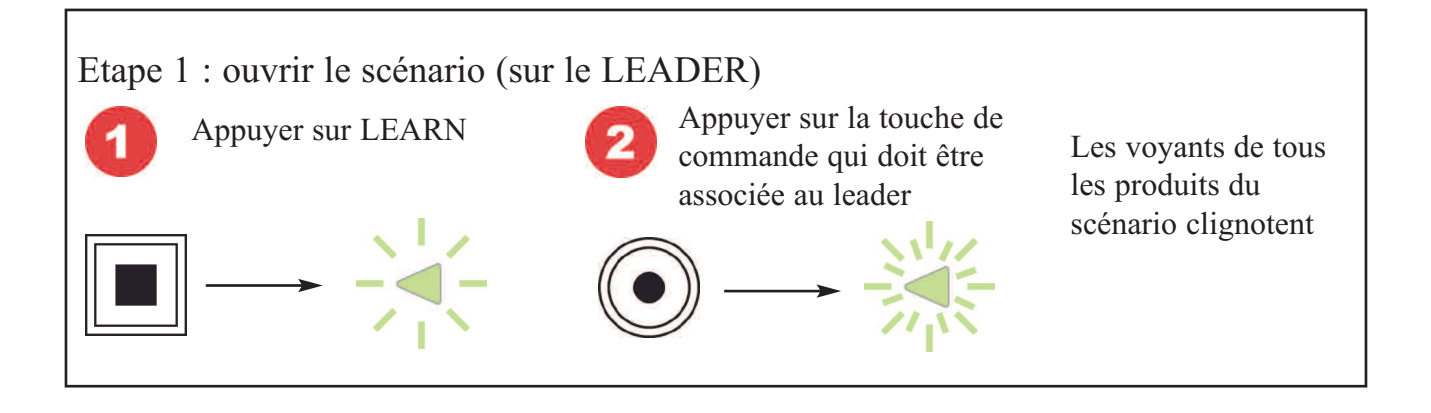

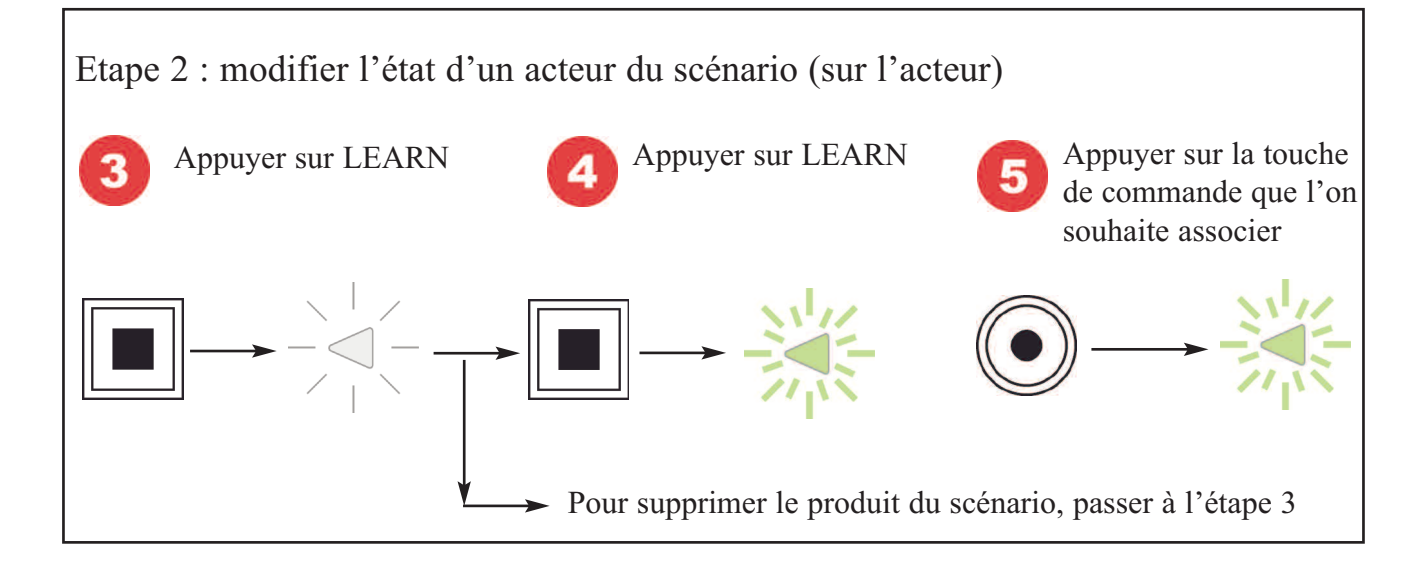

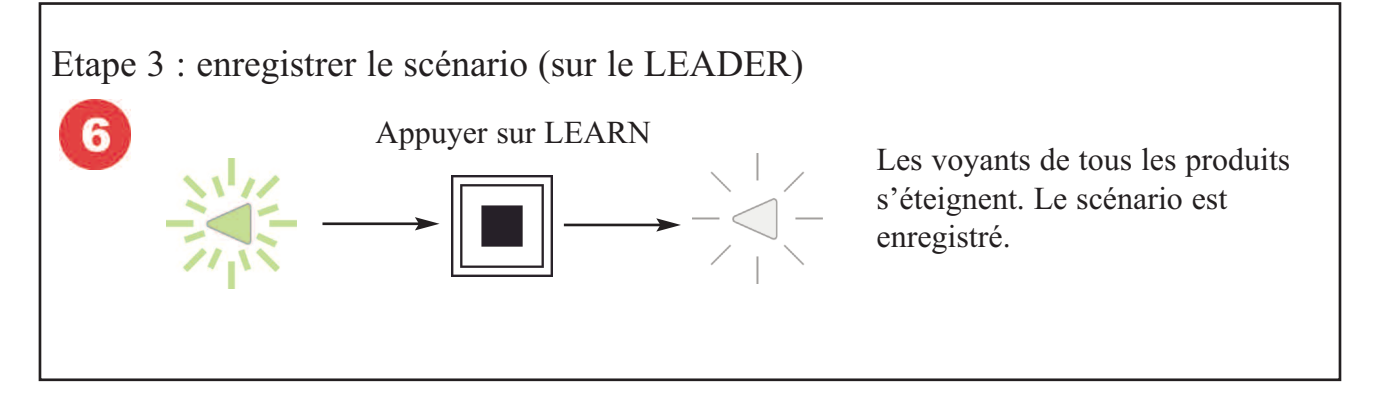

| Précautions | Présentation | Installation | Fonctions In One | Opérations | Télécommande | Entretien | Spécifications |
|-------------|--------------|--------------|------------------|------------|--------------|-----------|----------------|
|             |              |              | By Legrand       | de base    | universelle  |           | techniques     |

#### Effacement d'un scénario

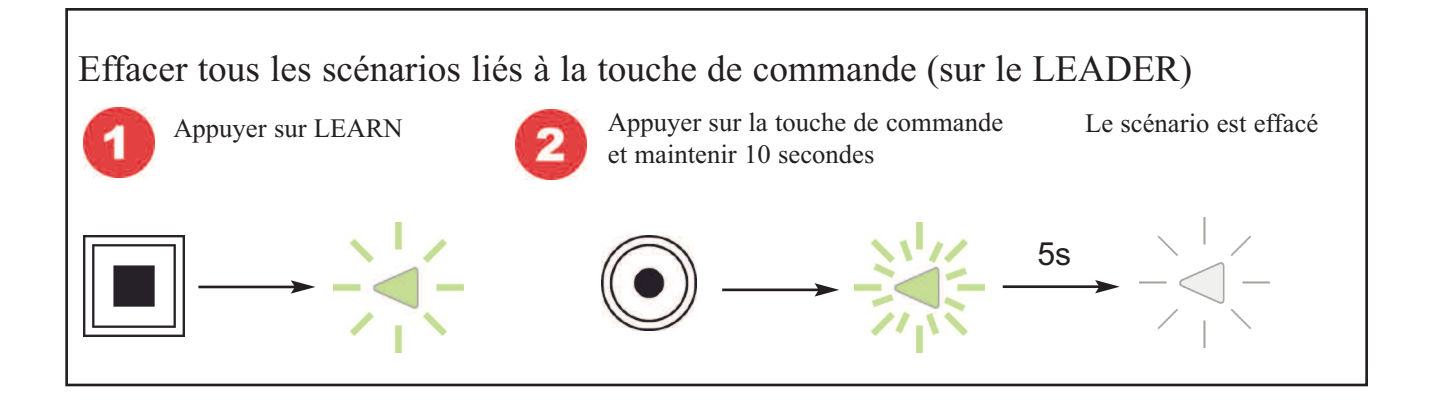

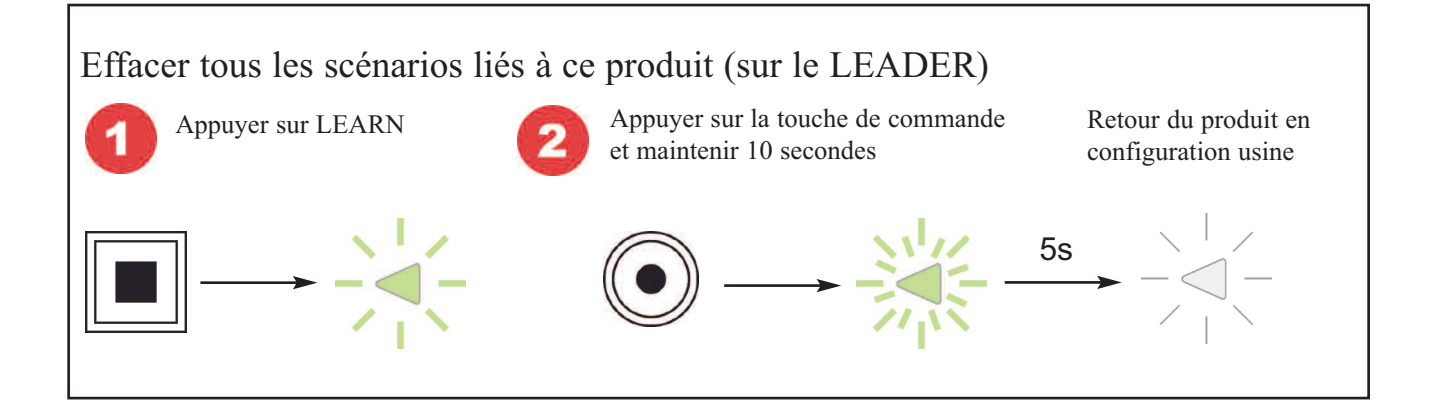

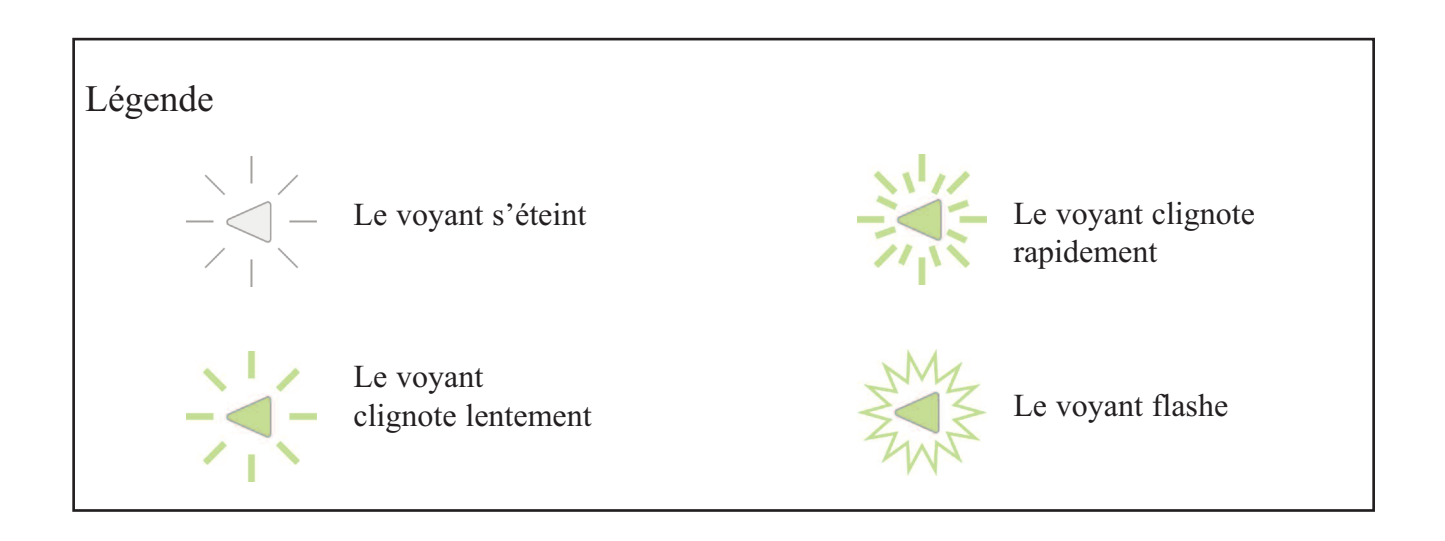

#### L1 legrand<sup>®</sup>

| Précautions | Présentation | Installation | Fonctions In One | Opérations | Télécommande | Entretien | Spécifications |
|-------------|--------------|--------------|------------------|------------|--------------|-----------|----------------|
|             |              |              | By Legrand       | de base    | universelle  |           | techniques     |

#### Exemple

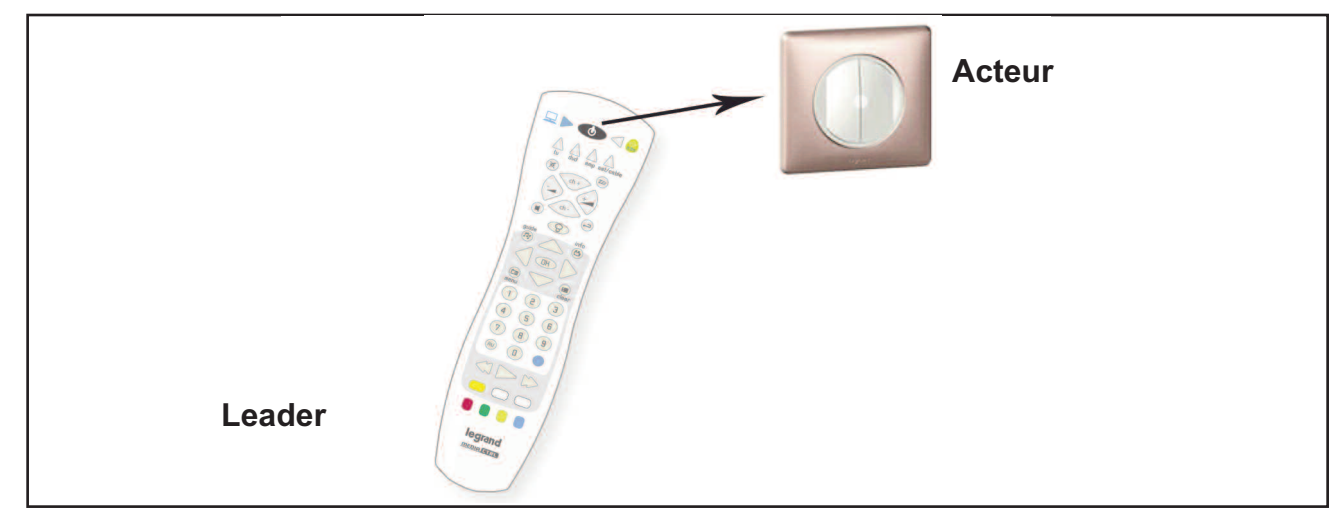

#### Sur le leader (la télécommande) :

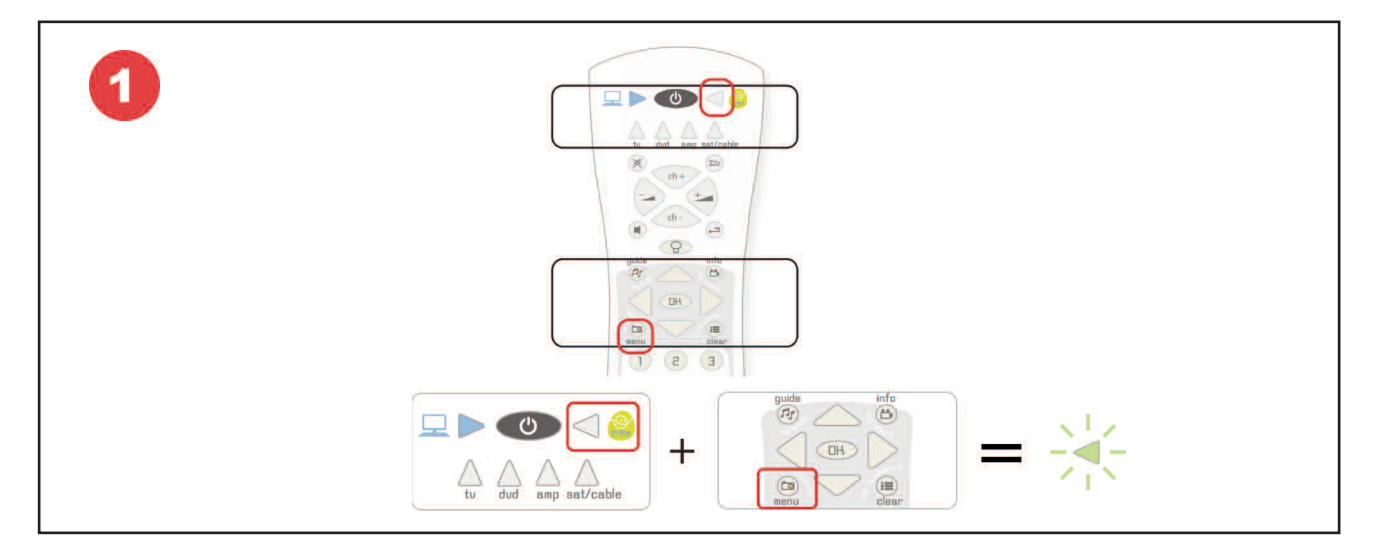

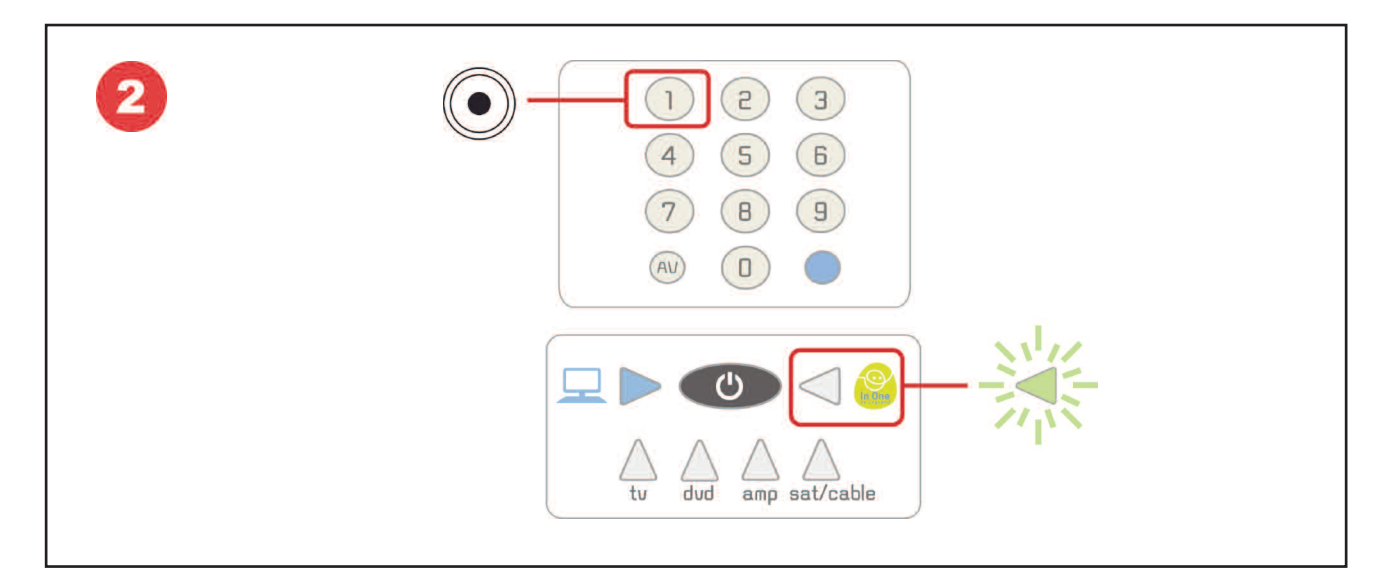

#### L7 legrand<sup>®</sup>

| Précautions | Présentation | Installation | Fonctions In One | Opérations | Télécommande | Entretien | Spécifications |
|-------------|--------------|--------------|------------------|------------|--------------|-----------|----------------|
|             |              |              | By Legrand       | de base    | universelle  |           | techniques     |

#### Sur l'acteur (le produit à commander) :

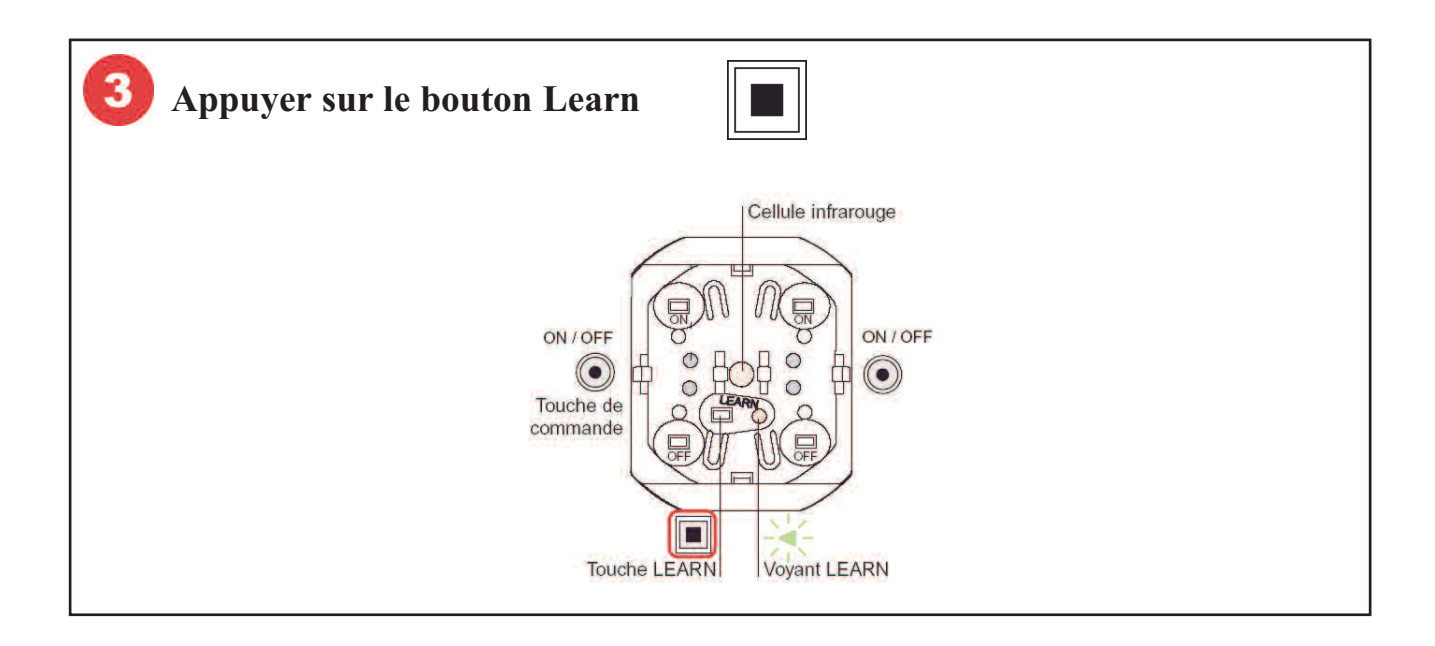

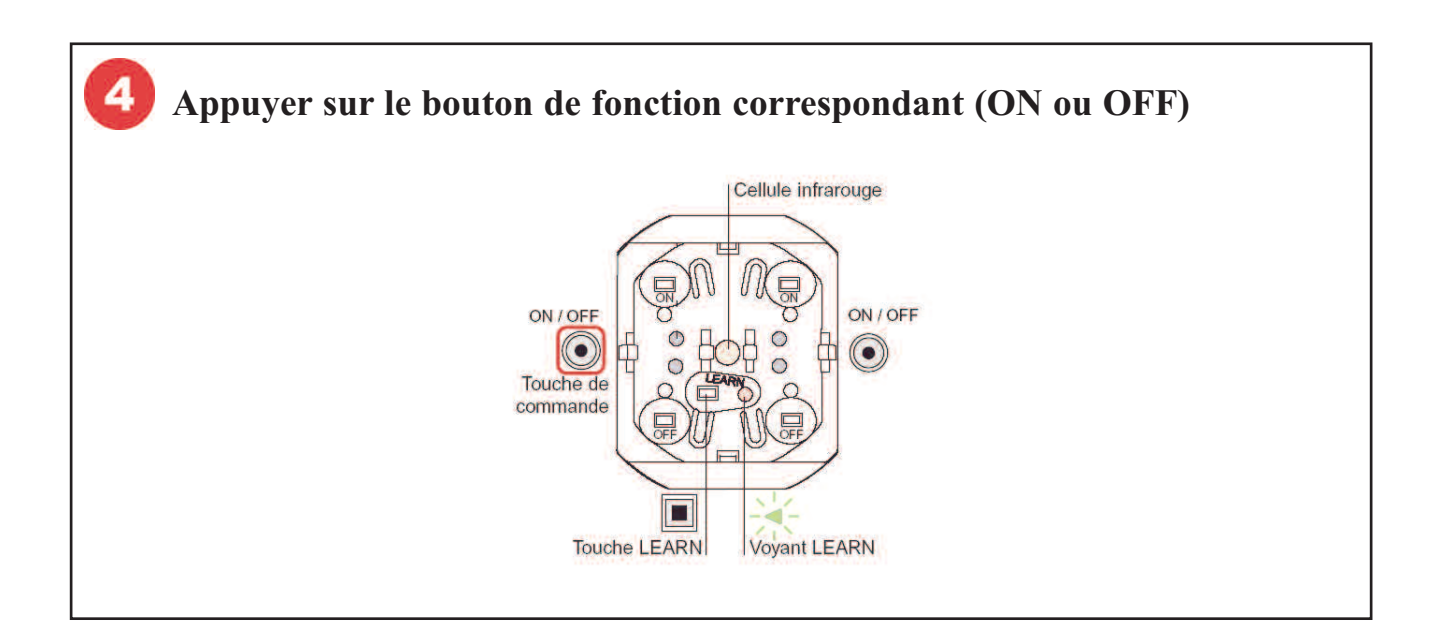

L<sup>1</sup>legrand<sup>®</sup>

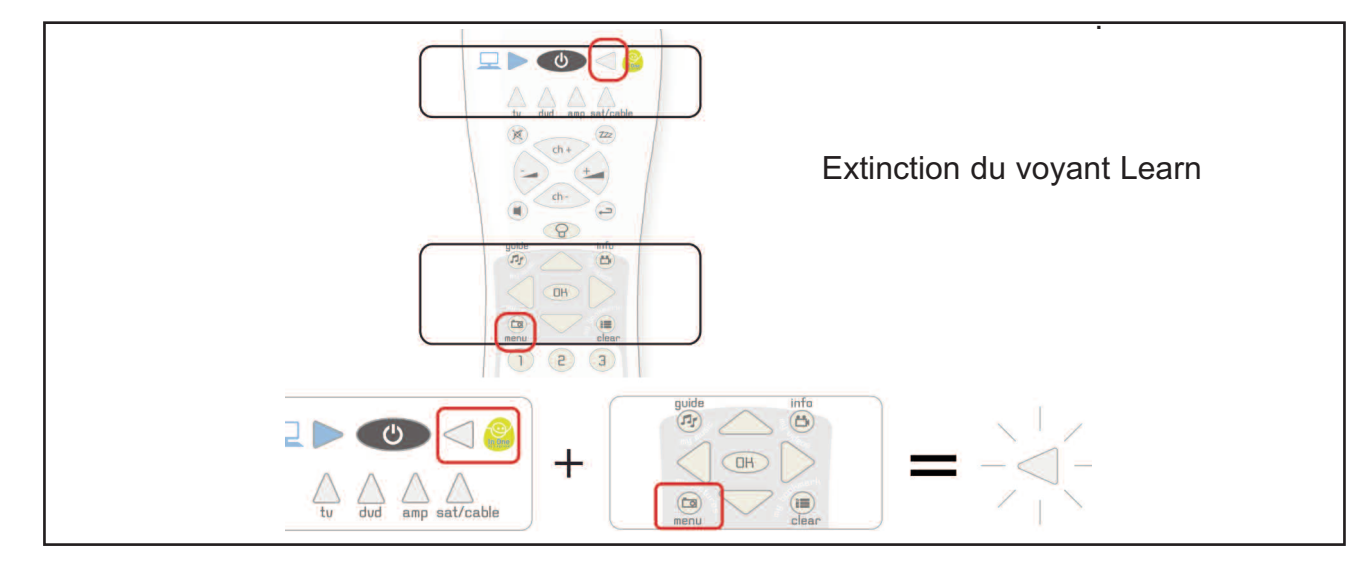

Pour ajouter plusieurs produits au scénario, répéter pour chaque acteur les étapes 3 et 4. Enfin, enregistrer le scénario du leader :

#### Contrôle Média

Le mode In One By Legrand n'utilise pas cette zone

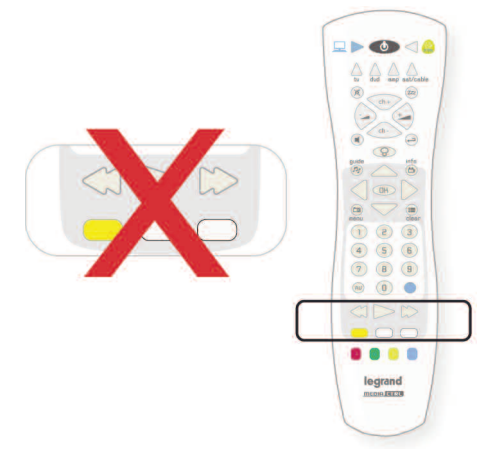

#### Zone télétexte

Le mode In One By Legrand n'utilise pas cette zone.

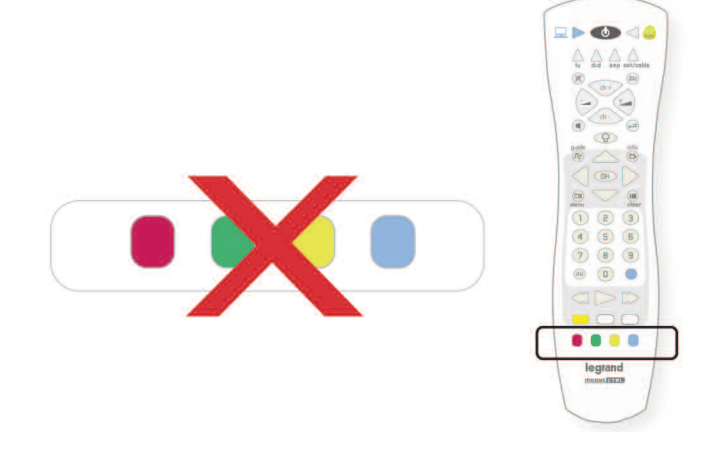

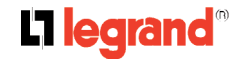

## Opérations de base

## Mode MARCHE / VEILLE

Une fois branché au secteur, appuyer brièvement sur le bouton MARCHE/ARRÊT de la face avant du Media Server pour l'allumer.

Par la suite, vous pouvez utiliser le bouton MARCHE/VEILLE pour allumer le Media Server ou retourner en mode veille.

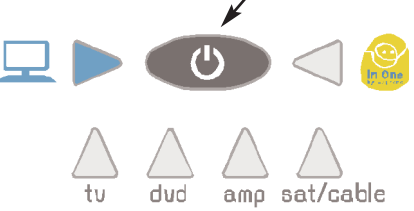

Pour éteindre le Media Server, maintenir appuyé le bouton MARCHE/ARRÊT jusqu'à extinction de tous les voyants lumineux

## Page d'accueil

Une fois le média serveur sous tension, la page d'accueil suivante apparaît :

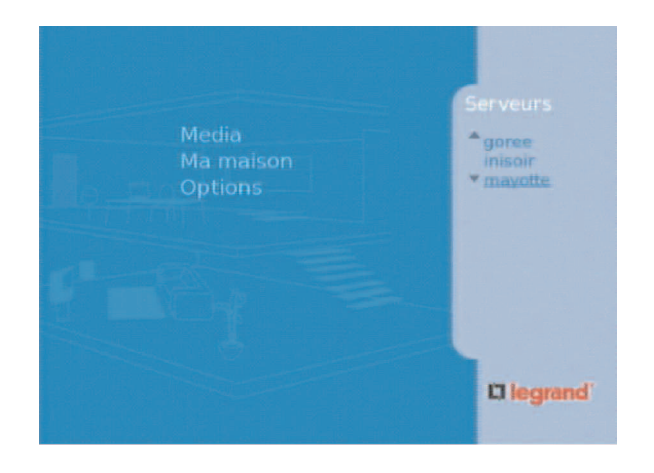

1.Utiliser la touche de droite pour accéder à la partie droite de l'écran.

2.Utiliser la touche du haut ou du bas pour sélectionner l'un des serveurs.

3.Appuyer sur la touche OK pour valider la sélection.

4.Utiliser la touche de gauche pour revenir à la partie gauche de l'écran.

5.Utiliser la touche du haut ou du bas pour sélectionner un élément du menu.

*Remarque : Les options Accueil et Paramètres sont toujours visibles, quel que soit le serveur sélectionné.* 

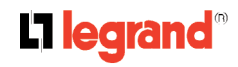

| Précautions | Présentation | Installation | Fonctions In One | Opérations | Télécommande | Entretien | Spécifications |
|-------------|--------------|--------------|------------------|------------|--------------|-----------|----------------|
|             |              |              | By Legrand       | de base    | universelle  |           | techniques     |

## Organisation de la navigation

Le diagramme suivant présente les liens existant entre les différents menus :

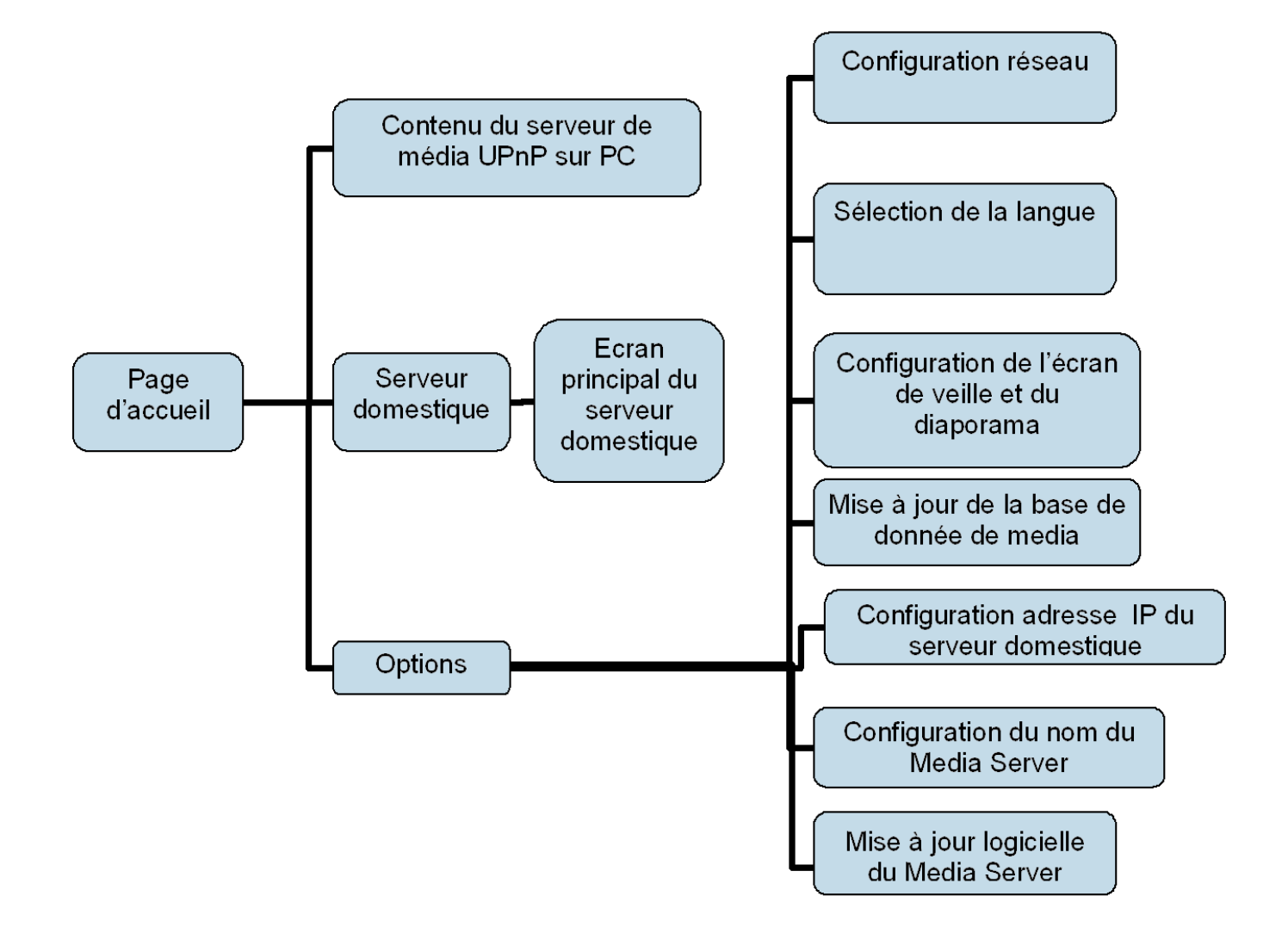

| Précautions | Présentation | Installation | Fonctions In One | Opérations | Télécommande | Entretien | Spécifications |
|-------------|--------------|--------------|------------------|------------|--------------|-----------|----------------|
|             |              |              | By Legrand       | de base    | universelle  |           | techniques     |

## Naviguer dans le menu multimédia

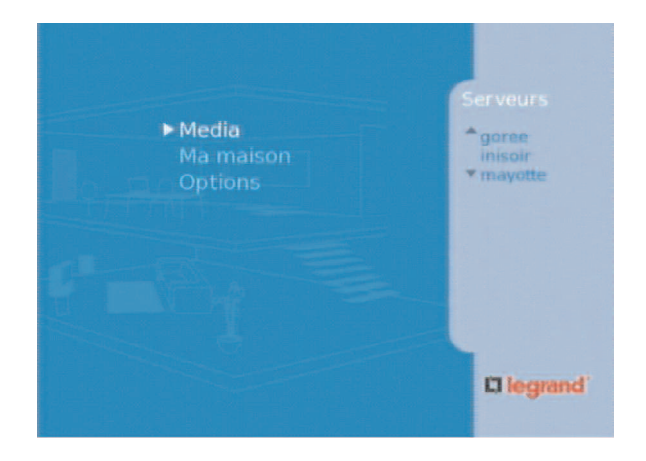

Lorsque vous sélectionnez l'entrée « Media » à partir de la page d'accueil, l'écran suivant apparaît :

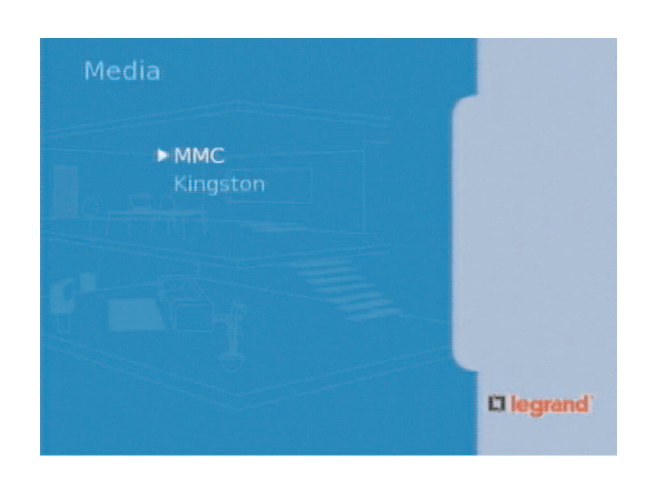

Cet écran vous permet d'explorer:

1.un dispositif USB connecté au port USB situé sur la face avant ou arrière du Media Server.

2.une carte SD ou MMC connectée sur la face avant du Media Server.

*Remarque : Ne pas déconnecter le dispositif USB ou la carte SD/MCC pendant que vous naviguez dessus.* 

| Précautions | Présentation | Installation | Fonctions In One | Opérations | Télécommande | Entretien | Spécifications |
|-------------|--------------|--------------|------------------|------------|--------------|-----------|----------------|
|             |              |              | By Legrand       | de base    | universelle  |           | techniques     |

## Naviguer dans le menu "Ma maison"

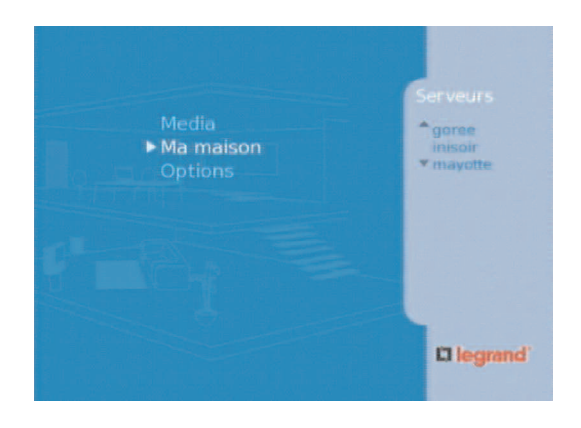

Lorsque vous sélectionnez "Ma maison" à partir de la page d'accueil, l'écran suivant apparaît:

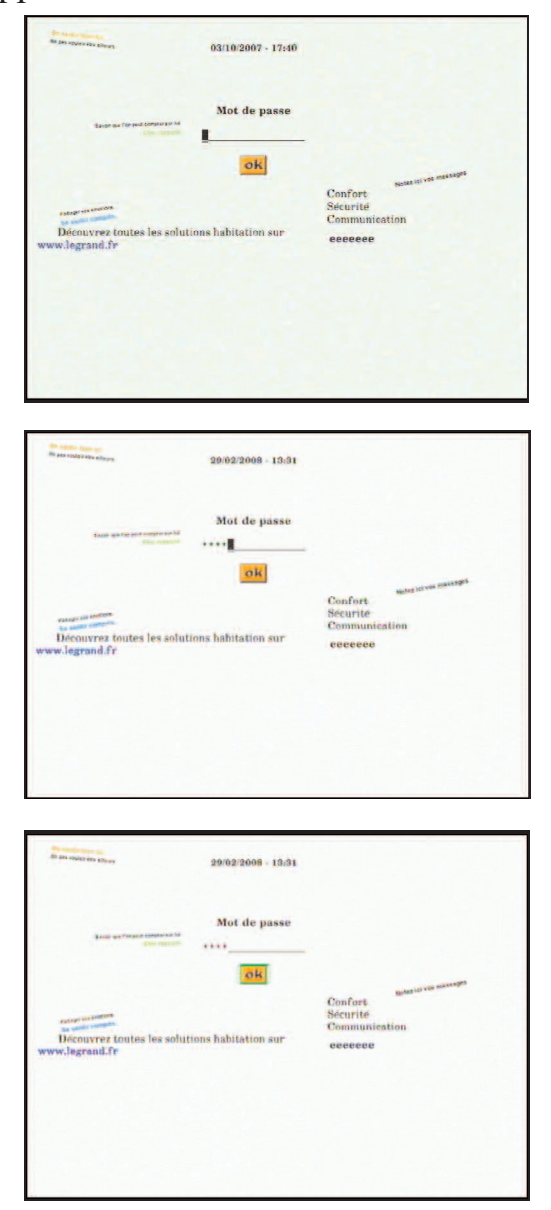

Pour accéder au menu principal du serveur domestique:

1.Saisir le mot de passe.

2.Sélectionner le bouton OK à l'aide de la touche du bas de la télécommande.

3. Appuyer sur la touche OK de la télécommande.

#### L7 legrand®

| Précautions | Présentation | Installation | Fonctions In One | Opérations | Télécommande | Entretien | Spécifications |
|-------------|--------------|--------------|------------------|------------|--------------|-----------|----------------|
|             |              |              | By Legrand       | de base    | universelle  |           | techniques     |

#### Ecran principal du serveur domestique

Une fois le mode de passe saisie, l'écran principal du serveur domestique apparaît:

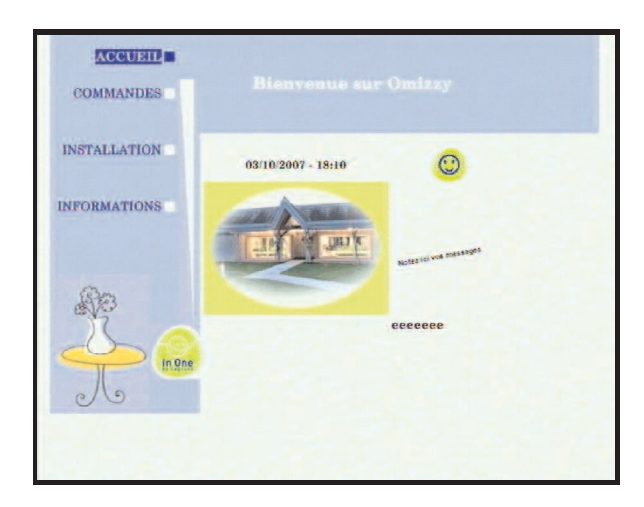

Cet écran permet d'accéder à votre serveur domestique. Pour quitter et revenir à la page d'accueil, appuyer sur STOP. Pour revenir aux écrans précédents, appuyer sur la touche RETOUR.

#### Mode Caméra IP

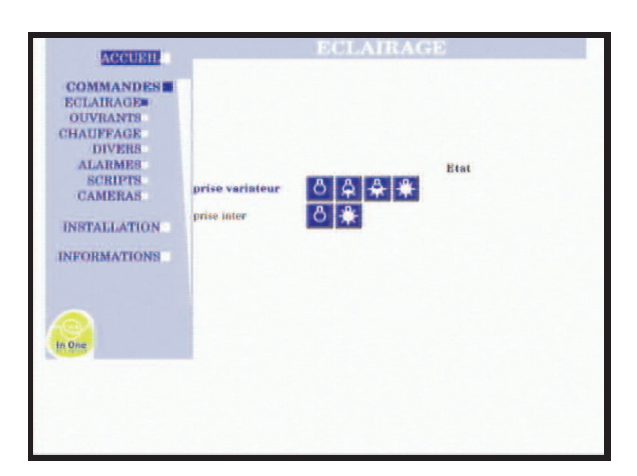

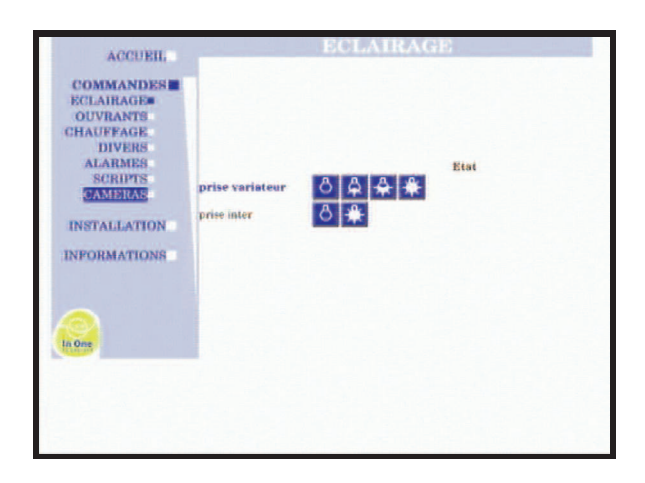

1. Sélectionner le menu COMMANDES.

2. Parcourir l'écran vers le bas pour sélectionner le menu CAMÉRAS.

#### L7 legrand®

| Précautions | Présentation | Installation | Fonctions In One | Opérations | Télécommande | Entretien | Spécifications |
|-------------|--------------|--------------|------------------|------------|--------------|-----------|----------------|
|             |              |              | By Legrand       | de base    | universelle  |           | techniques     |

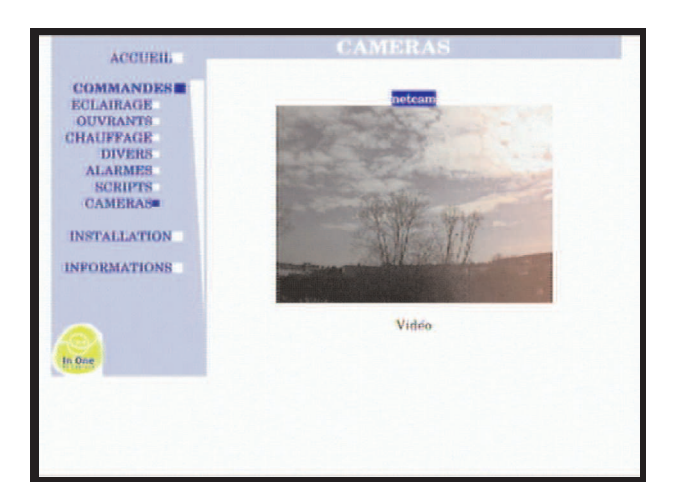

3. Lorsque le menu CAMERA est sélectionné, appuyer sur OK.

4. Sur la partie droite de l'écran, une image fixe de la caméra apparaît.

5. Appuyer sur la touche de DROITE jusqu'à ce que NETCAM (juste au-dessus de l'image) soit sélectionné.

6. Appuyer sur OK pour afficher l'image en plein écran.

7. Appuyer sur OK ou RETOUR pour retourner à l'écran précédent.

*Remarque: Le temps de rafraîchissement des images est réglé à partir du serveur domestique.* 

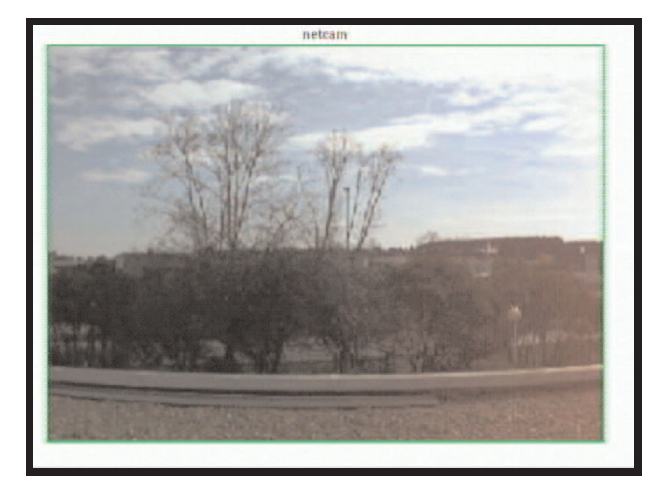

| Précautions | Présentation | Installation | Fonctions In One | Opérations | Télécommande | Entretien | Spécifications |
|-------------|--------------|--------------|------------------|------------|--------------|-----------|----------------|
|             |              |              | By Legrand       | de base    | universelle  |           | techniques     |

## Naviguer dans le menu des options

Lorsque vous sélectionnez «Options» sur la page d'accueil, l'écran suivant apparaît:

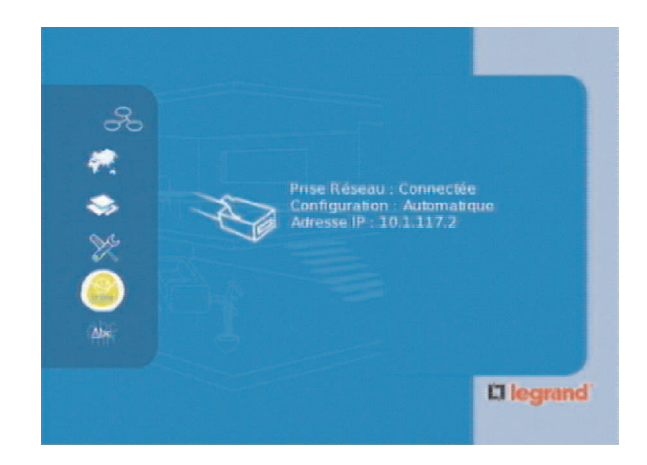

La première icône (paramètres du réseau) est décalée vers la droite pour indiquer qu'elle est sélectionnée. Pour sélectionner l'une des icônes situées sur la partie gauche, utiliser les touches du haut ou du bas de la télécommande. L'icône sélectionnée est décalée vers la droite. Le contenu de l'écran est modifié en conséquence.

Appuyer sur la touche OK de la télécommande pour accéder à l'écran suivant.

La signification des icônes est la suivante (de haut en bas) :

- Paramètres du réseau
- Sélection de la langue
- Paramètres de l'écran de veille et du diaporama
- Mise à jour de la base de données multimédia
- Paramètres IP du serveur domestique
- Paramètres du nom du Media Server
- Mise à jour du microprogramme

Remarque : seules 6 des 7 icônes s'affichent simultanément.

| Précautions | Présentation | Installation | Fonctions In One | Opérations | Télécommande | Entretien | Spécifications |
|-------------|--------------|--------------|------------------|------------|--------------|-----------|----------------|
|             |              |              | By Legrand       | de base    | universelle  |           | techniques     |

#### Menu de paramétrage du réseau

Si vous sélectionnez la première icône dans la partie supérieure de l'écran de paramétrage, la fenêtre suivante apparaît:

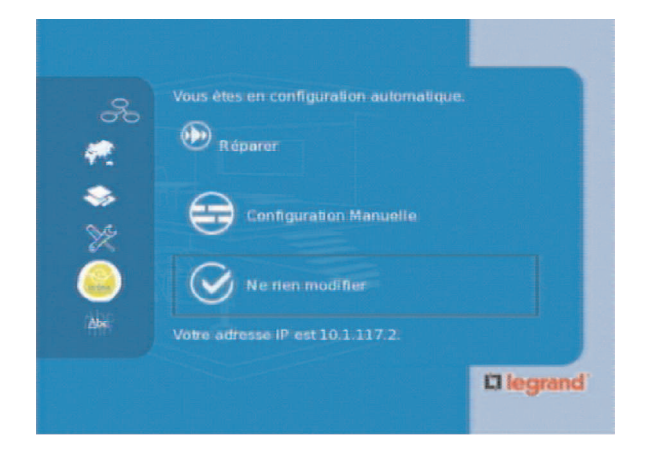

1. Pour sélectionner le paramétrage manuel ou automatique, utiliser la touche du haut ou du bas de la télécommande.

2. Appuyer sur la touche OK de la télécommande.

Si vous sélectionnez la configuration manuelle, l'écran suivant apparaît:

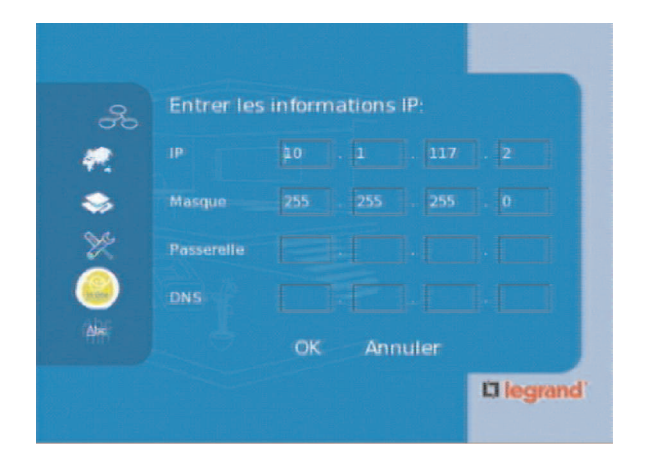

Les paramètres du réseau peuvent être définis ou modifiés à l'aide du clavier numérique de la télécommande.

Utiliser les touches du haut, du bas, de gauche ou de droite de la télécommande pour passer d'un champ à l'autre ou atteindre les boutons OK ou Annuler.

Appuyer sur la touche OK de la télécommande pour quitter cette fenêtre.

Pour effacer un caractère situé à gauche du curseur, utiliser la touche Retour arrière.

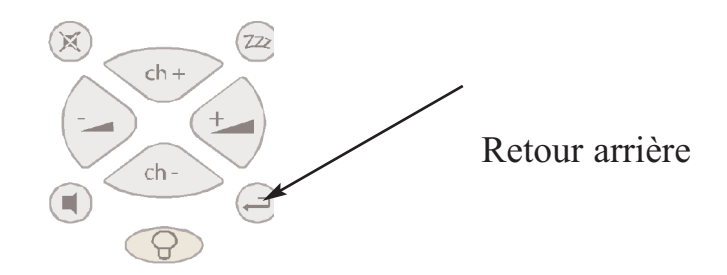

#### L1 legrand®

| Précautions | Présentation | Installation | Fonctions In One | Opérations | Télécommande | Entretien | Spécifications |
|-------------|--------------|--------------|------------------|------------|--------------|-----------|----------------|
|             |              |              | By Legrand       | de base    | universelle  |           | techniques     |

#### Menu de sélection de la langue

Si vous sélectionnez la seconde icône dans la partie supérieure de l'écran de paramétrage, la fenêtre suivante apparaît:

| 80    | Lang | ue<br>English |  |  |
|-------|------|---------------|--|--|
| 1     |      | Français      |  |  |
|       |      |               |  |  |
| ×     |      |               |  |  |
| (Niec |      |               |  |  |
|       |      |               |  |  |

1. Utiliser la touche de droite de la télécommande pour valider la sélection.

2. Utiliser les touches du haut ou du bas de la télécommande pour sélectionner la langue souhaitée.

3. Appuyer sur la touche OK de la télécommande pour valider la sélection.

4. Utiliser la touche de gauche de la télécommande pour accéder à la partie gauche de cet écran.

#### **L**legrand<sup>®</sup>

Spécifications techniques

# Menu de paramétrage du diaporama de l'écran de veille

Si vous sélectionnez la troisième icône dans la partie supérieure de l'écran de paramétrage, la fenêtre suivante apparaît:

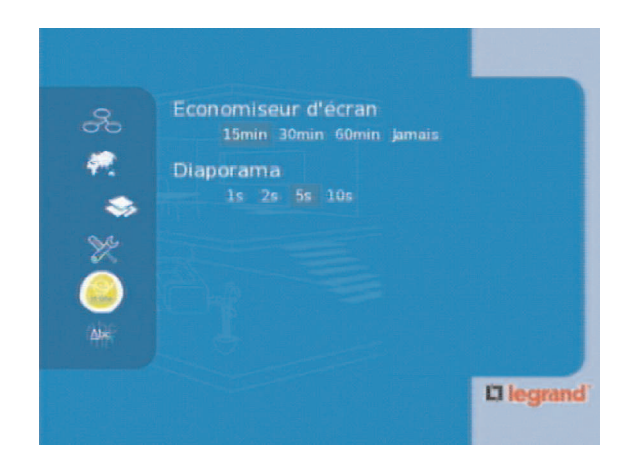

- 1. Utiliser la touche de droite de la télécommande pour accéder à la partie droite de l'écran.
- 2. Utiliser les touches du haut, du bas, de gauche et de droite de la télécommande pour sélectionner les valeurs.
- 3. Appuyer sur la touche OK de la télécommande pour valider la sélection.

Cet écran vous indique :

- le délai d'inactivité à partir duquel l'écran de veille est activé (en secondes)
- la vitesse du diaporama

de base

### Menu de mise à jour de la base de données multimédia

Si vous sélectionnez la quatrième icône dans la partie supérieure de l'écran de paramétrage, la fenêtre suivante apparaît:

|             | Mettre à jour les média |  |
|-------------|-------------------------|--|
| *           |                         |  |
| 994<br>1944 |                         |  |

- 1. Utiliser la touche de droite de la télécommande pour accéder à la partie droite de l'écran.
- 2. Appuyer sur la touche OK de la télécommande pour lancer la mise à jour de la base de données multimédia.
- 3. Utiliser la touche de gauche de la télécommande pour accéder à la partie gauche de l'écran.

Si la base de données multimédia a été modifiée sur l'ordinateur, sélectionner "Mettre à jour la base de données" pour copier les modifications effectuées dans le serveur de media sur l'ordinateur.

| Précautions | Présentation |
|-------------|--------------|
|             |              |

### Menu de paramétrage de l'adresse IP du serveur domestique

Si vous sélectionnez la cinquième icône dans la partie supérieure de l'écran de paramétrage, la fenêtre suivante apparaît :

| 20  | Entrer les | s in forr | nations | IP:   |     |
|-----|------------|-----------|---------|-------|-----|
|     |            | 10        | . 1     | . 117 | . 2 |
| >   | Masque     | 255       | . 255   | . 255 | . 0 |
| *   | Passerelle | E         |         |       |     |
|     | DNS        | E         |         | ]. [  | . 🖂 |
| be: |            | ок        | Ani     | nuler |     |

- 1. Utiliser la touche de droite de la télécommande pour accéder à la partie droite de l'écran.
- 2. Utiliser les touches du haut, du bas, de gauche et de droite de la télécommande pour passer d'un champ à un autre.
- 3. Utiliser le clavier numérique de la télécommande pour saisir les valeurs.
- 4. Utiliser les touches du haut, du bas, de gauche et de droite de la télécommande pour sélectionner OK ou Annuler.
- 5. Appuyer sur la touche OK de la télécommande pour valider la sélection.

Cet écran vous permet de modifier l'adresse IP et l'adresse de port de votre serveur domestique.

Pour effacer un caractère situé à gauche du curseur, utiliser la touche Retour arrière.

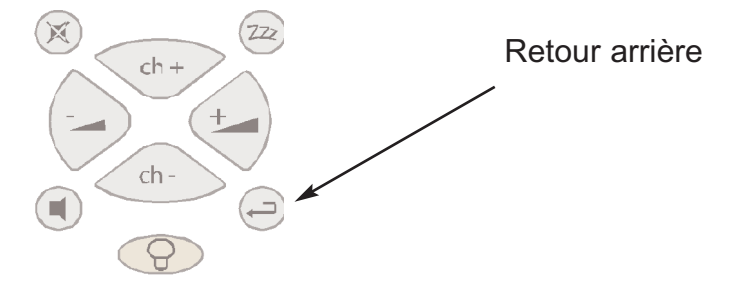

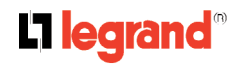

| Précautions | Présentation | Installation | Fonctions In One | Opé |
|-------------|--------------|--------------|------------------|-----|
|             |              |              |                  |     |

By Legrand

rations de base

Télécommande Entretien universelle

Spécifications techniques

#### Menu de paramétrage du nom du Media Server

Si vous sélectionnez la sixième icône dans la partie supérieure de l'écran de paramétrage, la fenêtre suivante apparaît:

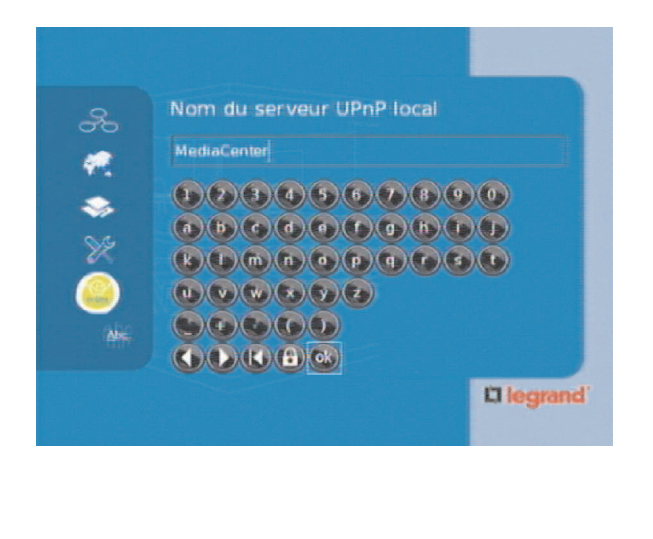

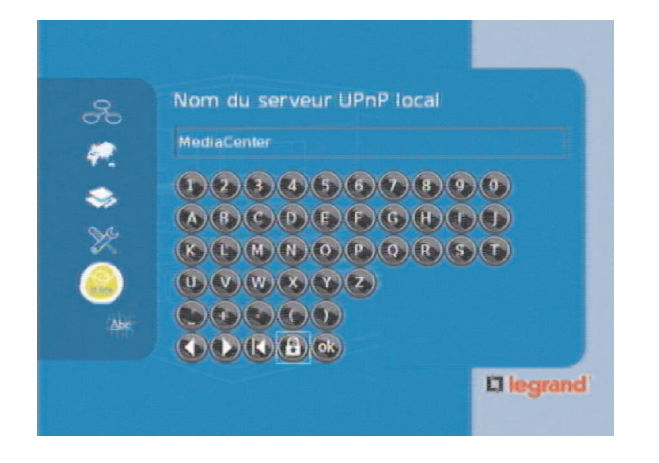

1. Utiliser la touche de droite de la télécommande pour accéder à la partie droite de l'écran.

2. Utiliser les touches du haut, du bas, de gauche et de droite de la télécommande pour passer d'une lettre à une autre.

3. Utiliser les touches ◀ et ► situées sur la dernière ligne de l'écran pour déplacer le curseur vers la droite ou vers la gauche.

4. Utiliser la touche | ◀ située sur la dernière ligne de l'écran pour effacer le caractère place à gauche du curseur.

5. Utiliser la touche CADENAS pour passer de minuscule à majuscule et vice-versa.

6. Utiliser la touche OK située sur la dernière ligne de l'écran pour valider la saisie.

Cet écran vous permet de modifier le nom de votre Media Server.

| Précautions | Présentation | Installation | Fonctions In One | Opérations | Télécommande | Entretien | Spécifications |
|-------------|--------------|--------------|------------------|------------|--------------|-----------|----------------|
|             |              |              | By Legrand       | de base    | universelle  |           | techniques     |

#### Menu de mise à jour du logiciel du Media Server

Si vous sélectionnez la septième icône dans la partie supérieure de l'écran de paramétrage, la fenêtre suivante apparaît:

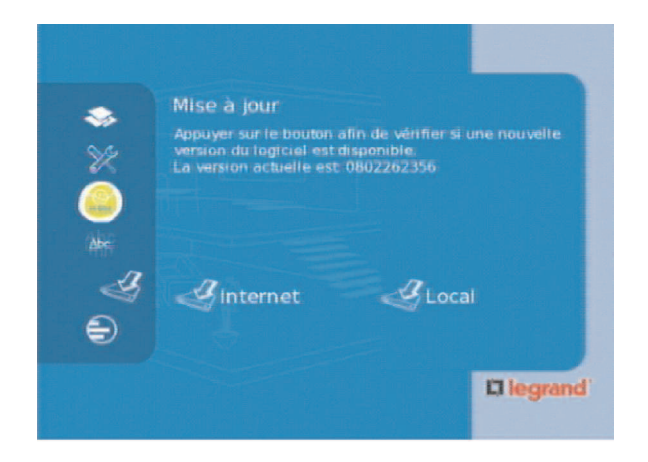

- 1. Utiliser la touche de droite de la télécommande pour accéder à la partie droite de l'écran.
- 2. Utiliser les touches de gauche et de droite de la télécommande pour sélectionner En ligne ou Localement.
- 3. Appuyer sur la touche OK de la télécommande pour valider la sélection.

Cet écran vous permet de mettre à jour le logiciel dédié exécuté dans votre Media Server à partir d'Internet. La connexion à Internet est automatique. Vous pouvez également mettre à jour le logiciel si vous en possédez une copie sur un support local.

#### L<sup>¬</sup>legrand<sup>®</sup>

Opérations ⊤ de base

Télécommande Entretien universelle

Spécifications techniques

# Naviguer dans le menu du serveur de l'ordinateur

Si vous sélectionnez un serveur d'ordinateur sur la partie droite de l'écran d'accueil, la fenêtre suivante apparaît:

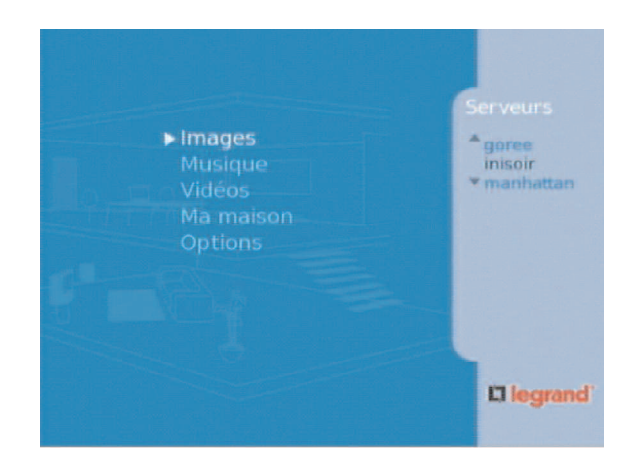

- 1. Utiliser les touches du haut et du bas de la télécommande pour sélectionner un élément.
- 2. Appuyer sur la touche OK de la télécommande pour valider la sélection.

Cet écran vous permet de naviguer dans le contenu multimédia de votre ordinateur.

Remarque : les entrés « Ma maison » et « Options » s'affichent.

| Précautions | Présentation | Installation | Fonctions In One | Opérations | Télécommande | Entretien | Spécifications |
|-------------|--------------|--------------|------------------|------------|--------------|-----------|----------------|
|             |              |              | By Legrand       | de base    | universelle  |           | techniques     |

### Naviguer dans le menu des musiques

Si vous sélectionnez l'option « Musique » sur la page d'accueil du serveur d'ordinateur, la fenêtre suivante apparaît:

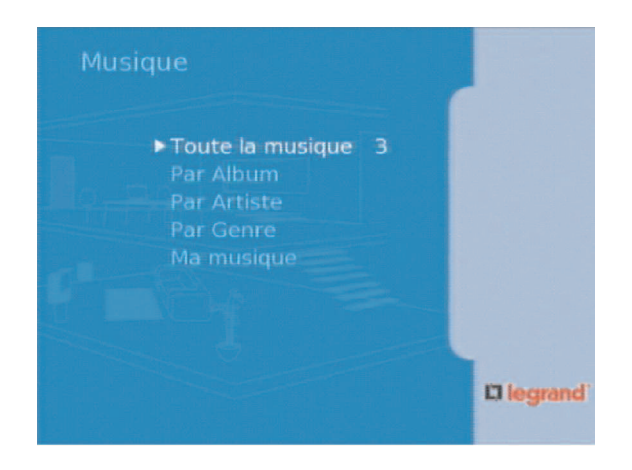

- 1. Utiliser les touches du haut et du bas de la télécommande pour sélectionner un élément.
- 2. Appuyer sur la touche OK de la télécommande pour valider la sélection.

Le nombre vous indique combien de fichiers musicaux sont enregistrés dans la catégorie sélectionnée (3 dans l'exemple présent).

Vos morceaux sont classés par album, par artiste ou par genre.

L'option « Toute la musique » vous permet d'accéder à tous vos morceaux, indépendamment de leur catégorie.

Le dossier « Ma musique » contient tous les fichiers stockés sur l'ordinateur et pouvant être partagés. Ces derniers ne sont pas classés.

#### Afficher toute la musique

Voici un exemple de fenêtre qui s'affiche lorsque l'option « Toute la musique » est sélectionnée:

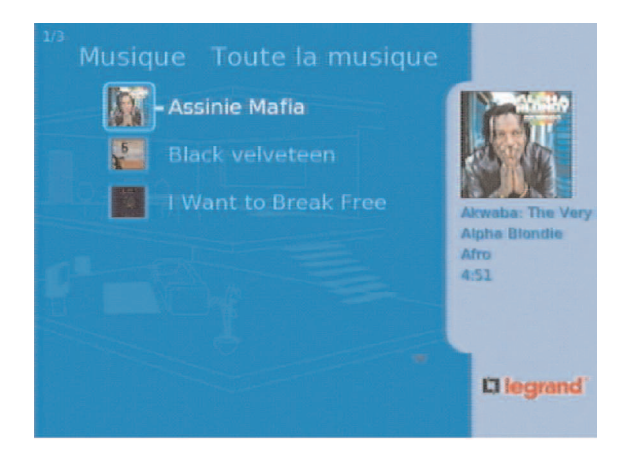

- 1. Utiliser les touches du haut et du bas de la télécommande pour sélectionner un élément.
- 2. Appuyer sur la touche OK de la télécommande pour valider la sélection.

Les chiffres 1/3 situés dans le coin supérieur gauche vous indiquent que le premier morceau d'une série de 3 a été sélectionné. La miniature correspondante est surlignée. Des informations détaillées sur le morceau s'affichent sur la partie droite de l'écran. Il s'agit :

- du nom de l'album
- du nom de l'artiste
- du genre
- de la durée du fichier en heures, minutes et secondes

| Précautions | Présentation | Installation | Fonctions In One | Opérations | Télécommande | Entretien | Spécifications |
|-------------|--------------|--------------|------------------|------------|--------------|-----------|----------------|
|             |              |              | By Legrand       | de base    | universelle  |           | techniques     |

#### Classer les morceaux par album

Voici un exemple de fenêtre qui s'affiche lorsque l'option « Par album » est sélectionnée:

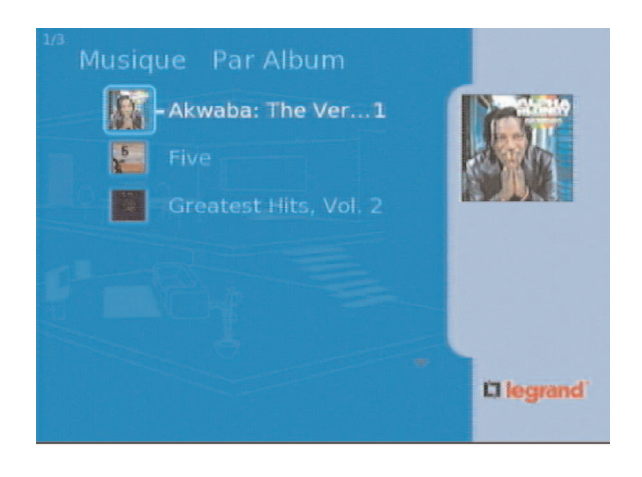

- 1. Utiliser les touches du haut et du bas de la télécommande pour sélectionner un élément.
- 2. Appuyer sur la touché OK de la télécommande pour valider la sélection.

Les chiffres 1/3 situés dans le coin supérieur gauche vous indiquent que le premier album d'une série de 3 a été sélectionné. La miniature correspondante est surlignée. Le chiffre 1 vous indique que l'album sélectionné se compose d'un seul morceau. La pochette de l'album apparaît sur la droite.

Une fois qu'un album est sélectionné, son contenu s'affiche. Utiliser les touches du haut et du bas de la télécommande pour sélectionner un fichier.

La miniature correspondante est surlignée. Des informations détaillées sur le morceau s'affichent sur la partie droite de l'écran. Il s'agit :

- du nom de l'album
- du nom de l'artiste
- du genre
- de la durée du fichier en heures, minutes et secondes

| Précautions | Présentation | Installation | Fonctions In One | Opérations | Télécommande | Entretien | Spécifications |
|-------------|--------------|--------------|------------------|------------|--------------|-----------|----------------|
|             |              |              | By Legrand       | de base    | universelle  |           | techniques     |

#### Classer les morceaux par artiste

Voici un exemple de fenêtre qui s'affiche lorsque l'option « Par artiste » est sélectionnée:

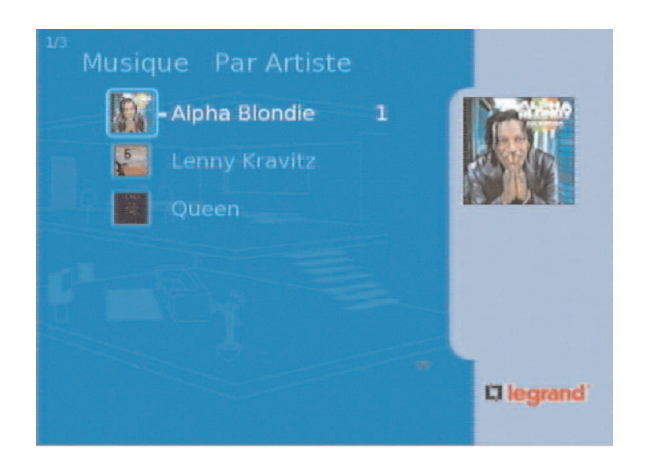

- 1. Utiliser les touches du haut et du bas de la télécommande pour sélectionner un élément.
- 2. Appuyer sur la touche OK de la télécommande pour valider la sélection.

Les chiffres 1/3 situés dans le coin supérieur gauche vous indiquent que le premier artiste d'une série de 3 a été sélectionné. La miniature correspondante est surlignée. Le chiffre 1 vous indique que l'album sélectionné se compose d'un seul morceau.

La miniature correspondante est surlignée. Des informations détaillées sur le morceau s'affichent sur la partie droite de l'écran.

Il s'agit :

- du nom de l'album
- du nom de l'artiste
- du genre
- de la durée du fichier en heures, minutes et secondes

| Précautions | Présentation | Installation | Fonctions In One | Opérations | Télécommande | Entretien | Spécifications |
|-------------|--------------|--------------|------------------|------------|--------------|-----------|----------------|
|             |              |              | By Legrand       | de base    | universelle  |           | techniques     |

#### Classer les morceaux par genre

Voici un exemple de fenêtre qui s'affiche lorsque l'option « Par genre » est sélectionnée:

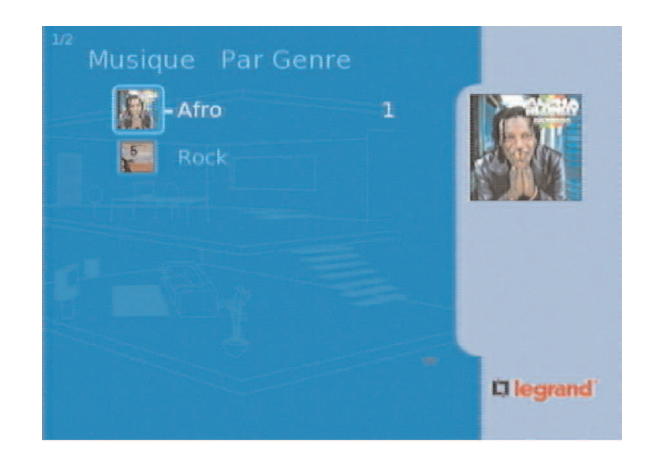

- 1. Utiliser les touches du haut et du bas de la télécommande pour sélectionner un élément.
- 2. Appuyer sur la touche OK de la télécommande pour valider la sélection.

Les chiffres 1/2 situés dans le coin supérieur gauche vous indiquent que le premier genre d'une série de 2 a été sélectionné. La miniature correspondante est surlignée. Le chiffre 1 vous indique que le genre sélectionné se compose d'un seul morceau. La pochette du genre apparaît sur la droite.

La miniature correspondante est surlignée. Des informations détaillées sur le morceau s'affichent sur la partie droite de l'écran.

Il s'agit :

- du nom de l'album
- du nom de l'artiste
- du genre
- de la durée du fichier en heures, minutes et secondes

| Précautions | Présentation | Installation | Fonctions In One | Opérations | Télécommande | Entretien | Spécifications |
|-------------|--------------|--------------|------------------|------------|--------------|-----------|----------------|
|             |              |              | By Legrand       | de base    | universelle  |           | techniques     |

#### Sélectionner « Ma musique »

Voici un exemple de fenêtre qui s'affiche lorsque l'option « Ma musique » est sélectionnée:

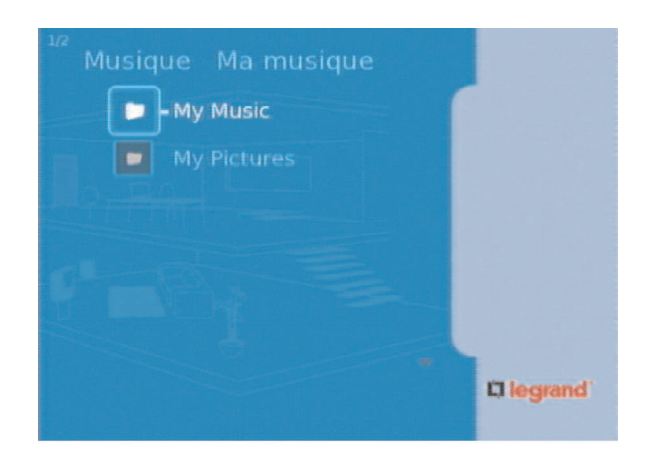

- 1. Utiliser les touches du haut et du bas de la télécommande pour sélectionner un élément.
- 2. Appuyer sur la touche OK de la télécommande pour valider la sélection.

Cet écran vous permet d'accéder aux dossiers de votre ordinateur, dans la mesure où ceux-ci sont définis comme pouvant être partagés.

Remarque : les fichiers peuvent ne pas contenir que de la musique.

| Précautions | Présentation | Installation | Fonctions In One | Opérations | Télécommande | Entretien | Spécifications |
|-------------|--------------|--------------|------------------|------------|--------------|-----------|----------------|
|             |              |              | By Legrand       | de base    | universelle  |           | techniques     |

#### Naviguer dans le menu des images

Voici un exemple de fenêtre qui s'affiche lorsque l'option « Images » est sélectionnée:

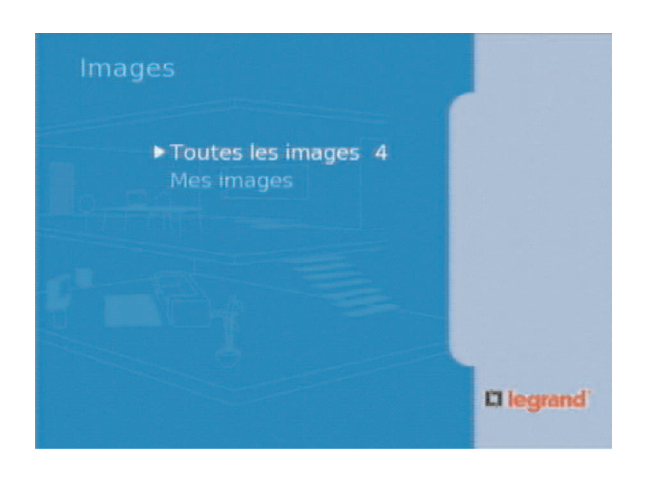

- 1. Utiliser les touches du haut et du bas de la télécommande pour sélectionner un élément.
- 2. Appuyer sur la touche OK de la télécommande pour valider la sélection.

Cet écran vous permet de sélectionner « Toutes les images » ou « Mes images ». Dans l'exemple présent, l'option « Toutes les images » est sélectionnée. Le chiffre 4 vous indique que cette catégorie comporte 4 images.

#### Sélectionner « Toutes les images »

Voici un exemple de fenêtre qui s'affiche lorsque l'option « Toutes les images » est sélectionnée:

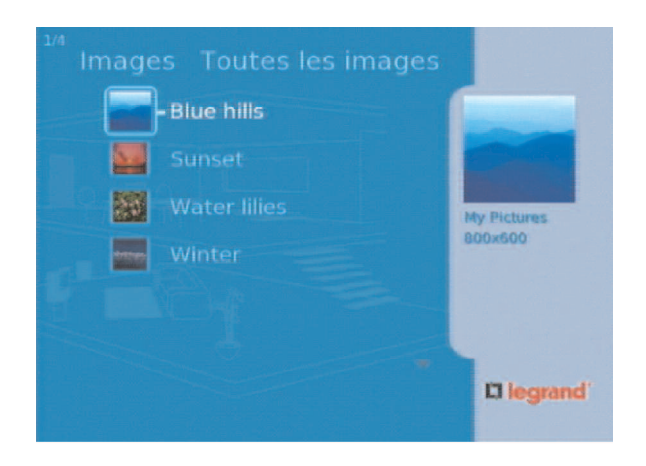

- 1. Utiliser les touches du haut et du bas de la télécommande pour sélectionner un élément.
- 2. Appuyer sur la touche OK de la télécommande pour valider la sélection.

Les chiffres 1/4 situés dans le coin supérieur gauche vous indiquent que la première image d'une série de 4 a été sélectionnée. La miniature correspondante est surlignée. L'image apparaît en grand format sur la droite, ainsi que sa taille en pixels.

#### Sélectionner « Mes images »

Voici un exemple de fenêtre qui s'affiche lorsque l'option « Mes images » est sélectionnée:

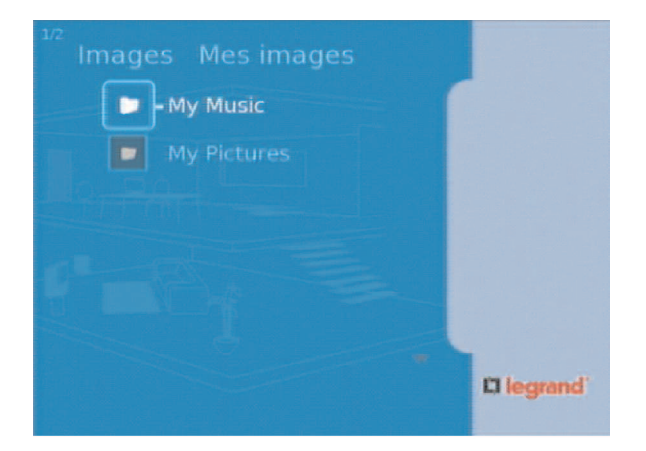

- 1. Utiliser les touches du haut et du bas de la télécommande pour sélectionner un élément.
- 2. Appuyer sur la touche OK de la télécommande pour valider la sélection.

Cet écran vous permet d'accéder aux dossiers de votre ordinateur, dans la mesure où ceux-ci sont définis comme pouvant être partagés.

Remarque : les fichiers peuvent ne pas contenir que des images.

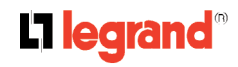

### Naviguer dans le menu des vidéos

Voici un exemple de fenêtre qui s'affiche lorsque l'option « Vidéos » est sélectionnée:

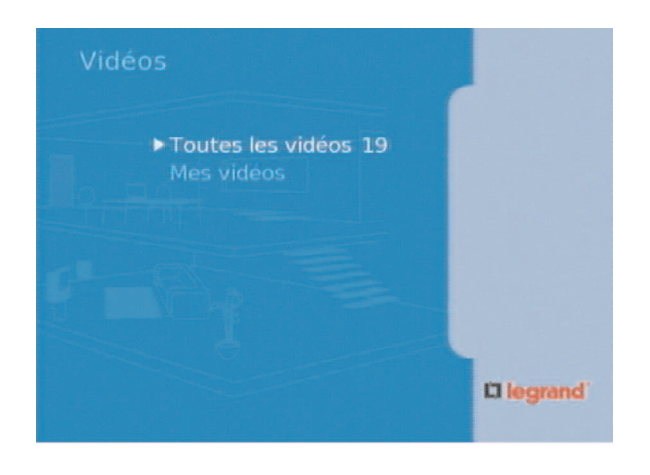

- 1. Utiliser les touches du haut et du bas de la télécommande pour sélectionner un élément.
- 2. Appuyer sur la touche OK de la télécommande pour valider la sélection.

Cet écran vous permet de sélectionner « Toutes les vidéos » ou « Mes vidéos ». Dans le cas présent, l'option « Toutes les vidéos » est sélectionnée. Le chiffre 19 vous indique que cette catégorie comporte 19 vidéos.

#### Sélectionner « Toutes les vidéos »

Voici un exemple de fenêtre qui s'affiche lorsque l'option « Toutes les vidéos » est sélectionnée:

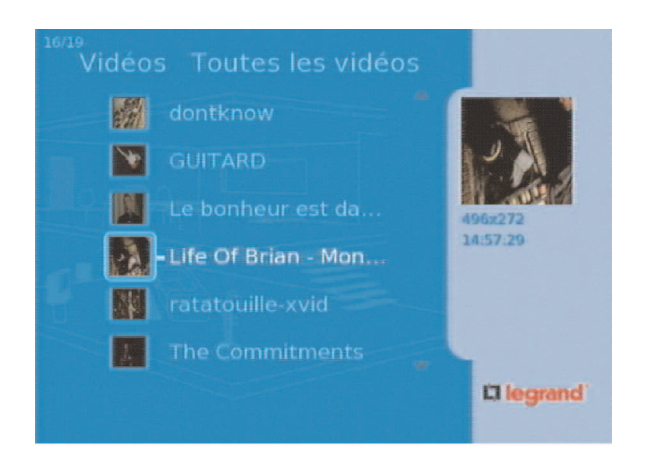

- 1. Utiliser les touches du haut et du bas de la télécommande pour sélectionner un élément.
- 2. Appuyer sur la touche OK de la télécommande pour valider la sélection.

Les chiffres 16/19 situés dans le coin supérieur gauche vous indiquent que la seizième vidéo d'une série de 19 a été sélectionnée. La pochette de la vidéo apparaît en grand format sur la droite, ainsi que sa définition en pixels et sa durée en heures, minutes et secondes.

#### L7 legrand®

| Précautions | Présentation | Installation | Fonctions In One | Opérations | Télécommande | Entretien | Spécifications |
|-------------|--------------|--------------|------------------|------------|--------------|-----------|----------------|
|             |              |              | By Legrand       | de base    | universelle  |           | techniques     |

#### Sélectionner « Mes vidéos »

Voici un exemple de fenêtre qui s'affiche lorsque l'option « Mes vidéos » est sélectionnée :

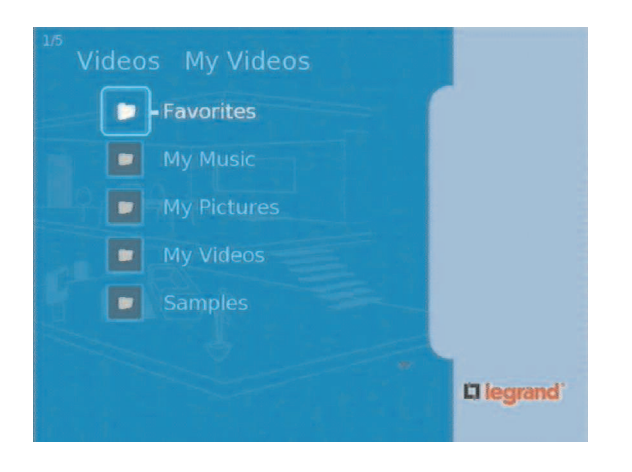

- 1. Utiliser les touches du haut et du bas de la télécommande pour sélectionner un élément.
- 2. Appuyer sur la touche OK de la télécommande pour valider la sélection.

Cet écran vous permet d'accéder aux dossiers de votre ordinateur, dans la mesure où ceux-ci sont définis comme pouvant être partagés.

Remarque : les fichiers peuvent ne pas contenir que des vidéos.

## Télécommande universelle

La télécommande du Media Server peut être utilisée comme télécommande de remplacement pour vos équipements. Ce chapitre décrit le mode de programmation et les fonctions de la télécommande universelle.

## Boutons de sélection d'équipement

AMP : Lorsqu'elle est programmée, la télécommande contrôle l'amplificateur. Ce bouton s'éclaire lorsque vous appuyez sur un bouton valide et que vous êtes dans ce mode.

TV : Lorsqu'elle est programmée, la télécommande contrôle la télévision. Ce bouton s'éclaire lorsque vous appuyez sur un bouton valide et que vous êtes dans ce mode.

DVD : Lorsqu'elle est programmée, la télécommande contrôle le DVD. Ce bouton s'éclaire lorsque vous appuyez sur un bouton valide et que vous êtes dans ce mode.

SAT/CABLE : Lorsqu'elle est programmée, la télécommande contrôle le décodeur câble ou satellite. Ce bouton s'éclaire lorsque vous appuyez sur un bouton valide et que vous êtes dans ce mode.

AMP : Lorsqu'elle est programmée, la télécommande contrôle l'amplificateur. Ce bouton s'éclaire lorsque vous appuyez sur un bouton valide et que vous êtes dans ce mode.

ON/OFF : Eteint ou allume l'équipement. Si vous pressez ce bouton deux fois en deux secondes, vous allumez ou éteignez l'ensemble des éléments pour lesquels la télécommande est programmée (fonctionne uniquement avec équipement RCA, GE et Proscan). Les touches équipement s'illuminent alors les unes après les autres.

MUTE : Coupe le son ; appuyez à nouveau pour restaurer le volume initial.

CH + et CH - : Sélectionne le canal supérieur/inférieur et sert à se diriger dans les pages de menu.

VOL + et VOL - : Ajuste le volume sonore de l'équipement.

MENU : Provoque l'affichage du menu principal de l'équipement.

Clavier numériques (0 - 9): Accès direct à un canal donné. Dans les menus, permet la sélection directe d'une entrée ; 0 retourne au menu précédent.

Boutons de transport (REVERSE, PLAY, FORWARD, RECORD, STOP, PAUSE): Ces boutons contrôlent le déroulement sur un appareil DVD (quand la télécommande est programmée et dans le bon mode). Si le mode enregistrement est disponible, la touche RECORD (touche jaune) permet de démarrer l'enregistrement.

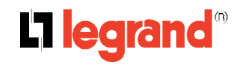

| Précautions | Présentation | Installation | Fonctions In One | Opérations | Télécommande | Entretien | Spécifications |
|-------------|--------------|--------------|------------------|------------|--------------|-----------|----------------|
|             |              |              | By Learand       | de base    | universelle  |           | techniques     |

## Programmation de la télécommande

La télécommande du Media Server peut être programmée pour remplacer la télécommande d'origine de la majorité des marques d'équipement. Elle est déjà programmée pour un bon nombre de marques ; pour d'autres, une programmation peut être nécessaire.

#### Test de la télécommande

Pour déterminer si une programmation est nécessaire, allumez un appareil (magnétoscope par exemple). Pointez la télécommande vers lui et appuyez sur le bouton VCR. Appuyez sur ON/OFF et CH+/CH- pour voir si l'appareil répond aux ordres. Si ce n'est pas le cas, la télécommande doit être programmée pour cet appareil. Il existe deux manières de la programmer : entrée directe ou recherche automatique du code.

### Utilisation de la recherche automatique de code

Les instructions suivantes peuvent être suivies pour programmer la télécommande de manière à lui faire contrôler la majorité des équipements. Si vous désirez abandonner le mode de recherche automatique sans rien programmer, appuyez sur le bouton CLEAR jusqu'à ce que le bouton d'équipement que vous essayez de programmer s'éteigne.

1. Allumez l'équipement que vous désirez contrôler (TV, DVD, etc.).

2. Appuyez et maintenez le bouton de l'équipement désiré. Pendant ce temps, appuyez et maintenez le bouton ON/OFF jusqu'à ce que tous les boutons d'équipement clignotent. Relâchez les boutons.

3. Pointez la télécommande vers l'appareil. Appuyez et relâchez la touche PLAY; et attendez cinq secondes ou jusqu'à ce que le bouton d'équipement s'éteigne.

La télécommande recherche le code correspondant à votre appareil ; gardez-la pointée vers lui. Si, après cinq secondes, l'appareil ne s'est pas éteint, rappuyez sur PLAY pour passer à la base de codes suivante. Continuez la séquence jusqu'à ce que l'appareil s'éteigne ou que tous les boutons d'équipement clignotent ensemble.

Si l'appareil ne s'est pas éteint au moment où tous les boutons clignotent ensemble, la télécommande ne peut être programmée pour cet appareil.

Si l'appareil s'éteint:

1. Appuyez sur REVERSE, et attendez deux secondes. Recommencez jusqu'à ce que l'appareil se rallume.

2. Pour finir, appuyez sur STOP jusqu'à ce que le bouton d'équipement s'éteigne. Ceci enregistre le code pour ce bouton et cet appareil

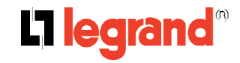

| Précautions | Présentation | Installation | Fonctions In On |
|-------------|--------------|--------------|-----------------|
|-------------|--------------|--------------|-----------------|

nctions In One Op By Legrand d

Opérations **Télécommande** Entretien de base **universelle** 

### Utilisation de l'entrée directe de code

1. Allumez l'appareil.

2. Cherchez la marque de l'appareil dans la liste à la fin du chapitre et notez les codes correspondants.

3. Pressez et maintenez le bouton d'équipement que vous désirez programmer.

4. En le maintenant appuyé, rentrez le code. Si tous les boutons d'équipement clignotent ensemble, le code entré ne correspond pas à ce type d'équipement.

5. Relâchez le bouton d'équipement. Pointez la télécommande vers l'appareil et appuyez sur ON/OFF pour vérifier si le composant répond bien aux touches de la télécommande. Si ce n'est pas le cas, appuyez sur le bouton d'équipement et réessayez.

6. Si cela ne fonctionne pas, répétez l'opération avec les autres codes possibles jusqu'à trouver celui qui fait répondre l'appareil.

## Utilisation des appareils

Lorsque la télécommande a été programmée avec succès, vous pouvez l'utiliser pour commander vos appareils. Pour utiliser un appareil :

1. Appuyez sur le bouton correspondant à l'appareil (TV, AMP, DVD, SAT/CABLE) pour amener la télécommande à contrôler ce composant.

2. Appuyez sur ON/OFF pour allumer ou éteindre l'appareil.

3. Utilisez ceux des boutons de la télécommande qui s'appliquent à cet appareil. Le bouton d'équipement s'éclaire lorsque le bouton appuyé correspond à une fonctionnalité valide pour cet appareil.

Attention: les fonctions peuvent varier en fonction des marques d'appareil, en particulier pour les menus.

## Modes d'opération

Cette télécommande étant universelle et pouvant contrôler plusieurs types d'appareils, elle utilise des modes opératoires différents déclenchés par les boutons d'équipement. Pour contrôler la télévision, appuyez sur le bouton TV pour mettre la télécommande en mode TV, pour contrôler le DVD, appuyez sur le bouton DVD pour mettre la télécommande en mode DVD, etc.

Le bouton correspondant au mode actif de la télécommande s'illumine lorsqu'un bouton pressé est valide pour ce mode. Par exemple, si le mode TV est actif et que le bouton VOL+ est enfoncé, le bouton TV s'illumine pour indiquer que cette commande est valide et est envoyée à la télévision (et pas au décodeur satellite, par exemple).

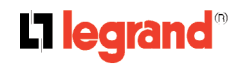

| Précautions | Présentation | Installation | Fonctions In One | Opérations | Télécommande | Entretien | Spécifications |
|-------------|--------------|--------------|------------------|------------|--------------|-----------|----------------|
|             |              |              | By Legrand       | de base    | universelle  |           | techniques     |

# Liste d'appareils et codes de télécommande correspondants

#### Codes pour récepteurs de télévision

| Hitachi           | 1013 | 1024 | 1026 | 1027 | 1038 | 1040 | 1044 | 1055 | 1057 | 1058 | 1066 | 1083 | 1084 | 1106 | 1107 | 1120 | 1132 | 1185 | 1202 |
|-------------------|------|------|------|------|------|------|------|------|------|------|------|------|------|------|------|------|------|------|------|
| Sharp             | 1005 | 1076 | 1081 | 1117 |      |      |      |      |      |      |      |      |      |      |      |      |      |      |      |
| Acura             | 1100 |      |      |      |      |      |      |      |      |      |      |      |      |      |      |      |      |      |      |
| Admiral           | 1024 | 1115 |      |      |      |      |      |      |      |      |      |      |      |      |      |      |      |      |      |
| Aiwa              | 1021 | 1059 |      |      |      |      |      |      |      |      |      |      |      |      |      |      |      |      |      |
| Akai              | 1039 | 1130 |      |      |      |      |      |      |      |      |      |      |      |      |      |      |      |      |      |
| Akito             | 1030 |      |      |      |      |      |      |      |      |      |      |      |      |      |      |      |      |      |      |
| Akura             | 1045 | 1131 | 1142 |      |      |      |      |      |      |      |      |      |      |      |      |      |      |      |      |
| Alba              | 1018 | 1060 | 1100 | 1131 | 1133 | 1171 | 1176 |      |      |      |      |      |      |      |      |      |      |      |      |
| Allorgan          | 1151 |      |      |      |      |      |      |      |      |      |      |      |      |      |      |      |      |      |      |
| Amplivision       | 1177 |      |      |      |      |      |      |      |      |      |      |      |      |      |      |      |      |      |      |
| Amstrad           | 1045 | 1048 | 1100 | 1124 | 1167 | 1171 | 1179 |      |      |      |      |      |      |      |      |      |      |      |      |
| Anitech           | 1100 | 1111 | 1114 |      |      |      |      |      |      |      |      |      |      |      |      |      |      |      |      |
| Arc en Ciel       | 1051 |      |      |      |      |      |      |      |      |      |      |      |      |      |      |      |      |      |      |
| ASA               | 1115 | 1119 | 1152 |      |      |      |      |      |      |      |      |      |      |      |      |      |      |      |      |
| Asberg            | 1114 |      |      |      |      |      |      |      |      |      |      |      |      |      |      |      |      |      |      |
| Asuka             | 1131 |      |      |      |      |      |      |      |      |      |      |      |      |      |      |      |      |      |      |
| Atlantic          | 1129 |      |      |      |      |      |      |      |      |      |      |      |      |      |      |      |      |      |      |
| Autovox           | 1054 | 1114 | 1115 | 1129 | 1134 | 1152 |      |      |      |      |      |      |      |      |      |      |      |      |      |
| Baird             | 1036 | 1057 | 1174 |      |      |      |      |      |      |      |      |      |      |      |      |      |      |      |      |
| Bang & Olufsen    | 1115 |      |      |      |      |      |      |      |      |      |      |      |      |      |      |      |      |      |      |
| Barco             | 1056 |      |      |      |      |      |      |      |      |      |      |      |      |      |      |      |      |      |      |
| Basic Line        | 1100 | 1131 |      |      |      |      |      |      |      |      |      |      |      |      |      |      |      |      |      |
| Baur              | 1038 | 1054 | 1101 | 1191 | 1193 | 1197 | 1199 |      |      |      |      |      |      |      |      |      |      |      |      |
| Beko              | 1014 | 1061 | 1170 | 1189 |      |      |      |      |      |      |      |      |      |      |      |      |      |      |      |
| Blaupunkt         | 1126 | 1128 | 1138 | 1156 | 1197 | 1199 |      |      |      |      |      |      |      |      |      |      |      |      |      |
| Blue Sky          | 1131 |      |      |      |      |      |      |      |      |      |      |      |      |      |      |      |      |      |      |
| Blue Star         | 1145 |      |      |      |      |      |      |      |      |      |      |      |      |      |      |      |      |      |      |
| BPL               | 1145 |      |      |      |      |      |      |      |      |      |      |      |      |      |      |      |      |      |      |
| Brandt            | 1015 | 1026 | 1027 | 1062 | 1160 | 1161 |      |      |      |      |      |      |      |      |      |      |      |      |      |
| Brandt Electronic | 1051 |      |      |      |      |      |      |      |      |      |      |      |      |      |      |      |      |      |      |
| Brionvega         | 1115 |      |      |      |      |      |      |      |      |      |      |      |      |      |      |      |      |      |      |
| Bruns             | 1032 | 1115 |      |      |      |      |      |      |      |      |      |      |      |      |      |      |      |      |      |
| BSR               | 1151 |      |      |      |      |      |      |      |      |      |      |      |      |      |      |      |      |      |      |
| втс               | 1131 |      |      |      |      |      |      |      |      |      |      |      |      |      |      |      |      |      |      |
| Bush              | 1016 | 1030 | 1038 | 1044 | 1056 | 1063 | 1064 | 1100 | 1131 | 1133 | 1145 | 1151 | 1168 | 1171 | 1173 | 1204 |      |      |      |

#### **L**legrand<sup>®</sup>

| Précautions        | Prései | ntatior | n Ins | stallati | ion F | onctio<br>By I | ons In<br>_egrai | One<br>nd | Ope<br>de | ératio<br>base | ns <sup>-</sup> | Télécc<br>univ | omma<br>erselle | nde<br>Ə | Entr | etien | Sp<br>te | écific:<br>echni | ations<br>ques |
|--------------------|--------|---------|-------|----------|-------|----------------|------------------|-----------|-----------|----------------|-----------------|----------------|-----------------|----------|------|-------|----------|------------------|----------------|
|                    |        |         |       |          |       |                |                  |           |           |                |                 |                |                 |          |      |       |          |                  |                |
| Cascade            | 1100   |         |       |          |       |                |                  |           |           |                |                 | 1              |                 |          |      |       |          | <b></b>          |                |
| Century            | 1115   |         |       |          |       |                |                  |           |           |                |                 |                |                 |          |      |       |          |                  |                |
| CGE                | 1056   | 1114    |       |          |       |                |                  |           |           |                |                 |                |                 |          |      |       |          |                  |                |
| Cimline            | 1100   | 1133    |       |          |       |                |                  |           |           |                |                 |                |                 |          |      |       |          |                  |                |
| Clatronic          | 1114   | 1170    |       |          |       |                |                  |           |           |                |                 |                |                 |          |      |       |          |                  |                |
| Condor             | 1170   |         |       |          |       |                |                  |           |           |                |                 |                |                 |          |      |       |          |                  |                |
| Contec             | 1100   |         |       |          |       |                |                  |           |           |                |                 |                |                 |          |      |       |          |                  |                |
| Continental Edison | 1026   | 1027    | 1051  | 1160     |       |                |                  |           |           |                |                 |                |                 |          |      |       |          |                  |                |
| Croslev            | 1114   | 1115    |       |          |       |                |                  |           |           |                |                 |                |                 |          |      |       |          |                  |                |
| Crown              | 1100   | 1114    | 1170  | 1172     | 1180  |                |                  |           |           |                |                 |                |                 |          |      |       |          |                  |                |
| Crystal            | 1047   |         |       |          |       |                |                  |           |           |                |                 |                |                 |          |      |       |          |                  |                |
| Cybertron          | 1131   |         |       |          |       |                |                  |           |           |                |                 |                |                 |          |      |       |          |                  |                |
| Daewoo             | 1022   | 1065    | 1100  | 1173     |       |                |                  |           |           |                |                 |                |                 |          |      |       |          |                  |                |
| Dainichi           | 1028   | 1131    |       |          |       |                |                  |           |           |                |                 |                |                 |          |      |       |          |                  |                |
| Datsura            | 1172   |         |       |          |       |                |                  |           |           |                |                 |                |                 |          |      |       |          |                  |                |
| Davtron            | 1100   |         |       |          |       |                |                  |           |           |                |                 |                |                 |          |      |       |          |                  |                |
| De Graaf           | 1044   | 1055    | 1130  |          |       |                |                  |           |           |                |                 |                |                 |          |      |       |          |                  |                |
| Decca              | 1030   | 1113    | 1136  | 1137     |       |                |                  |           |           |                |                 |                |                 |          |      |       |          |                  |                |
| Dixi               | 1032   | 1100    |       |          |       |                |                  |           |           |                |                 |                |                 |          |      |       |          |                  |                |
| Dual               | 1054   | 1166    |       |          |       |                |                  |           |           |                |                 |                |                 |          |      |       |          |                  |                |
| Dumont             | 1112   | 1115    | 1119  | 1152     |       |                |                  |           |           |                |                 |                |                 |          |      |       |          |                  |                |
| Elbe               | 1140   |         |       |          |       |                |                  |           |           |                |                 |                |                 |          |      |       |          |                  |                |
| Elin               | 1055   | 1119    |       |          |       |                |                  |           |           |                |                 |                |                 |          |      |       |          |                  |                |
| Elite              | 1131   |         |       |          |       |                |                  |           |           |                |                 |                |                 |          |      |       |          |                  |                |
| Elta               | 1100   |         |       |          |       |                |                  |           |           |                |                 |                |                 |          |      |       |          |                  |                |
| Emerson            | 1115   |         |       |          |       |                |                  |           |           |                |                 |                |                 |          |      |       |          |                  |                |
| Erres              | 1102   |         |       |          |       |                |                  |           |           |                |                 |                |                 |          |      |       |          |                  |                |
| Europhon           | 1034   |         |       |          |       |                |                  |           |           |                |                 |                |                 |          |      |       |          |                  |                |
| Expert             | 1129   |         |       |          |       |                |                  |           |           |                |                 |                |                 |          |      |       |          |                  |                |
| Ferguson           | 1019   | 1036    | 1125  | 1146     | 1161  |                |                  |           |           |                |                 |                |                 |          |      |       |          |                  |                |
| Fidelity           | 1044   | 1054    |       |          |       |                |                  |           |           |                |                 |                |                 |          |      |       |          |                  |                |
| Finlandia          | 1044   | 1130    |       |          |       |                |                  |           |           |                |                 |                |                 |          |      |       |          |                  |                |
| Finlux             | 1112   | 1113    | 1115  | 1119     | 1120  | 1152           |                  |           |           |                |                 |                |                 |          |      |       |          |                  |                |
| Firstline          | 1100   | 1133    | 1151  | 1157     | 1196  |                |                  |           |           |                |                 |                |                 |          |      |       |          |                  |                |
| Fisher             | 1054   | 1119    | 1130  | 1154     | 1170  | 1200           |                  |           |           |                |                 |                |                 |          |      |       |          |                  |                |
| Flint              | 1186   |         |       |          |       |                |                  |           |           |                |                 |                |                 |          |      |       |          |                  |                |
| Formenti           | 1056   | 1115    |       |          |       |                |                  |           |           |                |                 |                |                 |          |      |       |          |                  |                |
| Frontech           | 1024   | 1044    | 1047  | 1142     |       |                |                  |           |           |                |                 |                |                 |          |      |       |          |                  |                |
| Fujitsu            | 1113   | 1129    |       |          |       |                |                  |           |           |                |                 |                |                 |          |      |       |          |                  |                |
| Funai              | 1142   | 1151    | 1154  |          |       |                |                  |           |           |                |                 |                |                 |          |      |       |          |                  |                |
| FRC                | 1056   |         |       |          |       |                |                  |           |           |                |                 |                |                 |          |      |       |          |                  |                |
| GEC                | 1057   | 1106    | 1113  |          |       |                |                  |           |           |                |                 |                |                 |          |      |       |          |                  |                |
| Geloso             | 1100   |         |       |          |       |                |                  |           |           |                |                 |                |                 |          |      |       |          |                  |                |
| Genexxa            | 1024   | 1131    |       |          |       |                |                  |           |           |                |                 |                |                 |          |      |       |          |                  |                |
| GoldStar           | 1044   | 1084    | 1149  |          |       |                |                  |           |           |                |                 |                |                 |          |      |       |          |                  |                |
| Goodmans           | 1036   | 1113    | 1133  | 1139     | 1155  | 1171           | 1173             |           |           |                |                 |                |                 |          |      |       |          |                  |                |
| Gorenje            | 1170   |         |       |          |       |                |                  |           |           |                |                 |                |                 |          |      |       |          |                  |                |
| GPM                | 1131   |         |       |          |       |                |                  |           |           |                |                 |                |                 |          |      |       |          |                  |                |
| Graetz             | 1024   | 1057    |       |          |       |                |                  |           |           |                |                 |                |                 |          |      |       |          |                  |                |
| Granada            | 1039   | 1044    | 1108  | 1113     | 1130  | 1163           |                  |           |           |                |                 |                |                 |          |      |       |          |                  |                |
| Grandin            | 1145   |         |       |          |       |                |                  |           |           |                |                 |                |                 |          |      |       |          |                  |                |

#### L7 legrand<sup>®</sup>

1001

1049

1098

Grundig

1126 1128 1134 1197 1199

| Hanseatic    | 1054 | 1182 | 1201 |      |      |      |      |      |      |      |      |      |      |      |      |  |  |  |
|--------------|------|------|------|------|------|------|------|------|------|------|------|------|------|------|------|--|--|--|
| Harwood      | 1139 |      |      |      |      |      |      |      |      |      |      |      |      |      |      |  |  |  |
| НСМ          | 1100 | 1145 | 1179 |      |      |      |      |      |      |      |      |      |      |      |      |  |  |  |
| Hifivox      | 1051 |      |      |      |      |      |      |      |      |      |      |      |      |      |      |  |  |  |
| Hinari       | 1100 | 1131 | 1133 | 1178 |      |      |      |      |      |      |      |      |      |      |      |  |  |  |
| Hisawa       | 1145 | 1177 | 1186 |      |      |      |      |      |      |      |      |      |      |      |      |  |  |  |
| Huanvu       | 1173 |      |      |      |      |      |      |      |      |      |      |      |      |      |      |  |  |  |
| Hypson       | 1142 | 1145 |      |      |      |      |      |      |      |      |      |      |      |      |      |  |  |  |
|              | 1142 | 1171 |      |      |      |      |      |      |      |      |      |      |      |      |      |  |  |  |
| ICeS         | 1131 |      |      |      |      |      |      |      |      |      |      |      |      |      |      |  |  |  |
| Imperial     | 1056 | 1114 | 1170 | 1180 |      |      |      |      |      |      |      |      |      |      |      |  |  |  |
| Indesit      | 1134 |      |      | 1100 |      |      |      |      |      |      |      |      |      |      |      |  |  |  |
| Ingelen      | 1024 | 1057 |      |      |      |      |      |      |      |      |      |      |      |      |      |  |  |  |
| Inno Hit     | 1113 | 1194 |      |      |      |      |      |      |      |      |      |      |      |      |      |  |  |  |
| Interbuy     | 1111 | 1101 |      |      |      |      |      |      |      |      |      |      |      |      |      |  |  |  |
| Interfunk    | 1024 | 1051 | 1057 | 1193 |      |      |      |      |      |      |      |      |      |      |      |  |  |  |
| Intervision  | 1023 | 1111 | 1142 | 1100 |      |      |      |      |      |      |      |      |      |      |      |  |  |  |
| Isukai       | 1131 |      | 1112 |      |      |      |      |      |      |      |      |      |      |      |      |  |  |  |
| ITC          | 1056 |      |      |      |      |      |      |      |      |      |      |      |      |      |      |  |  |  |
| ITS          | 1171 |      |      |      |      |      |      |      |      |      |      |      |      |      |      |  |  |  |
| ІТТ          | 1024 | 1039 | 1054 | 1055 | 1057 | 1174 |      |      |      |      |      |      |      |      |      |  |  |  |
| JVC          | 1010 | 1067 | 1068 | 1109 | 1118 | 1125 | 1127 | 1164 | 1165 | 1171 |      |      |      |      |      |  |  |  |
| Kaisui       | 1100 | 1131 | 1145 |      |      |      |      |      |      |      |      |      |      |      |      |  |  |  |
| Kapsch       | 1024 | 1057 | 1119 | 1129 |      |      |      |      |      |      |      |      |      |      |      |  |  |  |
| Kathrein     | 1201 |      |      |      |      |      |      |      |      |      |      |      |      |      |      |  |  |  |
| Kendo        | 1133 |      |      |      |      |      |      |      |      |      |      |      |      |      |      |  |  |  |
| Kennedy      | 1056 |      |      |      |      |      |      |      |      |      |      |      |      |      |      |  |  |  |
| Kneissel     | 1140 | 1184 |      |      |      |      |      |      |      |      |      |      |      |      |      |  |  |  |
| Korting      | 1115 | 1147 |      |      |      |      |      |      |      |      |      |      |      |      |      |  |  |  |
| Kovoda       | 1100 |      |      |      |      |      |      |      |      |      |      |      |      |      |      |  |  |  |
| Kuro         | 1172 |      |      |      |      |      |      |      |      |      |      |      |      |      |      |  |  |  |
| Lenco        | 1119 |      |      |      |      |      |      |      |      |      |      |      |      |      |      |  |  |  |
| Levco        | 1113 | 1142 | 1151 |      |      |      |      |      |      |      |      |      |      |      |      |  |  |  |
| LG           | 1009 | 1069 |      |      |      |      |      |      |      |      |      |      |      |      |      |  |  |  |
| Loewe        | 1006 | 1070 | 1115 | 1148 | 1193 |      |      |      |      |      |      |      |      |      |      |  |  |  |
| Luma         | 1044 | 1129 |      |      |      |      |      |      |      |      |      |      |      |      |      |  |  |  |
| Luxor        | 1025 | 1038 | 1040 | 1041 | 1044 | 1134 | 1174 |      |      |      |      |      |      |      |      |  |  |  |
| M Electronic | 1024 | 1100 | 1110 | 1111 | 1119 | 1120 | 1146 | 1173 | 1188 |      |      |      |      |      |      |  |  |  |
| Magnadyne    | 1023 | 1054 | 1115 |      |      |      |      |      |      |      |      |      |      |      |      |  |  |  |
| Magnafon     | 1023 | 1034 | 1114 |      |      |      |      |      |      |      |      |      |      |      |      |  |  |  |
| Manesth      | 1133 | 1142 |      |      |      |      |      |      |      |      |      |      |      |      |      |  |  |  |
| Marantz      | 1201 |      |      |      |      |      |      |      |      |      |      |      |      |      |      |  |  |  |
| Marelli      | 1115 |      |      |      |      |      |      |      |      |      |      |      |      |      |      |  |  |  |
| Matsui       | 1030 | 1044 | 1049 | 1054 | 1100 | 1105 | 1113 | 1124 | 1130 | 1133 | 1141 | 1151 | 1167 | 1168 | 1171 |  |  |  |
| McMichael    | 1106 |      |      |      |      |      |      |      |      |      |      |      |      |      |      |  |  |  |
| Mediator     | 1102 |      |      |      |      |      |      |      |      |      |      |      |      |      |      |  |  |  |
| Memorex      | 1100 |      |      |      |      |      |      |      |      |      |      |      |      |      |      |  |  |  |
| Memphis      | 1162 |      |      |      |      |      |      |      |      |      |      |      |      |      |      |  |  |  |
| Metz         | 1115 | 1169 | 1197 |      |      |      |      |      |      |      |      |      |      |      |      |  |  |  |
| Minerva      | 1049 | 1112 | 1134 | 1197 | 1199 |      |      |      |      |      |      |      |      |      |      |  |  |  |
| Minoka       | 1045 | 1179 |      |      |      |      |      |      |      |      |      |      |      |      |      |  |  |  |
| Mitsubishi   | 1012 | 1071 | 1104 | 1115 | 1121 | 1134 | 1167 | 1193 | 1197 |      |      |      |      |      |      |  |  |  |
| Mivar        | 1149 | 1150 | 1194 |      |      |      |      |      |      |      |      |      |      |      |      |  |  |  |
| Motion       | 1114 |      |      |      |      |      |      |      |      |      |      |      |      |      |      |  |  |  |
| МТС          | 1038 | 1193 |      |      |      |      |      |      |      |      |      |      |      |      |      |  |  |  |
| Multitech    | 1023 | 1044 | 1100 | 1114 |      |      |      |      |      |      |      |      |      |      |      |  |  |  |
| Murphy       | 1119 |      |      |      |      |      |      |      |      |      |      |      |      |      |      |  |  |  |

L1 legrand<sup>®</sup>

|               |       |       |      |      |      |       |      |      |      |      |      | -    | 1        | 1        | 1        | 1        |              | 1        |  |
|---------------|-------|-------|------|------|------|-------|------|------|------|------|------|------|----------|----------|----------|----------|--------------|----------|--|
| National      | 1134  |       |      |      |      |       |      |      |      |      |      |      |          |          |          |          |              |          |  |
| NEC           | 1123  |       |      |      |      |       |      |      |      |      |      |      |          |          |          |          |              |          |  |
| Neckermann    | 1038  | 1044  | 1115 | 1126 | 1191 | 1199  | 1201 |      |      |      |      |      |          |          |          |          |              |          |  |
| NEI           | 1047  | 1162  |      |      |      |       |      |      |      |      |      |      |          |          |          |          |              |          |  |
| Nicam         | 1054  |       |      |      |      |       |      |      |      |      |      |      |          |          |          |          |              |          |  |
| Nikkai        | 1105  | 1113  | 1131 | 1142 | 1162 |       |      |      |      |      |      |      |          |          |          |          |              |          |  |
| Nobliko       | 1023  | 1114  |      |      |      |       |      |      |      |      |      |      |          |          |          |          |              |          |  |
| Nogamatic     | 1051  |       |      |      |      |       |      |      |      |      |      |      |          |          |          |          |              |          |  |
| Nokia         | 1055  | 1174  | 1188 |      |      |       |      |      |      |      |      |      |          |          |          |          |              |          |  |
| Normende      | 1026  | 1027  | 1036 | 1051 | 1146 | 1153  |      |      |      |      |      |      |          |          |          |          |              |          |  |
| Oceanic       | 1024  | 1028  |      |      |      |       |      |      |      |      |      |      |          |          |          |          |              |          |  |
| Onwa          | 1048  |       |      |      |      |       |      |      |      |      |      |      |          |          |          |          |              |          |  |
| Orion         | 1008  | 1054  | 1093 | 1133 | 1151 | 1157  | 1168 |      |      |      |      |      |          |          |          |          |              |          |  |
| Osaki         | 1113  | 1131  | 1139 | 1142 | 1179 |       |      |      |      |      |      |      |          |          |          |          |              |          |  |
| Oso           | 1131  |       |      |      |      |       |      |      |      |      |      |      |          |          |          |          |              |          |  |
| Osume         | 1113  | 1122  |      |      |      |       |      |      |      |      |      |      |          |          |          |          | $\square$    |          |  |
| Otake         | 1155  |       |      |      |      |       |      |      |      |      |      |      |          |          |          |          |              |          |  |
| Otto Versand  | 1036  | 1038  | 1056 | 1101 | 1126 | 1133  | 1191 | 1193 | 1197 | 1199 | 1201 |      |          |          |          |          | <u> </u>     |          |  |
| Palladium     | 1044  | 1170  | 1180 |      |      |       |      |      |      |      |      |      |          |          |          |          | <u> </u>     |          |  |
| Panama        | 1142  |       |      |      |      |       |      |      |      |      |      |      |          |          |          |          | <u> </u>     |          |  |
| Panasonic     | 1004  | 1024  | 1057 | 1072 | 1091 | 1134  | 1138 | 1143 | 1169 | 1203 | 1205 |      |          |          |          |          | <u> </u>     |          |  |
| Pathe Cinema  | 1056  |       |      |      |      |       |      |      |      |      |      |      |          |          |          |          | <u> </u>     |          |  |
| Pathe Marconi | 1026  | 1027  | 1051 | 1160 |      |       |      |      |      |      |      |      |          |          |          |          | <u> </u>     |          |  |
| Pausa         | 1100  |       |      |      |      |       |      |      |      |      |      |      |          |          |          |          | └──          |          |  |
| Philco        | 1056  | 1114  | 1115 |      |      |       |      |      |      |      |      |      |          |          |          |          |              |          |  |
| Philex        | 1039  |       |      |      |      |       |      |      |      |      |      |      |          |          | <u> </u> |          |              | <u> </u> |  |
| Philips       | 1073  | 1102  | 1103 | 1106 | 1115 | 1158  | 1159 | 1173 | 1199 | 1201 |      |      |          |          |          |          |              |          |  |
| Phoenix       | 1115  |       |      |      |      |       |      |      |      |      |      |      |          | <u> </u> |          |          | ──           |          |  |
| Phonola       | 1102  | 1103  | 1115 |      |      |       |      |      |      |      |      |      |          |          |          |          | ──           |          |  |
| Pioneer       | 1024  | 1084  | 1085 | 1146 |      |       |      |      |      |      |      |      |          |          | <u> </u> |          | ──           |          |  |
| Profex        | 1044  | 1100  | 1114 |      |      |       |      |      |      |      |      |      |          |          |          |          |              |          |  |
| Proline       | 1157  |       |      |      |      |       |      |      |      |      |      |      |          |          | <u> </u> |          | —            |          |  |
| Protech       | 1023  | 1047  | 1056 | 1100 | 1142 | 1162  | 1180 |      |      |      |      |      |          |          |          |          | ──           |          |  |
| Руе           | 1074  | 1102  |      |      |      |       |      |      |      |      |      |      |          |          |          |          |              |          |  |
| Quelle        | 1054  | 1056  | 1101 | 1112 | 1119 | 1152  | 1191 | 1193 | 1197 | 1199 |      |      |          |          |          |          | ──           |          |  |
| Radiola       | 1102  | 1158  |      |      |      |       |      |      |      |      |      |      |          |          |          |          | ──           |          |  |
| Radiomarelli  | 1115  |       |      |      |      |       |      |      |      |      |      |      |          |          |          |          | ├──          |          |  |
| RBM           | 1112  |       |      |      |      |       |      |      |      |      |      |      |          |          |          |          | ├──          |          |  |
| Rediffusion   | 1039  |       |      |      |      |       |      |      |      |      |      |      |          |          |          |          |              |          |  |
| Rex           | 1024  | 1129  | 1140 | 1142 |      |       |      |      |      |      |      |      |          |          |          |          | ──           |          |  |
| RFT           | 1032  | 1115  | 1182 |      |      |       |      |      |      |      |      |      |          |          |          |          | ├──          |          |  |
| Roadstar      | 1100  | 1131  | 1142 | 1180 |      |       |      |      |      |      |      |      |          |          |          |          | ├──          |          |  |
| Saba          | 1017  | 1024  | 1026 | 1027 | 1036 | 1051  | 1057 | 1115 | 1146 | 1153 | 1161 | 1164 | ·        |          |          |          | ├──          |          |  |
| Saikou        | 1139  |       |      |      |      |       |      |      |      |      |      |      |          |          |          |          | ├──          |          |  |
| Saisho        | 1047  | 1054  | 1100 | 1104 | 1124 | 1133  | 1141 | 1142 | 1167 |      |      |      |          |          |          |          | ├──          |          |  |
| Salora        | 1024  | 1025  | 1038 | 1040 | 1044 | 1055  | 1187 |      |      |      |      |      |          |          |          |          | ├──          |          |  |
| Sambers       | 1023  | 1034  | 1114 | 1194 |      |       |      |      | 4470 |      |      |      |          |          |          |          |              |          |  |
| Samsung       | 1007  | 1050  | 1075 | 1099 | 1100 | 1116  | 1142 | 1149 | 1170 | 1194 | 1201 |      |          | -        | <u> </u> |          | ├──          |          |  |
| sanyo         | 1020  | 1052  | 1108 | 1113 | 1119 | 1122  | 1130 | 1163 | 1174 |      |      |      |          |          |          | <u> </u> | ├──          |          |  |
| SBK           | 1102  | 1103  | 1106 |      |      |       |      |      |      |      |      |      | <u> </u> | -        | -        | <u> </u> | ├──          | <u> </u> |  |
|               | 1057  | 1100  | 1110 | 1404 | 4454 | 44.50 | 1100 | 4474 | 4475 |      |      |      |          |          |          |          | <del> </del> |          |  |
| Schneider     | 1054  | 1103  | 1110 | 1131 | 1154 | 1158  | 1166 | 1171 | 1175 |      |      |      |          |          |          |          | <del> </del> |          |  |
|               | 1032  | 1056  | 1114 | 1142 | 4404 | 4454  |      |      |      |      |      |      |          |          |          |          | <del> </del> |          |  |
| Soloco        | 1023  | 11054 | 1101 | 1115 | 1124 | 1151  |      |      |      |      |      |      |          |          |          |          | <u> </u>     |          |  |
| Sentra        | 11024 | 1129  | 1140 |      |      |       |      |      |      |      |      |      |          | -        |          |          | +            |          |  |
| oonua         | 1100  |       |      |      |      |       |      |      |      |      |      |      |          |          |          |          | 1            |          |  |

### L1 legrand<sup>®</sup>

| Précautions | Présentation | Installation | Fonctions In One | Opérations | Télécommande | Entretien | Spécifications |
|-------------|--------------|--------------|------------------|------------|--------------|-----------|----------------|
|             |              |              | By Legrand       | de base    | universelle  |           | techniques     |

| Shorai     | 1151 |      |      |      |      |      |      |      |      |      |      |      |      |      |      |      |      |      |  |
|------------|------|------|------|------|------|------|------|------|------|------|------|------|------|------|------|------|------|------|--|
| Siarem     | 1023 | 1115 |      |      |      |      |      |      |      |      |      |      |      |      |      |      |      |      |  |
| Siemens    | 1122 | 1126 | 1128 | 1174 | 1197 | 1199 |      |      |      |      |      |      |      |      |      |      |      |      |  |
| Singer     | 1115 |      |      |      |      |      |      |      |      |      |      |      |      |      |      |      |      |      |  |
| Sinudyne   | 1023 | 1032 | 1054 | 1101 | 1115 | 1124 | 1133 |      |      |      |      |      |      |      |      |      |      |      |  |
| Skantic    | 1040 | 1041 |      |      |      |      |      |      |      |      |      |      |      |      |      |      |      |      |  |
| Solavox    | 1024 | 1039 |      |      |      |      |      |      |      |      |      |      |      |      |      |      |      |      |  |
| Sonitron   | 1130 |      |      |      |      |      |      |      |      |      |      |      |      |      |      |      |      |      |  |
| Sonoko     | 1100 |      |      |      |      |      |      |      |      |      |      |      |      |      |      |      |      |      |  |
| Sonolor    | 1024 | 1028 | 1130 |      |      |      |      |      |      |      |      |      |      |      |      |      |      |      |  |
| Sony       | 1003 | 1101 | 1191 |      |      |      |      |      |      |      |      |      |      |      |      |      |      |      |  |
| Soundwave  | 1180 |      |      |      |      |      |      |      |      |      |      |      |      |      |      |      |      |      |  |
| Standard   | 1100 | 1131 |      |      |      |      |      |      |      |      |      |      |      |      |      |      |      |      |  |
| Stern      | 1024 | 1129 | 1140 |      |      |      |      |      |      |      |      |      |      |      |      |      |      |      |  |
| Sunkai     | 1133 | 1151 | 1157 | 1168 |      |      |      |      |      |      |      |      |      |      |      |      |      |      |  |
| Susumu     | 1131 |      |      |      |      |      |      |      |      |      |      |      |      |      |      |      |      |      |  |
| Tandberg   | 1152 |      |      |      |      |      |      |      |      |      |      |      |      |      |      |      |      |      |  |
| Tandy      | 1024 | 1031 | 1113 | 1131 |      |      |      |      |      |      |      |      |      |      |      |      |      |      |  |
| Tashiko    | 1044 | 1106 |      |      |      |      |      |      |      |      |      |      |      |      |      |      |      |      |  |
| Tatung     | 1113 | 1136 | 1137 |      |      |      |      |      |      |      |      |      |      |      |      |      |      |      |  |
| Тес        | 1056 |      |      |      |      |      |      |      |      |      |      |      |      |      |      |      |      |      |  |
| Technics   | 1138 | 1203 |      |      |      |      |      |      |      |      |      |      |      |      |      |      |      |      |  |
| TechniSat  | 1032 |      |      |      |      |      |      |      |      |      |      |      |      |      |      |      |      |      |  |
| Teleavia   | 1036 | 1051 | 1160 |      |      |      |      |      |      |      |      |      |      |      |      |      |      |      |  |
| Telefunken | 1036 | 1051 | 1077 | 1084 | 1086 | 1089 | 1097 | 1161 |      |      |      |      |      |      |      |      |      |      |  |
| Teletech   | 1100 |      |      |      |      |      |      |      |      |      |      |      |      |      |      |      |      |      |  |
| Teleton    | 1038 | 1044 | 1129 |      |      |      |      |      |      |      |      |      |      |      |      |      |      |      |  |
| Tensai     | 1119 | 1131 | 1151 | 1155 |      |      |      |      |      |      |      |      |      |      |      |      |      |      |  |
| Texet      | 1131 |      |      |      |      |      |      |      |      |      |      |      |      |      |      |      |      |      |  |
| Thomson    | 1000 | 1002 | 1026 | 1027 | 1036 | 1038 | 1051 | 1078 | 1082 | 1084 | 1087 | 1088 | 1092 | 1095 | 1134 | 1146 | 1153 | 1160 |  |
| Thorn      | 1036 | 1090 | 1105 | 1113 | 1119 | 1125 | 1127 | 1144 | 1191 | 1193 | 1197 | 1198 |      |      |      |      |      |      |  |
| Tomashi    | 1145 |      |      |      |      |      |      |      |      |      |      |      |      |      |      |      |      |      |  |
| Toshiba    | 1011 | 1079 | 1080 | 1094 | 1105 | 1112 | 1135 | 1192 | 1198 |      |      |      |      |      |      |      |      |      |  |
| Towada     | 1056 |      |      |      |      |      |      |      |      |      |      |      |      |      |      |      |      |      |  |
| Triumph    | 1124 | 1135 |      |      |      |      |      |      |      |      |      |      |      |      |      |      |      |      |  |
| Uher       | 1129 | 1154 |      |      |      |      |      |      |      |      |      |      |      |      |      |      |      |      |  |
| Ultra      | 1127 |      |      |      |      |      |      |      |      |      |      |      |      |      |      |      |      |      |  |
| Ultravox   | 1023 | 1039 |      |      |      |      |      |      |      |      |      |      |      |      |      |      |      |      |  |
| Universum  | 1056 | 1119 | 1120 | 1142 | 1170 | 1181 | 1190 | 1197 |      |      |      |      |      |      |      |      |      |      |  |
| Voxson     | 1024 | 1115 |      |      |      |      |      |      |      |      |      |      |      |      |      |      |      |      |  |
| Waltham    | 1040 |      |      |      |      |      |      |      |      |      |      |      |      |      |      |      |      |      |  |
| Watt Radio | 1023 | 1034 | 1054 | 1056 |      |      |      |      |      |      |      |      |      |      |      |      |      |      |  |
| Wega       | 1115 |      |      |      |      |      |      |      |      |      |      |      |      |      |      |      |      |      |  |
| Yoko       | 1047 | 1142 |      |      |      |      |      |      |      |      |      |      |      |      |      |      |      |      |  |
| Zanussi    | 1044 | 1129 |      |      |      |      |      |      |      |      |      |      |      |      |      |      |      |      |  |

Entretien

| Précautions | Présentation |
|-------------|--------------|
|             |              |

By Legrand

Opérations de base

Télécommande universelle

Spécifications techniques

### Codes pour lecteurs de CD (touche DVD)

| Aiwa           | 3081 | 3103 |      |      |
|----------------|------|------|------|------|
| Akai           | 3079 | 3084 | 3090 |      |
| Alba           | 3086 | 3096 | 3100 | 3113 |
| Alto           | 3114 |      |      |      |
| Arcam          | 3085 |      |      |      |
| Audio Research | 3085 |      |      |      |
| Audiolab       | 3085 |      |      |      |
| Audiomeca      | 3085 |      |      |      |
| AudioTon       | 3085 |      |      |      |
| Bush           | 3113 |      |      |      |
| CEC            | 3086 |      |      |      |
| Condor         | 3083 |      |      |      |
| Cyrus          | 3085 |      |      |      |
| Denon          | 3072 | 3075 |      |      |
| Dual           | 3089 |      |      |      |
| Eclipse        | 3114 |      |      |      |
| Fisher         | 3087 | 3101 |      |      |
| GoldStar       | 3111 | 3112 |      |      |
| Goodmans       | 3086 | 3112 | 3114 |      |
| Grundig        | 3085 |      |      |      |
| НСМ            | 3114 |      |      |      |
| Hiro           | 3114 |      |      |      |
| Hitachi        | 3097 |      |      |      |
| Kenwood        | 3073 | 3088 | 3110 | 3115 |
| Kodak          | 3095 |      |      |      |
| Linn           | 3085 |      |      |      |
| M Electronic   | 3111 |      |      |      |
| Marantz        | 3078 | 3082 | 3085 |      |
| Matsui         | 3085 | 3096 | 3099 | 3112 |
| Meridian       | 3085 |      |      |      |
| Micromega      | 3085 |      |      |      |
| Mitsubishi     | 3079 | 3084 |      |      |
| NAD            | 3071 |      |      |      |
| Naim           | 3085 |      |      |      |
| Nikko          | 3086 |      |      |      |
| Panasonic      | 3098 | 3102 |      |      |
| Philips        | 3085 | 3094 | 3095 |      |
| Pioneer        | 3074 | 3105 |      |      |
| Quad           | 3085 |      |      |      |
| Radiotone      | 3113 | 3114 |      |      |
| Revox          | 3085 |      |      |      |
| Roadstar       | 3104 | 3111 |      |      |
| Rotel          | 3085 |      |      |      |

| 3091 | 3108                                                                                                    | 3114                                                                                                    |                                                            |
|------|----------------------------------------------------------------------------------------------------|----------------------------------------------------------------------------------------------------|------------------------------------------------------------|
| 3087 | 3101                                                                                                    |                                                                                                    |                                                            |
| 3083 | 3113                                                                                                    |                                                                                                    |                                                            |
| 3077 | 3093                                                                                                    |                                                                                                    |                                                            |
| 3080 | 3089                                                                                                    |                                                                                                    |                                                            |
| 3109 |                                                                                                    |                                                                                                    |                                                            |
| 3071 | 3107                                                                                                    |                                                                                                    |                                                            |
| 3114 |                                                                                                    |                                                                                                    |                                                            |
| 3086 |                                                                                                    |                                                                                                    |                                                            |
| 3092 | 3098                                                                                                    |                                                                                                    |                                                            |
| 3085 |                                                                                                    |                                                                                                    |                                                            |
| 3106 | 3115                                                                                                    |                                                                                                    |                                                            |
| 3085 |                                                                                                    |                                                                                                    |                                                            |
| 3113 |                                                                                                    |                                                                                                    |                                                            |
| 3076 |                                                                                                    |                                                                                                    |                                                            |
|      | 3091<br>3087<br>3083<br>3077<br>3080<br>3109<br>3071<br>3114<br>3086<br>3092<br>3085<br>3106<br>3085<br>3113<br>3076 | 3091         3108           3087         3101           3083         3113           3077         3093           3080         3089           3109         3071           3071         3107           3072         3093           3071         3107           3114         3086           3092         3098           3085         3106           3113         3085           3113         3076 | 3091         3108         3114           3087         3101 |

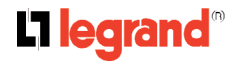

| Précautions | Présentation | Installation | Fonctions In One | Opérations | Télécommande | Entretien | Spécifications |  |
|-------------|--------------|--------------|------------------|------------|--------------|-----------|----------------|--|
|             |              |              | By Legrand       | de base    | universelle  |           | techniques     |  |

## Codes pour lecteurs DVD

| Aiwa       | 3028 | 3043 |      |      |      |      |      |      |
|------------|------|------|------|------|------|------|------|------|
| Akai       | 3006 | 3023 |      |      |      |      |      |      |
| Alba       | 3061 |      |      |      |      |      |      |      |
| Bush       | 3044 |      |      |      |      |      |      |      |
| CyberHome  | 3029 | 3030 |      |      |      |      |      |      |
| Daewoo     | 3060 |      |      |      |      |      |      |      |
| Dansai     | 3031 |      |      |      |      |      |      |      |
| Denon      | 3002 | 3009 | 3042 |      |      |      |      |      |
| Goodmans   | 3062 |      |      |      |      |      |      |      |
| Grundig    | 3041 | 3045 |      |      |      |      |      |      |
| Hitachi    | 3046 |      |      |      |      |      |      |      |
| JVC        | 3016 | 3027 | 3054 |      |      |      |      |      |
| Kenwood    | 3002 | 3005 | 3014 | 3066 |      |      |      |      |
| LG         | 3048 | 3064 |      |      |      |      |      |      |
| Magnavox   | 3010 |      |      |      |      |      |      |      |
| Micromega  | 3021 |      |      |      |      |      |      |      |
| Mitsubishi | 3011 |      |      |      |      |      |      |      |
| Mustek     | 3032 | 3033 |      |      |      |      |      |      |
| Onkyo      | 3010 |      |      |      |      |      |      |      |
| Optimus    | 3020 |      |      |      |      |      |      |      |
| Panasonic  | 3002 | 3009 | 3034 | 3035 | 3036 | 3049 | 3065 | 3067 |
| Philips    | 3007 | 3008 | 3010 | 3018 | 3021 | 3024 | 3037 | 3055 |
| Pioneer    | 3020 | 3022 | 3038 |      |      |      |      |      |
| Samsung    | 3017 | 3050 | 3058 | 3063 |      |      |      |      |
| Sanyo      | 3057 | 3059 |      |      |      |      |      |      |
| Scott      | 3039 |      |      |      |      |      |      |      |
| SEG        | 3040 |      |      |      |      |      |      |      |
| Sharp      | 3051 |      |      |      |      |      |      |      |
| Sony       | 3004 | 3013 | 3047 | 3052 |      |      |      |      |
| Technics   | 3009 |      |      |      |      |      |      |      |
| Thomson    | 3000 | 3001 | 3012 | 3015 | 3019 | 3025 | 3026 |      |
| Toshiba    | 3003 | 3010 | 3053 |      |      |      |      |      |
| Xbox       | 3012 |      |      |      |      |      |      |      |
| Yamaha     | 3009 | 3056 |      |      |      |      |      |      |
| Zenith     | 3010 |      |      |      |      |      |      |      |

| Précautions | Présentation | Installation | Fonctions In One | Opérations | Télécommande | Entretien | Spécifications |  |
|-------------|--------------|--------------|------------------|------------|--------------|-----------|----------------|--|
|             |              |              | Bv Legrand       | de base    | universelle  |           | techniques     |  |

## Codes pour décodeurs câble

| Alcatel                          | 5025 | 5026 |      |      |      |      |
|----------------------------------|------|------|------|------|------|------|
| Birgmingham Cable Communications | 5008 |      |      |      |      |      |
| British Telecom                  | 5002 | 5004 |      |      |      |      |
| BT Cable                         | 5004 |      |      |      |      |      |
| Cabletime                        | 5007 | 5010 | 5014 | 5019 | 5021 | 5023 |
| Filmnet                          | 5012 |      |      |      |      |      |
| Filmnet Cablecrypt               | 5022 |      |      |      |      |      |
| France Telecom                   | 5024 | 5027 | 5029 |      |      |      |
| General Instrument               | 5020 |      |      |      |      |      |
| Grundig                          | 5013 |      |      |      |      |      |
| HyperVision                      | 5028 |      |      |      |      |      |
| Jerrold                          | 5002 | 5008 | 5017 | 5020 |      |      |
| Macab                            | 5024 |      |      |      |      |      |
| Mnet                             | 5012 |      |      |      |      |      |
| M-Net                            | 5022 |      |      |      |      |      |
| Nokia                            | 5015 |      |      |      |      |      |
| Philips                          | 5024 | 5028 | 5029 |      |      |      |
| Pioneer                          | 5005 |      |      |      |      |      |
| PVP Stereo Visual Matrix         | 5002 | 5017 |      |      |      |      |
| Sagem                            | 5016 | 5024 |      |      |      |      |
| Scientific Atlanta               | 5003 | 5009 |      |      |      |      |
| Tele+1                           | 5012 | 5022 |      |      |      |      |
| Telepiu                          | 5022 |      |      |      |      |      |
| United Cable                     | 5002 | 5017 |      |      |      |      |
| Videoway                         | 5006 | 5018 |      |      |      |      |
| Visiopass                        | 5024 | 5029 |      |      |      |      |
| Westminister Cable               | 5004 |      |      |      |      |      |
| Westminster                      | 5004 |      |      |      |      |      |
| NOOS                             | 5097 |      |      |      |      |      |

| Précautions | Présentation | Installation | Fonctions In One | Opérations | Télécommande | Entretien | Spécifications |
|-------------|--------------|--------------|------------------|------------|--------------|-----------|----------------|
|             |              |              | By Legrand       | de base    | universelle  |           | techniques     |

### Codes pour décodeurs satellite

| FreeBox                  | 5099 |      |      |      |      |      |      |
|--------------------------|------|------|------|------|------|------|------|
| RCZ                      | 5101 |      |      |      |      |      |      |
| Thomson                  | 5000 | 5033 | 5064 | 5088 | 5100 |      |      |
| TPS                      | 5034 | 5102 |      |      |      |      |      |
| AB Sat                   | 5079 |      |      |      |      |      |      |
| Akai                     | 5091 |      |      |      |      |      |      |
| Alba                     | 5032 | 5063 | 5093 |      |      |      |      |
| Aldes                    | 5047 | 5093 |      |      |      |      |      |
| Allsat                   | 5037 | 5043 | 5091 |      |      |      |      |
| Allsonic                 | 5047 | 5094 |      |      |      |      |      |
| Alltech                  | 5066 |      |      |      |      |      |      |
| Alpha                    | 5091 |      |      |      |      |      |      |
| Altai                    | 5052 |      |      |      |      |      |      |
| Ampere                   | 5052 |      |      |      |      |      |      |
| Amstrad                  | 5035 | 5046 | 5052 | 5067 | 5069 | 5073 | 5080 |
| Ankaro                   | 5044 | 5047 | 5094 |      |      |      |      |
| Anttron                  | 5032 | 5043 | 5063 |      |      |      |      |
| Apollo                   | 5032 |      |      |      |      |      |      |
| Arcon                    | 5071 |      |      |      |      |      |      |
| Armstrong                | 5091 |      |      |      |      |      |      |
| ASA                      | 5053 |      |      |      |      |      |      |
| Asat                     | 5091 |      |      |      |      |      |      |
| AST                      | 5048 |      |      |      |      |      |      |
| Astacom                  | 5072 |      |      |      |      |      |      |
| Astra                    | 5033 | 5050 | 5057 |      |      |      |      |
| Astro                    | 5041 | 5063 | 5094 | 5095 |      |      |      |
| AudioTon                 | 5063 |      |      |      |      |      |      |
| Avalon                   | 5052 |      |      |      |      |      |      |
| Axis                     | 5051 | 5057 | 5094 |      |      |      |      |
| Best                     | 5094 |      |      |      |      |      |      |
| Blaupunkt                | 5041 |      |      |      |      |      |      |
| Воса                     | 5061 | 5068 |      |      |      |      |      |
| Brain Wave               | 5049 | 5071 |      |      |      |      |      |
| British Sky Broadcasting | 5035 |      |      |      |      |      |      |
| Broadcast                | 5050 |      |      |      |      |      |      |
| Broco                    | 5057 |      |      |      |      |      |      |
| BSkyB                    | 5080 |      |      |      |      |      |      |
| BT Satellite             | 5072 |      |      |      |      |      |      |
| Bush                     | 5037 | 5043 | 5093 |      |      |      |      |
| BVV                      | 5071 |      |      |      |      |      |      |

| Précautions | Présentation | Installation | Fonctions In One | Opérations | Télécommande | Entretien | Spécifications |
|-------------|--------------|--------------|------------------|------------|--------------|-----------|----------------|
|             |              |              | By Legrand       | de base    | universelle  |           | techniques     |

| Cambridge       | 5031 | 5068 |      |      |      |      |  |
|-----------------|------|------|------|------|------|------|--|
| Canal Digital   | 5088 |      |      |      |      |      |  |
| Canal Satellite | 5088 | 5096 |      |      |      |      |  |
| Canal+          | 5088 |      |      |      |      |      |  |
| Channel Master  | 5093 |      |      |      |      |      |  |
| CityCom         | 5077 |      |      |      |      |      |  |
| Clatronic       | 5049 |      |      |      |      |      |  |
| Commander       | 5044 |      |      |      |      |      |  |
| Commlink        | 5047 |      |      |      |      |      |  |
| Comtec          | 5047 | 5051 |      |      |      |      |  |
| Condor          | 5033 | 5094 |      |      |      |      |  |
| Connexions      | 5052 | 5094 |      |      |      |      |  |
| Conrad          | 5033 | 5060 | 5061 | 5094 |      |      |  |
| Contec          | 5051 | 5061 |      |      |      |      |  |
| Daewoo          | 5032 |      |      |      |      |      |  |
| Dansat          | 5037 | 5043 |      |      |      |      |  |
| D-Box           | 5083 |      |      |      |      |      |  |
|                 | 5093 |      |      |      |      |      |  |
| Dew             | 5051 |      |      |      |      |      |  |
| Distrisat       | 5091 |      |      |      |      |      |  |
| DNR             | 5071 |      |      |      |      |      |  |
| DNT             | 5052 | 5091 |      |      |      |      |  |
| ST              | 5032 |      |      |      |      |      |  |
| Dune            | 5094 |      |      |      |      |      |  |
| chostar         | 5052 | 5082 | 5088 | 5096 |      |      |  |
| inhell          | 5032 | 5046 | 5047 |      |      |      |  |
| llsat           | 5069 |      |      |      |      |      |  |
| Ita             | 5032 | 5091 | 5094 |      |      |      |  |
| manon           | 5032 |      |      |      |      |      |  |
| Emme Esse       | 5082 | 5094 |      |      |      |      |  |
| uropa           | 5044 | 5061 | 5091 |      |      |      |  |
| Eurosky         | 5030 | 5033 | 5094 |      |      |      |  |
| urostar         | 5033 | 5084 |      |      |      |      |  |
| Eutra           | 5066 |      |      |      |      |      |  |
| Exator          | 5032 | 5063 |      |      |      |      |  |
| erguson         | 5037 | 5043 | 5064 |      |      |      |  |
| idelity         | 5046 | 5067 |      |      |      |      |  |
| Finlux          | 5031 | 5055 | 5060 |      |      |      |  |
| Fracarro        | 5032 | 5082 |      |      |      |      |  |
| reecom          | 5032 |      |      |      |      |      |  |
| Freesat         | 5066 |      |      |      |      |      |  |
| TE              | 5061 | 5068 | 5094 |      |      |      |  |
| uba             | 5032 | 5052 | 5094 |      |      |      |  |
| Galaxis         | 5047 | 5051 | 5057 | 5081 | 5094 |      |  |
| Galaxisat       | 5048 |      |      |      |      |      |  |
| Gold Box        | 5088 |      |      |      |      |      |  |
| Goldbox         | 5096 |      |      |      |      |      |  |
| Grandin         | 5038 |      |      |      |      |      |  |
| Grundig         | 5035 | 5040 | 5041 | 5074 | 5076 | 5080 |  |
| G-Sat           | 5043 |      |      |      |      |      |  |
|                 |      |      |      |      |      |      |  |

| Hanseatic        | 5062  |      |      |      |      |      |      |
|------------------|-------|------|------|------|------|------|------|
| Hantor           | 5032  | 5049 |      |      |      |      |      |
| Hase & Igel      | 5071  |      |      |      |      |      |      |
| Heliocom         | 5033  |      |      |      |      |      |      |
| Hinari           | 5032  | 5043 | 5093 |      |      |      |      |
| Hirschmann       | 5030  | 5041 | 5052 | 5053 | 5054 | 5056 | 5060 |
| Hisawa           | 5049  |      |      |      |      |      |      |
| Houstion         | 5044  |      |      |      |      |      |      |
| Huth             | 5033  | 5044 | 5047 | 5049 | 5050 | 5051 | 5061 |
| Intervision      | 5033  | 5065 |      |      |      |      |      |
| ITT/Nokia        | 5053  | 5060 | 5083 |      |      |      |      |
| Johansson        | 5049  |      |      |      |      |      |      |
| JOK              | 5070  | 5072 |      |      |      |      |      |
| Kathrein         | 5041  | 5056 | 5063 | 5077 | 5086 | 5091 | 5095 |
| Kolon            | 5032  |      |      |      |      |      |      |
| Kosmos           | 5056  |      |      |      |      |      |      |
| KR               | 5063  | 5066 |      |      |      |      |      |
| Kreiselmever     | 5041  |      |      |      |      |      |      |
| Kvostar          | 5032  | 5063 |      |      |      |      |      |
| La Sat           | 5033  | 0000 |      |      |      |      |      |
| Lacat            | 5033  | 5051 | 5068 | 5094 |      |      |      |
| Lasat            | 5071  | 5051 | 5000 | 5034 |      |      |      |
|                  | 5022  | 5044 | 5057 | 5071 | 5004 |      |      |
|                  | 5032  | 5044 | 5057 | 5071 | 5094 |      |      |
|                  | 5091  | 5004 |      |      |      |      |      |
| Lifesat          | 5062  | 5094 |      |      |      |      |      |
| Lorenzen         | 5033  | 5044 | 5071 | 5073 |      |      |      |
| Lupus            | 5094  |      |      |      |      |      |      |
| Luxor            | 5060  | 5083 |      |      |      |      |      |
| М&В              | 5062  |      |      |      |      |      |      |
| Manata           | 5072  |      |      |      |      |      |      |
| Manhattan        | 5072  |      |      |      |      |      |      |
| Mascom           | 5056  |      |      |      |      |      |      |
| Maspro           | 5039  | 5041 | 5066 | 5071 | 5074 |      |      |
| Matsui           | 5031  | 5041 | 5072 | 5093 |      |      |      |
| Мах              | 5033  |      |      |      |      |      |      |
| MB               | 5062  |      |      |      |      |      |      |
| Mediabox         | 5096  |      |      |      |      |      |      |
| Mediasat         | 5057  | 5088 | 5096 |      |      |      |      |
| Medion           | 5094  |      |      |      |      |      |      |
| Mega             | 5091  |      |      |      |      |      |      |
| Metronic         | 5032  | 5038 | 5047 | 5063 | 5077 |      |      |
| Metz             | 5041  |      |      |      |      |      |      |
| Micro Technology | 5057  |      |      |      |      |      |      |
| Morgan's         | 5061  | 5068 | 5091 |      |      |      |      |
| Muratto          | 5048  |      |      |      |      |      |      |
| Navex            | 5049  |      |      |      |      |      |      |
| NEC              | 5042  |      |      |      |      |      |      |
| Network          | 5043  |      |      |      |      |      |      |
| Neuhaus          | 5033  | 5044 | 5057 | 5061 | 5071 |      |      |
| Neusat           | 5071  | 0011 | 2001 | 2001 | 2011 |      |      |
| Nokia            | 5052  | 5060 | 5083 |      |      |      |      |
| Nordmende        | 5032  | 50/0 | 5064 | 5002 |      |      |      |
| Novis            | 50/10 | 5049 | 5004 | 5095 |      |      |      |
| 6140415          | 3049  |      |      |      |      |      |      |

| Octagon            | 5032 | 5044  | 5051 | 5063 |      |      |      |      |      |      |      |      |      |      |          |
|--------------------|------|-------|------|------|------|------|------|------|------|------|------|------|------|------|----------|
| Ondigital          | 5045 | 5089  | 5090 |      |      |      |      |      |      |      |      |      |      |      |          |
| Orbitech           | 5032 | 5058  | 5059 | 5061 |      |      |      |      |      |      |      |      |      |      |          |
| Oxford             | 5031 |       |      |      |      |      |      |      |      |      |      |      |      |      |          |
| Pace               | 5035 | 5037  | 5043 | 5045 | 5075 | 5080 |      |      |      |      |      |      |      |      |          |
| Palcom             | 5093 |       |      |      |      |      |      |      |      |      |      |      |      |      |          |
| Palladium          | 5032 |       |      |      |      |      |      |      |      |      |      |      |      |      |          |
| Panasonic          | 5035 | 5080  |      |      |      |      |      |      |      |      |      |      |      |      |          |
| Panda              | 5033 | 5037  |      |      |      |      |      |      |      |      |      |      |      |      |          |
| Philips            | 5041 | 5043  | 5044 | 5061 | 5063 | 5072 | 5074 | 5076 | 5077 | 5086 | 5088 | 5089 | 5090 | 5091 | 5096     |
| Phoenix            | 5043 | 5051  |      |      |      |      |      |      |      |      |      |      |      |      |          |
| Phonotrend         | 5047 | 5081  |      |      |      |      |      |      |      |      |      |      |      |      |          |
| Pioneer            | 5087 | 5088  | 5096 |      |      |      |      |      |      |      |      |      |      |      |          |
| Predki             | 5032 | 5049  |      |      |      |      |      |      |      |      |      |      |      |      |          |
| Preisner           | 5052 | 5061  | 5068 |      |      |      |      |      |      |      |      |      |      |      |          |
| Premier            | 5098 |       |      |      |      |      |      |      |      |      |      |      |      |      |          |
| Premiere           | 5096 |       |      |      |      |      |      |      |      |      |      |      |      |      |          |
| Prosat             | 5047 | 5065  | 5093 |      |      |      |      |      |      |      |      |      |      |      |          |
| Prosonic           | 5073 |       |      |      |      |      |      |      |      |      |      |      |      |      |          |
| Quadral            | 5047 | 5061  | 5065 | 5072 | 5093 | 5094 |      |      |      |      |      |      |      |      |          |
| Quelle             | 5033 | 5046  |      |      |      |      |      |      |      |      |      |      |      |      |          |
| Radiola            | 5091 |       |      |      |      |      |      |      |      |      |      |      |      |      |          |
| Radix              | 5052 | 5066  | 5085 |      |      |      |      |      |      |      |      |      |      |      |          |
| Rainbow            | 5063 | 5066  |      |      |      |      |      |      |      |      |      |      |      |      |          |
| Red Star           | 5094 | 0000  |      |      |      |      |      |      |      |      |      |      |      |      |          |
| Rednoint           | 5057 |       |      |      |      |      |      |      |      |      |      |      |      |      |          |
| RFT                | 5044 | 5047  | 5058 | 5091 |      |      |      |      |      |      |      |      |      |      |          |
| Rover              | 5065 | 0011  | 0000 | 0001 |      |      |      |      |      |      |      |      |      |      |          |
| Saba               | 5033 | 5043  | 5064 | 5070 | 5071 | 5072 |      |      |      |      |      |      |      |      |          |
| Sagem              | 5034 | 5078  |      |      |      |      |      |      |      |      |      |      |      |      |          |
| Sakura             | 5051 |       |      |      |      |      |      |      |      |      |      |      |      |      |          |
| Samsung            | 5030 | 5032  |      |      |      |      |      |      |      |      |      |      |      |      |          |
| SAT                | 5048 | 5067  |      |      |      |      |      |      |      |      |      |      |      |      |          |
| Satcom             | 5033 | 5050  | 5062 |      |      |      |      |      |      |      |      |      |      |      |          |
| Satec              | 5043 | 0000  | 0002 |      |      |      |      |      |      |      |      |      |      |      |          |
| Satelco            | 5094 |       |      |      |      |      |      |      |      |      |      |      |      |      |          |
| Satford            | 5050 |       |      |      |      |      |      |      |      |      |      |      |      |      |          |
| Satline            | 5065 |       |      |      |      |      |      |      |      |      |      |      |      |      |          |
| Satmaster          | 5050 |       |      |      |      |      |      |      |      |      |      |      |      |      |          |
| SatPartner         | 5032 | 5049  |      |      |      |      |      |      |      |      |      |      |      |      |          |
| Schacke            | 5063 |       |      |      |      |      |      |      |      |      |      |      |      |      |          |
| Schneider          | 5076 |       |      |      |      |      |      |      |      |      |      |      |      |      |          |
| Schwaiger          | 5043 | 5061  | 5062 |      |      |      |      |      |      |      |      |      |      |      |          |
| Sedea Electronique | 5032 |       |      |      |      |      |      |      |      |      |      |      |      |      |          |
| Seemann            | 5057 | 5094  |      |      |      |      |      |      |      |      |      |      |      |      |          |
| SEG                | 5032 | 5049  | 5062 | 5073 | 5094 |      |      |      |      |      |      |      |      |      |          |
| Seleco             | 5082 | 55-10 | 0002 |      | 0004 |      |      |      |      |      |      |      |      |      | <u> </u> |
| Siemens            | 5041 | 5068  |      |      |      |      |      |      |      |      |      |      |      |      |          |
| Skardin            | 5057 |       |      |      |      |      |      |      |      |      |      |      |      |      |          |
| Skymaster          | 5047 | 5062  | 5065 | 5084 |      |      |      |      |      |      |      |      |      |      |          |
| Skymax             | 5091 | 0002  |      | 0001 |      |      |      |      |      |      |      |      |      |      |          |
| SL                 | 5071 |       |      |      |      |      |      |      |      |      |      |      |      |      |          |
| Sony               | 5031 | 5035  |      |      |      |      |      |      |      |      |      |      |      |      |          |
| · · ·              |      |       |      |      |      |      |      |      |      |      |      |      |      |      |          |

| Précautions | Présentation | Installation | Fonctions In One | Opérations | Télécommande | Entretien | Spécifications |
|-------------|--------------|--------------|------------------|------------|--------------|-----------|----------------|
|             |              |              | By Legrand       | de base    | universelle  |           | techniques     |

| Strong         5032         5094         Image: style style styl          | Starring     | 5049 |      |      |      |      |
|----------------------------------------------------------------------------------------------------|--------------|------|------|------|------|------|
| Sunny Sound         5094         Image: style style sty | Strong       | 5032 | 5094 |      |      |      |
| Sunsat         5057         Image: Mark Stress Stress Stres | Sunny Sound  | 5094 |      |      |      |      |
| Sunstar         5094         Image: style style s | Sunsat       | 5057 |      |      |      |      |
| Techniland         5050         Image: solution of the solution of the solutis of the solution of the solutis of the solution of the  | Sunstar      | 5094 |      |      |      |      |
| TechniSat         5036         5058         5059         5091           Technowelt         5033                                                                                                    | Techniland   | 5050 |      |      |      |      |
| Technowelt         5033         Image: style style styl | TechniSat    | 5036 | 5058 | 5059 | 5091 |      |
| Telasat         5062         Image: constraint of the state of the state of the s | Technowelt   | 5033 |      |      |      |      |
| Teleciel       5063       Image: constraint of the state in the state in          | Telasat      | 5062 |      |      |      |      |
| Teledirekt         5043         Image: constraint of the state in the state in th | Teleciel     | 5063 |      |      |      |      |
| Telefunken         5032         5072         Image: constraint of the state interval interval int          | Teledirekt   | 5043 |      |      |      |      |
| Teleka       5052       5056       5063       5071       5074         Telesat       5062              Teletech       5084               Tokai       5091                                                                                                    | Telefunken   | 5032 | 5072 |      |      |      |
| Telesat       5062                                                                                                    | Teleka       | 5052 | 5056 | 5063 | 5071 | 5074 |
| Teletech       5084       Image: constraint of the state of the state of          | Telesat      | 5062 |      |      |      |      |
| Tokai         5091         Image: style style sty | Teletech     | 5084 |      |      |      |      |
| Tonna         5050         Image: constraint of the state of the state of the sta | Tokai        | 5091 |      |      |      |      |
| Triad       5048                                                                                                    | Tonna        | 5050 |      |      |      |      |
| Triasat       5055                                                                                                    | Triad        | 5048 |      |      |      |      |
| Triax       5055       Image: Constraint of the second second sec         | Triasat      | 5055 |      |      |      |      |
| Uniden         5067         Image: Solid state           Universum         5033         5041         5053         5067         5073           Universum         5033         5041         5053         5067         5073           Variosat         5041         Image: Solid state         5091         Image: Solid state         5073           Ventana         5091         Image: Solid state         5070         Image: Solid state         5070           Vestel         5070         Image: Solid state         5070         Image: Solid state         5070           Visiosat         5070         Image: Solid state         5070         Image: Solid state         5070           Viva         5044         Image: Solid state         5070         Image: Solid state         5070           Viva         5044         Image: Solid state         5070         Image: Solid state         5070           Vortec         5030         5032         5045         Image: Solid state         5070           Wela         5041         5048         5052         5061         5070           Wintergarten         5041         5048         5052         5061         5070           World         5094         I                                                                                                    | Triax        | 5055 |      |      |      |      |
| Unisat         5051         5091         Image: constraint of the state of the state           | Uniden       | 5067 |      |      |      |      |
| Universum         5033         5041         5053         5067         5073           Variosat         5041                                                                                                    <                                                                                                    | Unisat       | 5051 | 5091 |      |      |      |
| Variosat         5041         Image: Constraint of the second second seco | Universum    | 5033 | 5041 | 5053 | 5067 | 5073 |
| Ventana         5091         Image: Constraint of the system           Vestel         5073         Image: Constraint of the system           Visiosat         5070         Image: Constraint of the system           Viva         5044         Image: Constraint of the system           Viva         5044         Image: Constraint of the system           Viva         5044         Image: Constraint of the system           Vortec         5030         5032         5045           Vortec         5048         5070         5077           Vela         5061         Image: Constraint of the system         5047           Winersat         5049         Image: Constraint of the system         5070           Wintergarten         5047         Image: Constraint of the system         5070           Wisi         5041         5048         5052         5061         5070           World         5094         Image: Constraint of the system         Image: Constraint of the system         Image: Constraint of the system         Image: Constraint of the system         Image: Constraint of the system         Image: Constraint of the system         Image: Constraint of the system         Image: Constraint of the system         Image: Constraint of the system         Image: Constraintof the system         Image: Constraintof the s                                                                                                    | Variosat     | 5041 |      |      |      |      |
| Vestel         5073         Image: Constraint of the system           Visiosat         5070         Image: Constraint of the system         Image: Constraint of the system           Viva         5044         Image: Constraint of the system         Image: Constraint of the system         Image: Constraint of the system           Vortec         5030         5032         5045         Image: Constraint of the system           Vortec         5048         5070         5077         Image: Constraint of the system           V-Tech         5048         5070         5077         Image: Constraint of the system           Wela         5061         Image: Constraint of the system         5047         Image: Constraint of the system           Wintergarten         5047         Image: Constraint of the system         5070         Image: Constraint of the system           Wisi         5041         5048         5052         5061         5070           World         5094         Image: Constraint of the system         Image: Constraint of the system         Image: Constraint of the system         Image: Constraint of the system           Zounkonig         5071         Image: Constraint of the system         Image: Constraint of the system         Image: Constraint of the system           Zodiac         5063         Image: Constra                                                                                                    | Ventana      | 5091 |      |      |      |      |
| Visiosat       5070       Image: Constraint of the second state of the second state of the second         | Vestel       | 5073 |      |      |      |      |
| Viva         5044         Image: Marcologic constraints           Vortec         5030         5032         5045           V-Tech         5048         5070         5077           Wela         5061         Image: Marcologic constraints         5049           Winersat         5049         Image: Marcologic constraints         5049           Wintergarten         5047         Image: Marcologic constraints         5070           Wisi         5041         5048         5052         5061         5070           World         5094         Image: Marcologic constraints         5094         Image: Marcologic constraints         5070           Xrypton         5094         Image: Marcologic constraints         5071         Image: Marcologic constraints           Zaunkonig         5071         Image: Marcologic constraints         5073         5077         5094           Zodiac         5063         Image: Marcologic constraints         5073         5077         5094                                                                                                    | Visiosat     | 5070 |      |      |      |      |
| Vortec         5030         5032         5045           V-Tech         5048         5070         5077           Wela         5061             Winersat         5049             Wintergarten         5047             Wisi         5041         5048         5052         5061         5070           World         5094 <td>Viva</td> <td>5044</td> <td></td> <td></td> <td></td> <td></td>                                                                                                    | Viva         | 5044 |      |      |      |      |
| V-Tech         5048         5070         5077           Wela         5061             Winersat         5049             Wintergarten         5047             Wisi         5041         5048         5052         5061         5070           World         5049                5070                                                                               <                                                                                                    | Vortec       | 5030 | 5032 | 5045 |      |      |
| Wela         5061         Image: Constraint of the system           Winersat         5049         Image: Constraint of the system           Wintergarten         5047         Image: Constraint of the system           Wisi         5041         5048         5052         5061         5070           World         5094         Image: Constraint of the system         Image: Constraint of the system         5070           Xrypton         5094         Image: Constraint of the system         Image: Constraint of the system         Image: Constraint of the system           Zaunkonig         5071         Image: Constraint of the system         Image: Constraint of the system                                                                                                    | V-Tech       | 5048 | 5070 | 5077 |      |      |
| Winersat         5049            Wintergarten         5047            Wisi         5041         5048         5052         5061         5070           World         5049                5070           World         5049                                                                                         <                                                                                                    | Wela         | 5061 |      |      |      |      |
| Wintergarten         5047         Image: Constraint of the state of the state of  | Winersat     | 5049 |      |      |      |      |
| Wisi         5041         5048         5052         5061         5070           World         5049                                                                                                    | Wintergarten | 5047 |      |      |      |      |
| World         5049            Xrypton         5094            Zaunkonig         5071            Zehnder         5048         5073         5077         5094           Zodiac         5063                                                                                                    | Wisi         | 5041 | 5048 | 5052 | 5061 | 5070 |
| Xrypton         5094            Zaunkonig         5071            Zehnder         5048         5073         5077         5094           Zodiac         5063                                                                                                    | World        | 5049 |      |      |      |      |
| Zaunkonig         5071           Zehnder         5048         5073         5077         5094           Zodiac         5063         5063         5063         5063         5063         5063         5063         5063         5063         5063         5063         5063         5063         5063         5063         5063         5063         5063         5063         5063         5063         5063         5063         5063         5063         5063         5063         5063         5063         5063         5063         5063         5063         5063         5063         5063         5063         5063         5063         5063         5063         5063         5063         5063         5063         5063         5063         5063         5063         5063         5063         5063         5063         5063         5063         5063         5063         5063         5063         5063         5063         5063         5063         5063         5063         5063         5063         5063         5063         5063         5063         5063         5063         5063         5063         5063         5063         5063         5063         5063         5063         5063                                                                                                    | Xrypton      | 5094 |      |      |      |      |
| Zehnder 5048 5073 5077 5094<br>Zodiac 5063                                                                                                    | Zaunkonig    | 5071 |      |      |      |      |
| Zodiac 5063                                                                                                    | Zehnder      | 5048 | 5073 | 5077 | 5094 |      |
|                                                                                                    | Zodiac       | 5063 |      |      |      |      |

| Précautions | Présentation | Installation | Fonctions In One | Opérations | Télécommande | Entretien | Spécifications |  |
|-------------|--------------|--------------|------------------|------------|--------------|-----------|----------------|--|
|             |              |              | By Legrand       | de base    | universelle  |           | techniques     |  |

### Codes pour amplificateurs

| Pioneer   | 4012 | 4023 | 4024 | 4038 |      |      |      |     |
|-----------|------|------|------|------|------|------|------|-----|
| Sony      | 4013 | 4014 | 4015 | 4016 | 4025 | 4026 | 4027 | 028 |
| Теас      | 4032 |      |      |      |      |      |      |     |
| Technics  | 4017 | 4018 | 4019 | 4030 |      |      |      |     |
| Yamaha    | 4031 | 4033 | 4034 |      |      |      |      |     |
| RCA       | 4003 |      |      |      |      |      |      |     |
| Aiwa      | 4021 |      |      |      |      |      |      |     |
| Denon     | 4029 | 4037 |      |      |      |      |      |     |
| JVC       | 4008 | 4009 |      |      |      |      |      |     |
| Kenwood   | 4039 |      |      |      |      |      |      |     |
| Panasonic | 4010 | 4011 |      |      |      |      |      |     |
| Philips   | 4022 |      |      |      |      |      |      |     |
| Thomson   | 4020 | 4035 | 4036 |      |      |      |      |     |

# Entretien

Pour nettoyer le Media Server, le débrancher puis enlever la poussière et les taches à l'aide d'un tissu doux humidifié avec un détergent doux et une solution aqueuse uniquement. Ne pas utiliser de benzène, de solvant ou de produits chimiques similaires pour nettoyer le boîtier.

Si à l'avenir vous souhaitiez vous débarrasser de ce produit, veuillez noter que les produits électriques ne doivent pas être jetés avec les déchets ménagers. Ils doivent être recyclés dans les installations prévues à cet effet. Adressez-vous aux pouvoirs publics locaux ou à votre revendeur pour obtenir des informations relatives au recyclage (directive relative aux déchets électriques et électroniques).

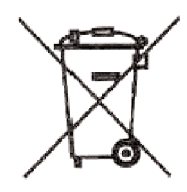

## Spécifications techniques

| Connexions                               |                                       |  |  |  |
|------------------------------------------|---------------------------------------|--|--|--|
| Réseau                                   | Ethernet 10/100, RJ45                 |  |  |  |
| Sortie RGB                               | Prise péritel                         |  |  |  |
| Sortie du son                            | Audio RCA (G/D), S/PDIF Coaxial       |  |  |  |
| USB                                      | Hôte USB 2.0                          |  |  |  |
| G                                        | énéral                                |  |  |  |
| Consommation d'énergie                   | Alimentation externe 5V               |  |  |  |
| Source d'alimentation (adaptateur AC/DC) | Entrée : AC 110/220 V ~ 50/60 Hz      |  |  |  |
| Piles de la télécommande                 | 2 x LR6 de type AA                    |  |  |  |
| Dimensions                               | 35 (H) x 224 (L) x 160 (P) mm         |  |  |  |
| Poids (sans adaptateur AC/DC)            | 600 g                                 |  |  |  |
| Compos                                   | sants de face                         |  |  |  |
| Bouton                                   | Bouton Marche/Arrêt                   |  |  |  |
| Récepteur                                | Récepteur infrarouge                  |  |  |  |
| Indicateurs (face)                       | Voyant LED bleu pour l'activité LAN   |  |  |  |
|                                          | Voyant LED bleu pour le statut de la  |  |  |  |
|                                          | connexion au serveur domestique       |  |  |  |
|                                          | Voyant LED bicolore (vert/rouge) pour |  |  |  |
|                                          | MARCHE/VEILLE                         |  |  |  |

| Précautions | Présentation | Installation | Fonctions In One | Opérations | Télécommande | Entretien | Spécifications |
|-------------|--------------|--------------|------------------|------------|--------------|-----------|----------------|
|             |              |              | By Legrand       | de base    | universelle  |           | techniques     |

| SI                | upport des codecs vidéo & audio                                                                                                    |
|-------------------|----------------------------------------------------------------------------------------------------|
| Décodeur d'images | JPEG (jusqu'à 8 Mpixels)<br>TIFF (jusqu'à 4 Mpixels)<br>PNG (jusqu'à 4 Mpixels)<br>GIF (jusqu'à 4 Mpixels)                                                                                                    |
| Décodeur audio    | MP3 (jusqu'à 48 kHz, CBR & VBR)<br>MPEG1L2 (jusqu'à 48 kHz, jusqu'à 320 ko/s)<br>AAC-LC (jusqu'à 48 kHz, 8-320 ko/s)<br>WMA (jusqu'à 48 kHz, CBR & VBR)<br>LPCM, WAV (jusqu'à 48 kHz, jusqu'à 1,44 Mo/s)                                             |
| Décodeur vidéo    | MPEG-1 (jusqu'à 720x576 @ 30 fps @ 10 Mo/s)<br>MPEG-2 (jusqu'à 720x576 @ 30 fps @ 10 Mo/s)<br>MPEG-4, DivX3.11/4, 5, XviD (jusqu'à 720x576<br>@ 30 fps @ 10 Mo/s)<br>WMV9 alias VC1 (MP @ HL) (jusqu'à 720 p)<br>Avance et retour rapide jusqu'à 16x |
| Conteneur vidéo   | ASF<br>AVI<br>MPEG2 PS,<br>MP4                                                                                                    |

Remarque : Le Media Server faisant l'objet d'améliorations continues, ces specifications techniques sont susceptibles d'être modifiées sans préavis.